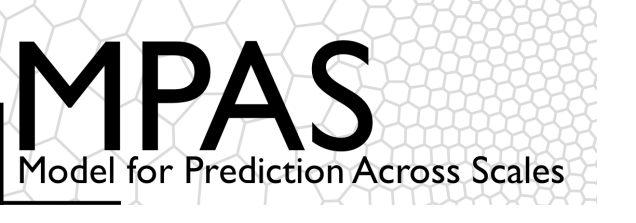

## MPAS for WRF Users or A Gentle Introduction to Atmospheric Modeling with MPAS

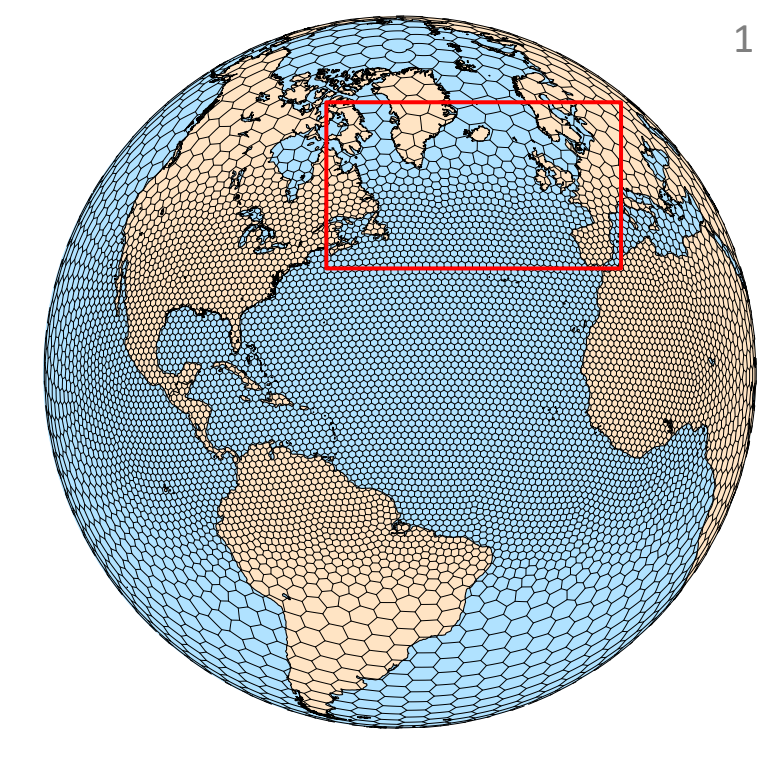

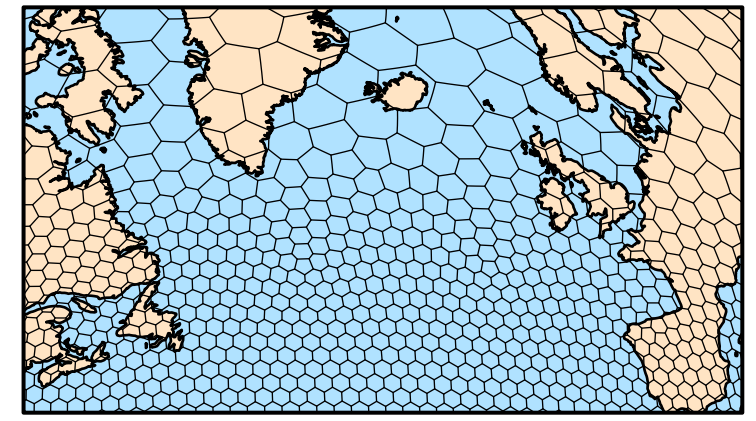

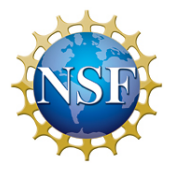

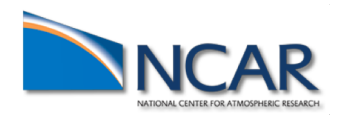

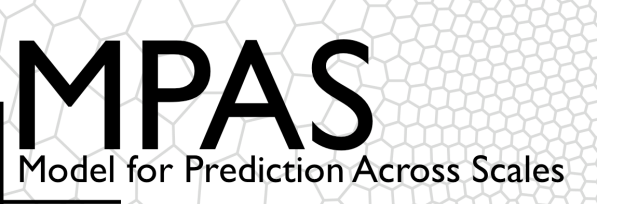

### **Tutorial Outline**

Introduction

The MPAS mesh representation

Obtaining, compiling, and running MPAS

Physics and dynamics configuration

Post-processing and visualization

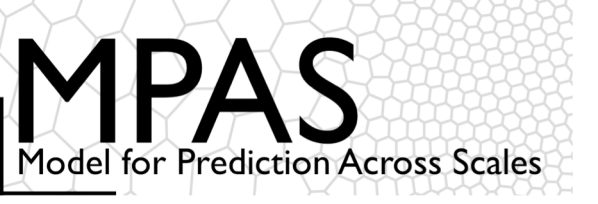

# MPAS Development

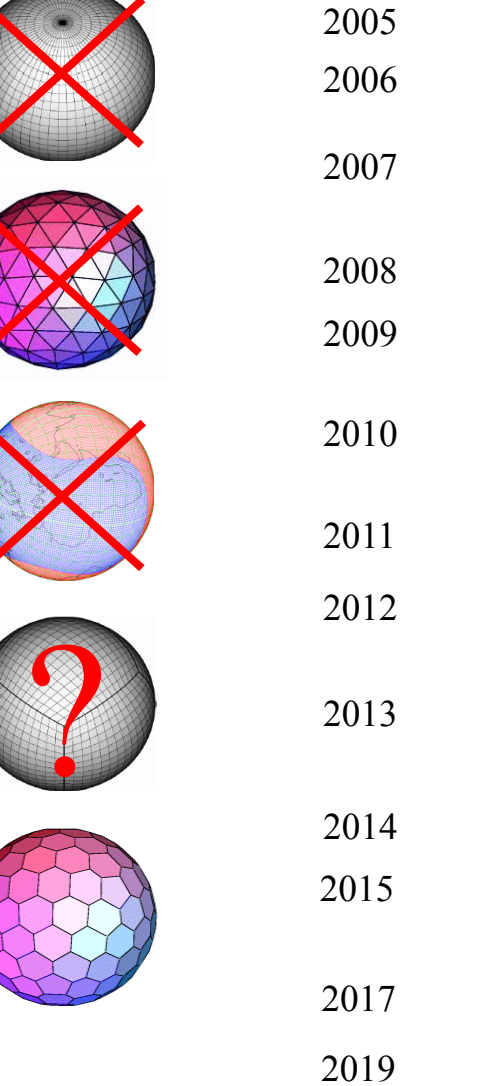

| )5 | Global lat-lon (WRF) problematic.                                                                                                |
|----|----------------------------------------------------------------------------------------------------|
| )6 | Triangles - problems with divergence.                                                                                            |
| )7 | Yin-Yang: local conservation past 1st-order accuracy?<br>Cubed-sphere: Corner point problems?                                    |
|    | Hex grid: C-grid problem solved for perfect hex mesh.                                                                            |
| )8 | C-grid problem solved for general Voronoi mesh.                                                                                  |
| 19 | Unstructured-mesh MPAS SW eqns. solver.<br>MPAS hydrostatic eqns. solver.                                                        |
| 0  | MPAS nonhydrostatic eqns. solver.<br>Hydrostatic MPAS in CAM/CESM.                                                               |
| 1  | WRF-NRCM physics in MPAS.                                                                                                    |
| 2  | DART data assimilation.                                                                                                    |
| 3  | 3km global mesh tests on Yellowstone.<br>MPAS V1.0 release (atmosphere, ocean)<br>MPAS-Atmosphere real-time TC forecast testing. |
| 4  | Scale-aware physics testing begins.                                                                                              |
| 5  | 15-3 km convective forecast HWT experiments begin<br>Release of <i>mesoscale reference</i> physics suite                         |
| 7  | MPAS V5.0 release, Scale-aware convection permitting physics suite released.                                                     |
| 9  | MPAS V7.0 release, Regional MPAS-Atmosphere capability                                                                           |

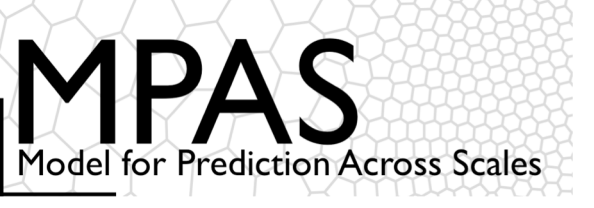

### What is MPAS?

MPAS Version 7.0:

MPAS infrastructure - NCAR, LANL, others.

Infrastructure for the Voronoi mesh and solvers (data structures; mesh generation, manipulation; operators on the mesh).

MPAS - <u>A</u>tmosphere (NCAR)

Nonhydrostatic atmospheric solver; pre- and post-processors MPAS - <u>O</u>cean (LANL)

Hydrostatic ocean solver, pre- and post-processors

MPAS - Ice, etc. (LANL and others)

Land-ice model, pre- and post-processors

*These are all stand-alone models – there is no coupler in MPAS* 

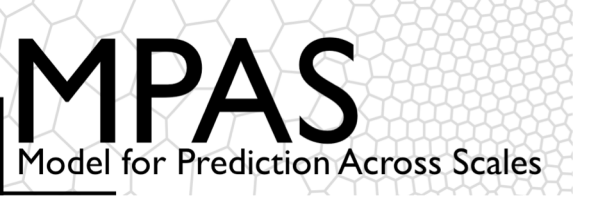

# *Why MPAS?* Significant differences between WRF and MPAS

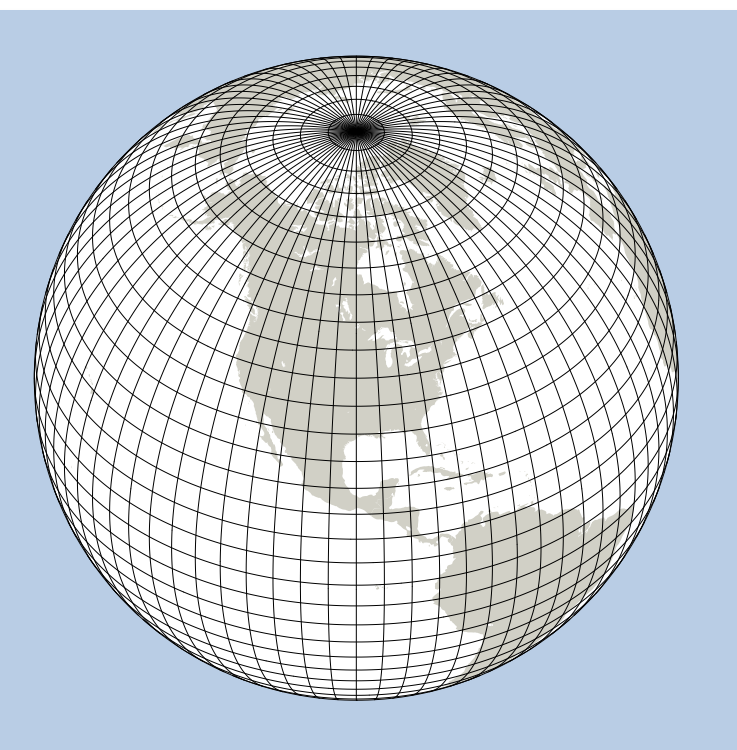

#### WRF Lat-Lon global grid

- Anisotropic grid cells
- Polar filtering required
- Poor scaling on massively parallel computers

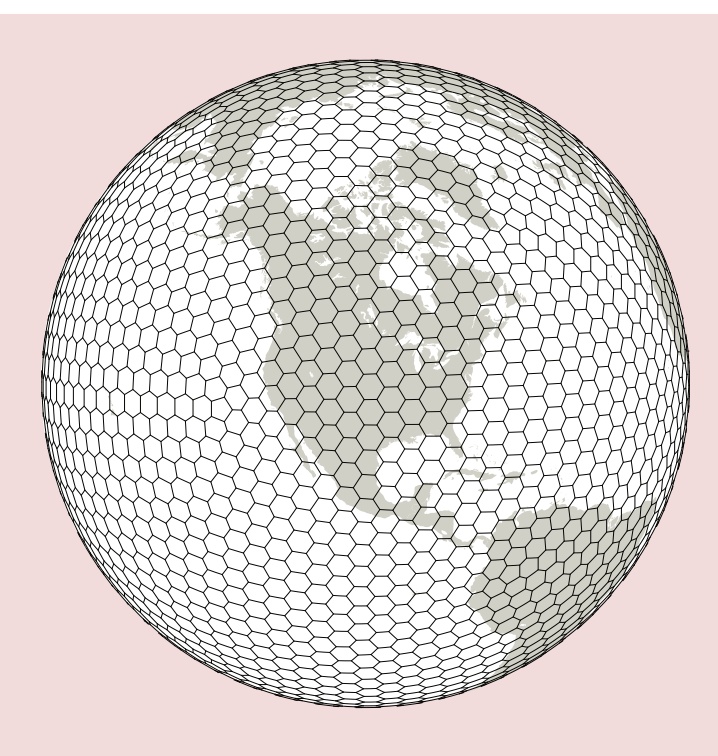

#### MPAS Unstructured Voronoi (hexagonal) grid

- Good scaling on massively parallel computers
- No pole problems

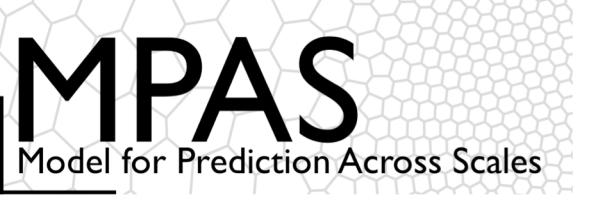

# *Why MPAS?* Significant differences between WRF and MPAS

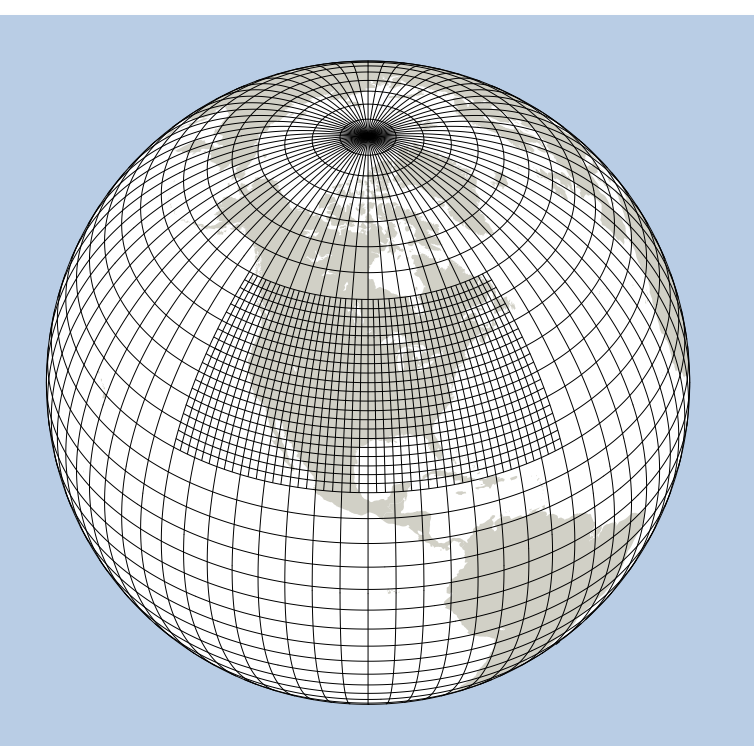

#### WRF Grid refinement through domain nesting

• Flow distortions at nest boundaries

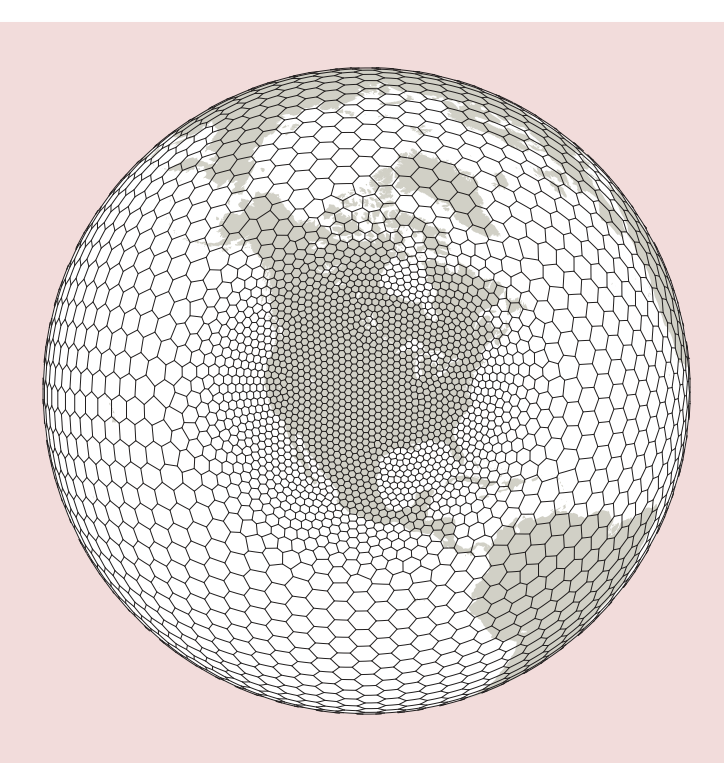

MPAS Smooth grid refinement on a conformal mesh

- Increased accuracy and flexibility for variable resolution applications
- No abrupt mesh transitions.

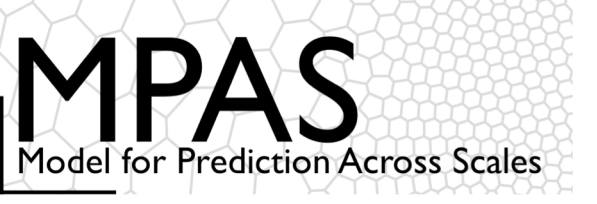

### **Global Meshes**

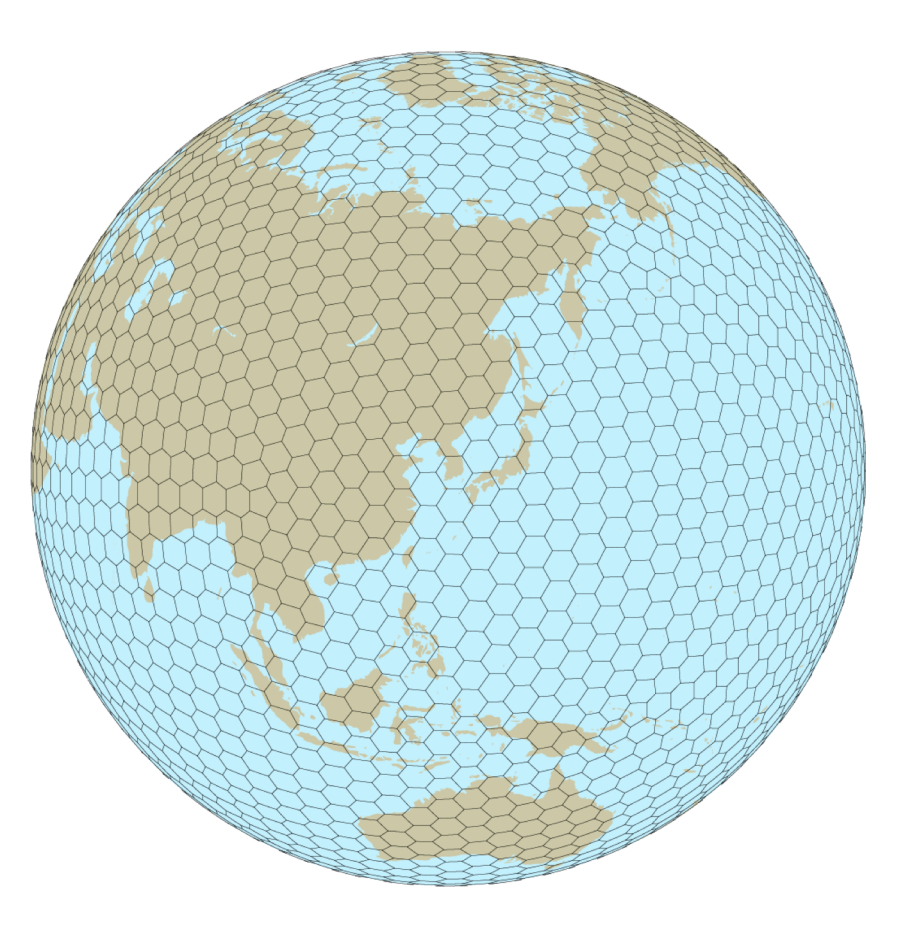

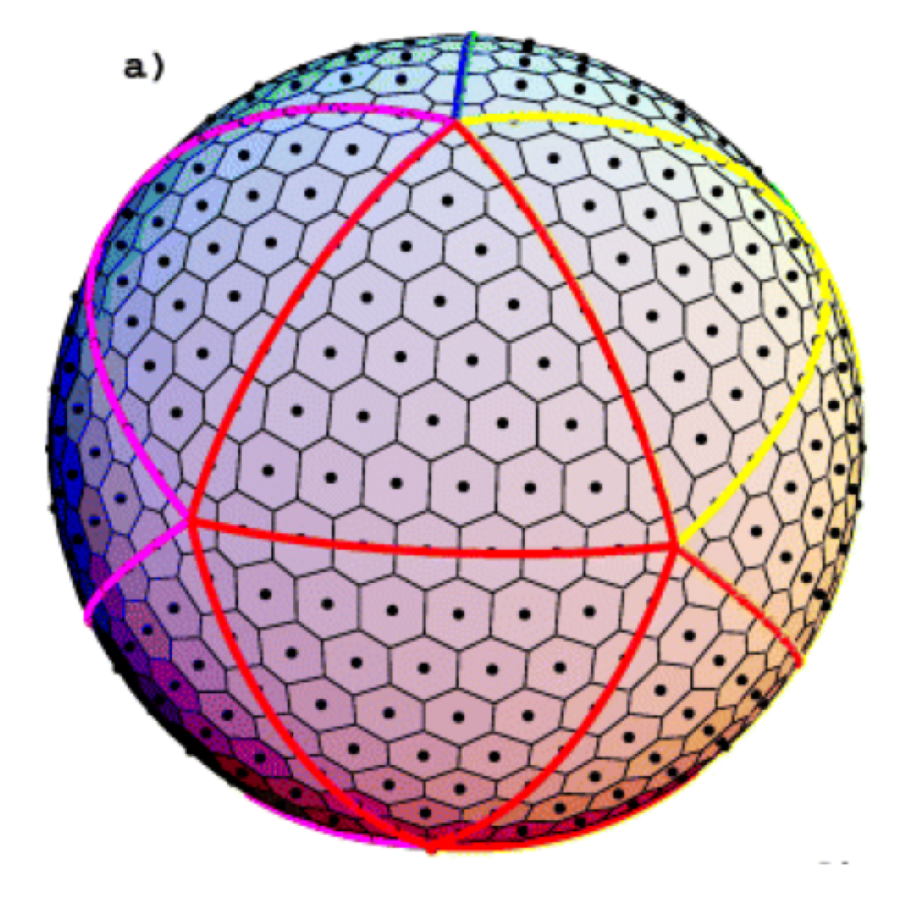

Global Quasi-Uniform Mesh (SCVT) Many models use an icosahedral mesh (NICAM, BUGS, FIM, NIM, OLAM, etc.)

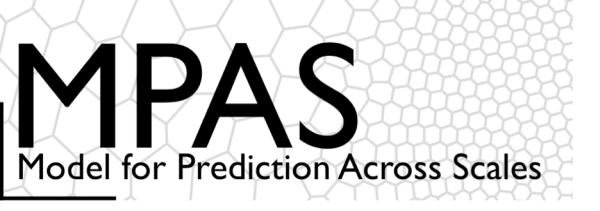

## Centroidal Voronoi Meshes

Unstructured spherical centroidal Voronoi meshes

- Mostly hexagons, some pentagons and 7-sided cells
- Cell centers are at cell center-of-mass (centroidal).
- Cell edges bisect lines connecting cell centers; perpendicular.
- Uniform resolution traditional icosahedral mesh.

#### <u>C-grid</u>

- Solve for normal velocities on cell edges.
- Gradient operators in the horizontal momentum equations are 2<sup>nd</sup>-order accurate.
- Velocity divergence is 2<sup>nd</sup>-order accurate for edge-centered velocities.
- Reconstruction of full velocity requires care.

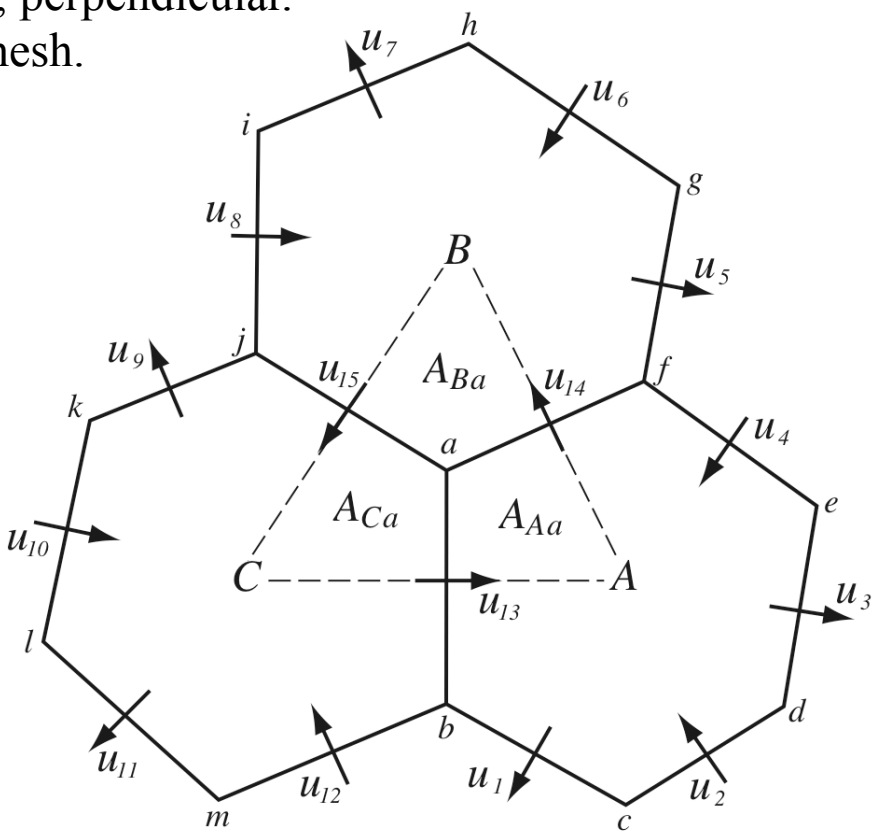

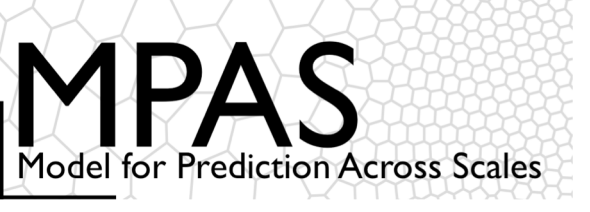

### Centroidal Voronoi Meshes

The 2D (horizontal) mesh is *unstructured* – there is no global coordinate

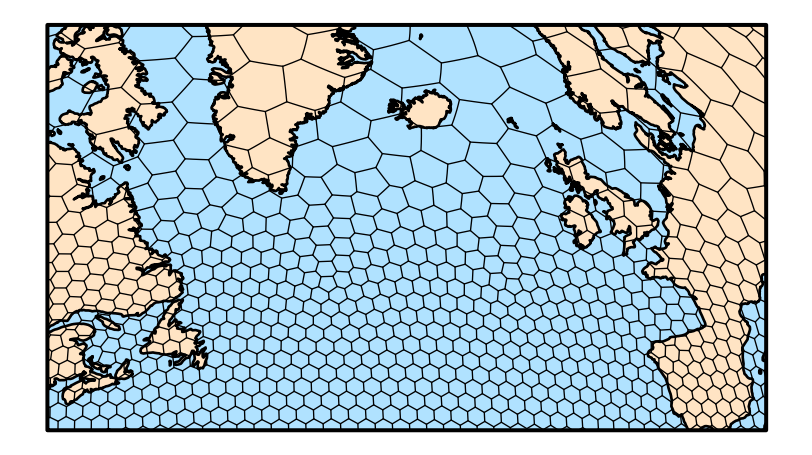

The mesh is *structured* in the vertical

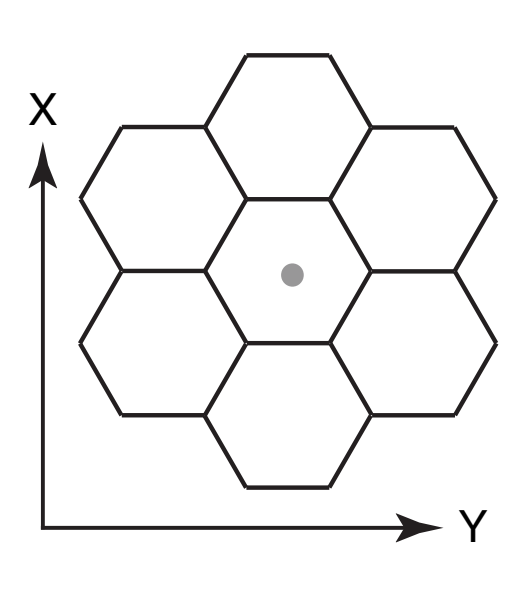

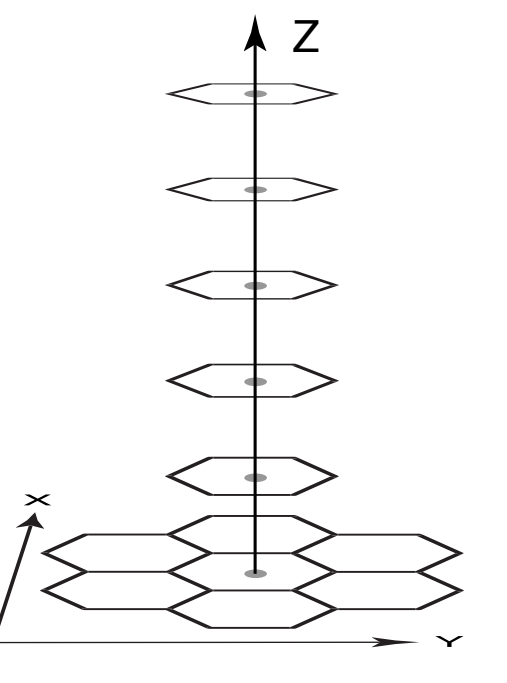

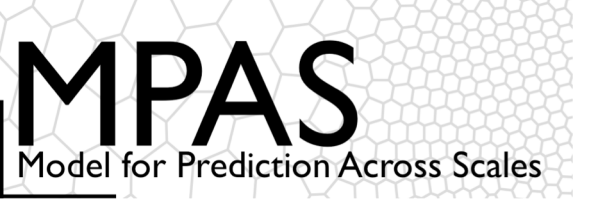

NOAA SPC/NSSL HWT May 2015, 2016 and 2017 Convective Forecast Experiment Daily 5-day MPAS forecasts 00 UTC GFS analysis initialization

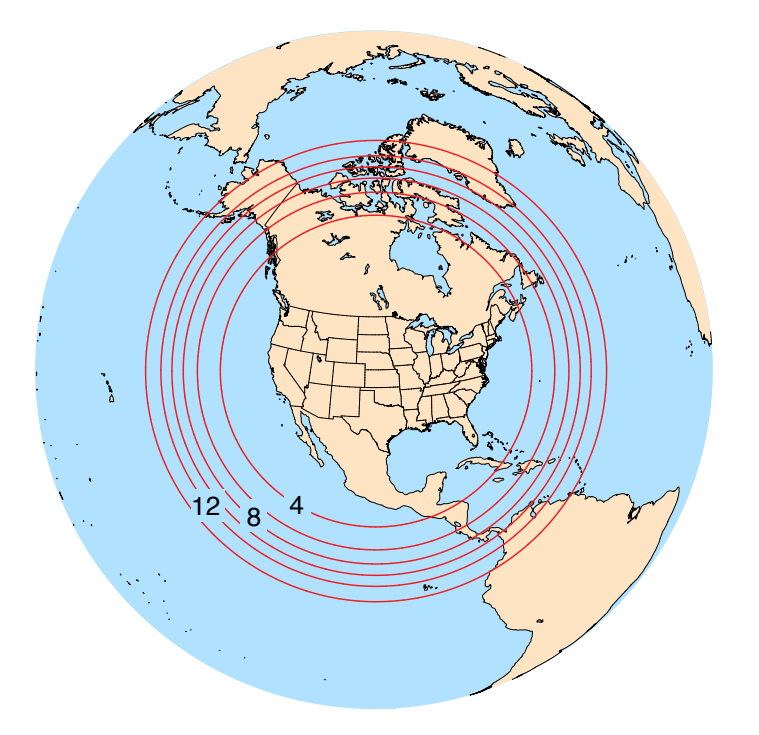

3-15 km mesh,  $\delta x$  contours 4, 6, 8, 10, 12, 14 km approximately 6.49 million cells (columns) 50% have < 4 km spacing (194 pentagons, 182 septagons)

### Some Forecast Experiment Meshes

NCAR real-time forecasts November 2016-June 2017 Daily 10-day MPAS forecasts 00 UTC GFS analysis initialization

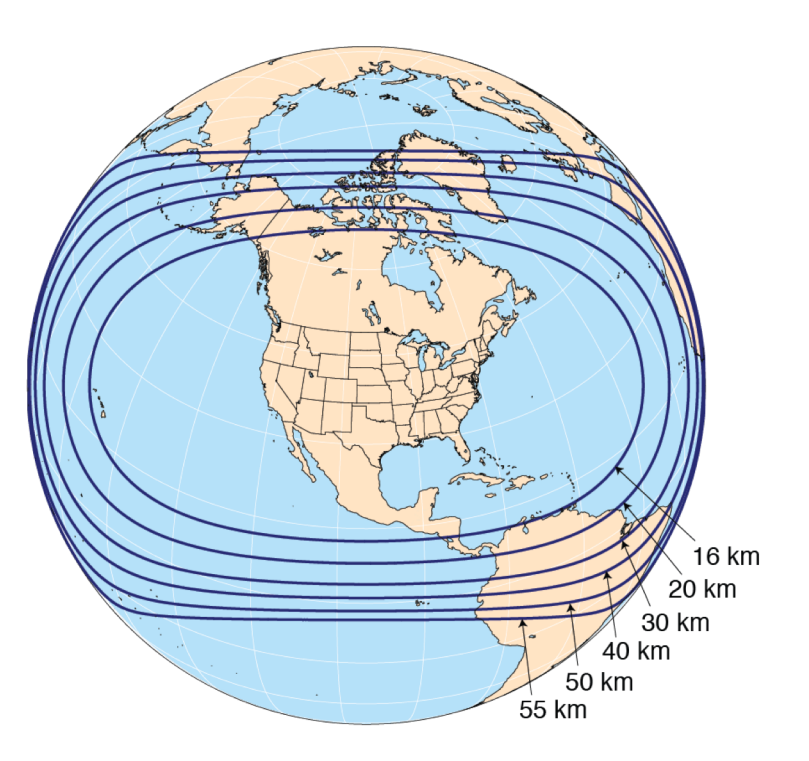

60-15 km mesh, δx contours 535,554 cells (columns) 35% have < 16 km spacing (218 pentagons, 206 septagons)

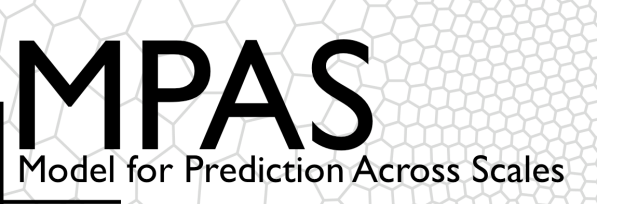

### **Tutorial Outline**

### Introduction

The MPAS mesh representation

Obtaining, compiling, and running MPAS

Physics and dynamics configuration

Post-processing and visualization

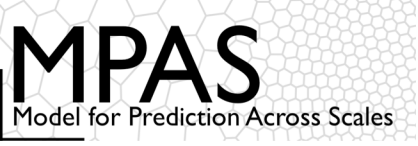

How do MPAS and you keep track of this unstructured Voronoi mesh?

Quasi-uniform MPAS meshes look just like icosahedral meshes...

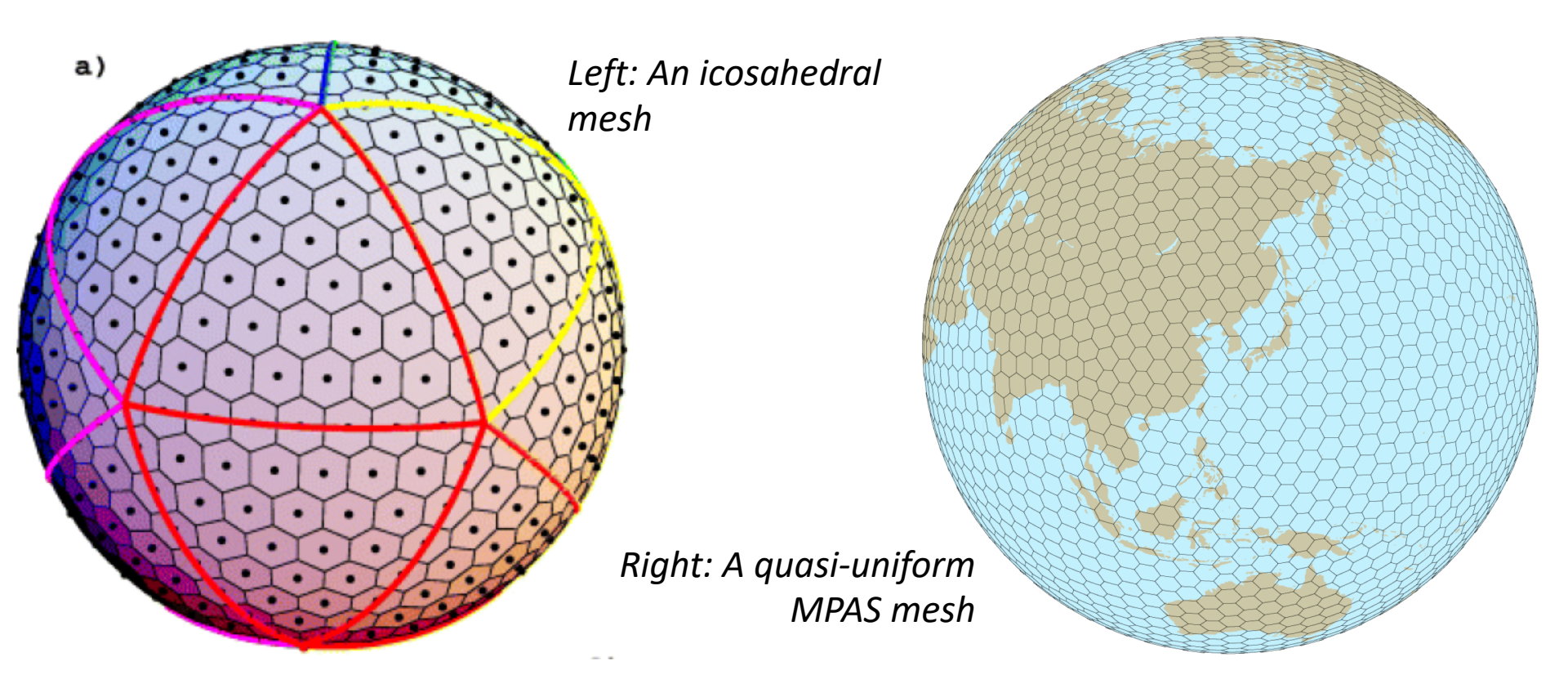

... but the MPAS solver considers every mesh as a completely general, unstructured mesh: there are no special cases!

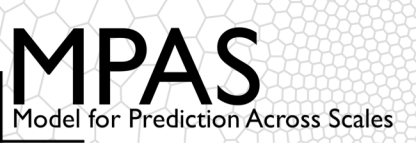

*For the unstructured, horizontal dimension* there is nothing to be gained from using 2-d arrays...

...hence, the horizontal dimension is collapsed into a single array dimension: we then have a simple list of elements

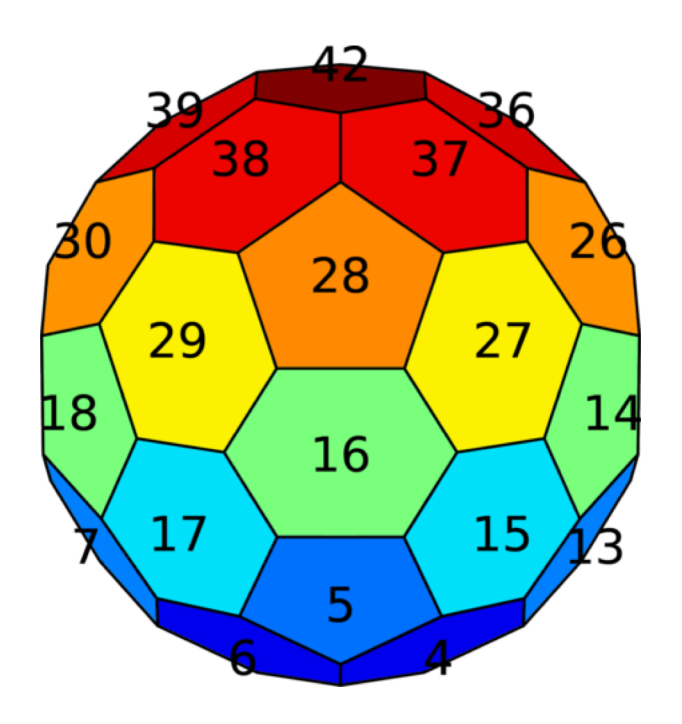

Example: For some 2-d field (shown in color) defined on mesh cells, that field is stored in a 1-d array (bottom) that is indexed by cell number (labeled in black).

13

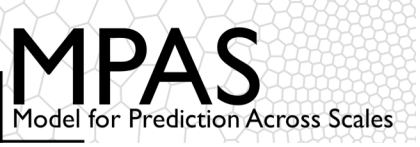

*For the unstructured, horizontal dimension* there is nothing to be gained from using 2-d arrays...

...hence, the horizontal dimension is collapsed into a single array dimension: we then have a simple list of elements

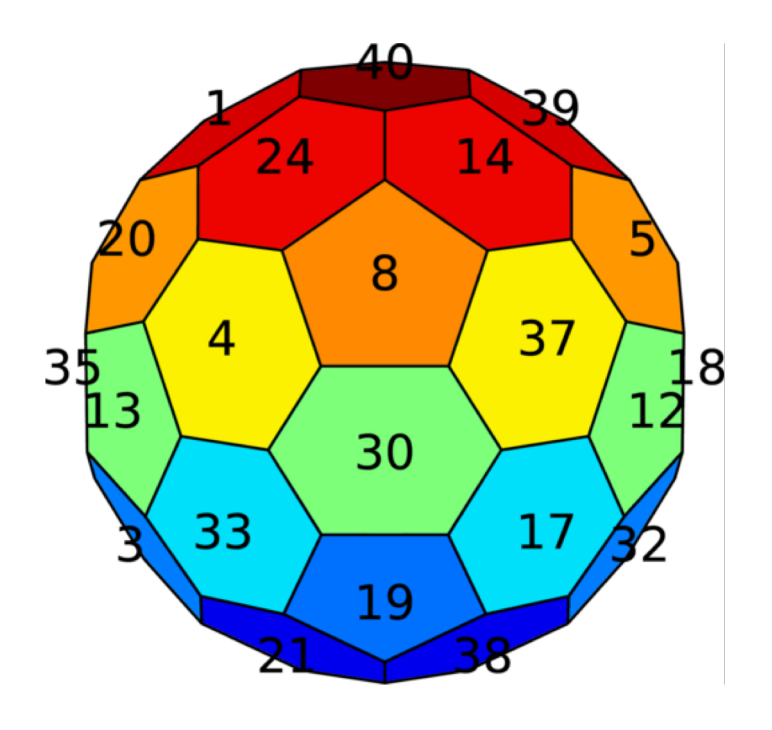

From the perspective of the MPAS solver, any ordering of cells in the mesh is as good as any other<sup>1</sup>, as long as the mesh representation is consistent with this ordering.

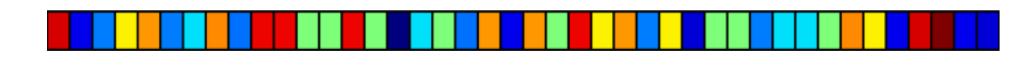

<sup>1</sup>Though some orderings may give better performance, e.g., due to better cache reuse.

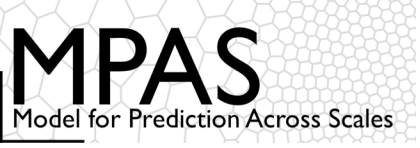

Schemes for implicitly finding the indices/identities (the "IDs") of neighboring mesh elements (i.e., cells, edges, vertices) are bound to fail...

... so we must find them explicitly through connectivity fields that are the foundation of the MPAS mesh representation.

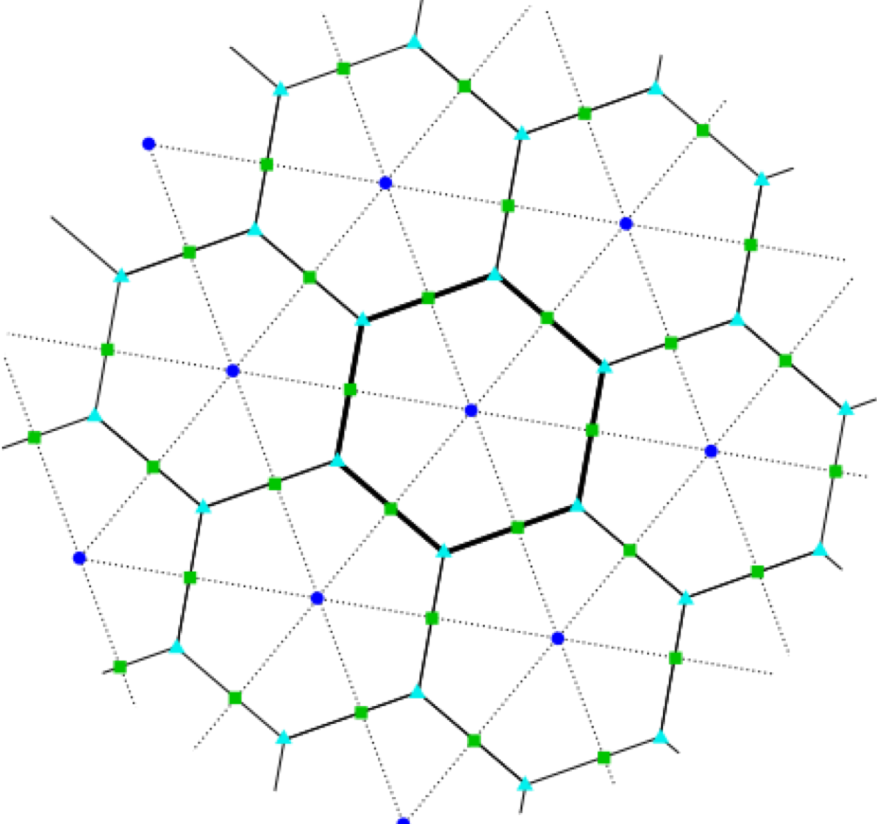

Three types of mesh elements are tracked in the mesh representation:

- Cell locations (blue circles) the generating points of the Voronoi mesh
- Vertex locations (cyan triangles) the corners of primal mesh cells
- Edge locations (green squares) the points where the dual mesh edges intersect the primal mesh edges

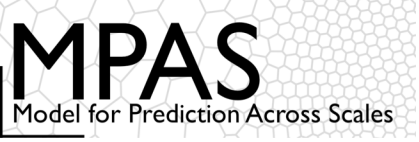

- nEdgesOnCell(nCells) the number of neighbors for each cell
- cellsOnCell(maxEdges, nCells) the indices of neighboring cells for each cell
- edgesOnCell(maxEdges, nCells) the indices of bounding edges for each cell
- verticesOnCell(maxEdges, nCells) the indices of corner vertices for each cell
- edgesOnVertex(vertexDegree,nVertices) the indices of edges incident with each vertex
- verticesOnEdge(2,nEdges) the indices of endpoint vertices for each edge
- cellsOnVertex(vertexDegree,nVertices) the indices of cells meeting at each vertex
- cellsOnEdge(2,nEdges) the indices of cells separated by each edge

```
nEdgesOnCell(7)=6 cellsOnCell(1,7)=8
cellsOnCell(2,7)=11
cellsOnCell(3,7)=10
cellsOnCell(4,7)=6
cellsOnCell(5,7)=3
cellsOnCell(6,7)=4
```

At model start-up, all indices in these arrays are re-numbered to a local indexing scheme.

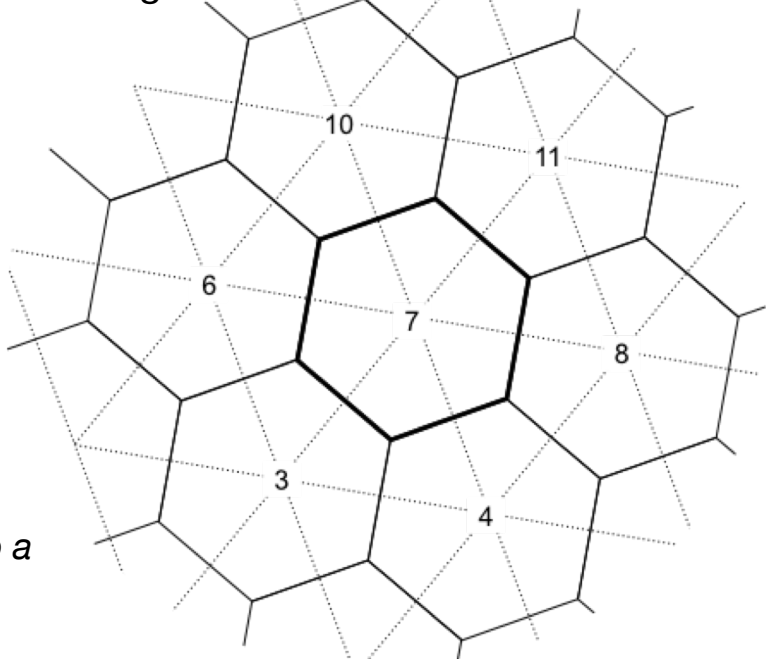

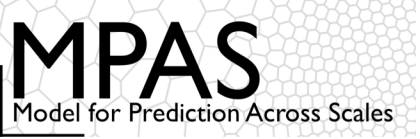

#### How are meshes partitioned into blocks for parallelization?

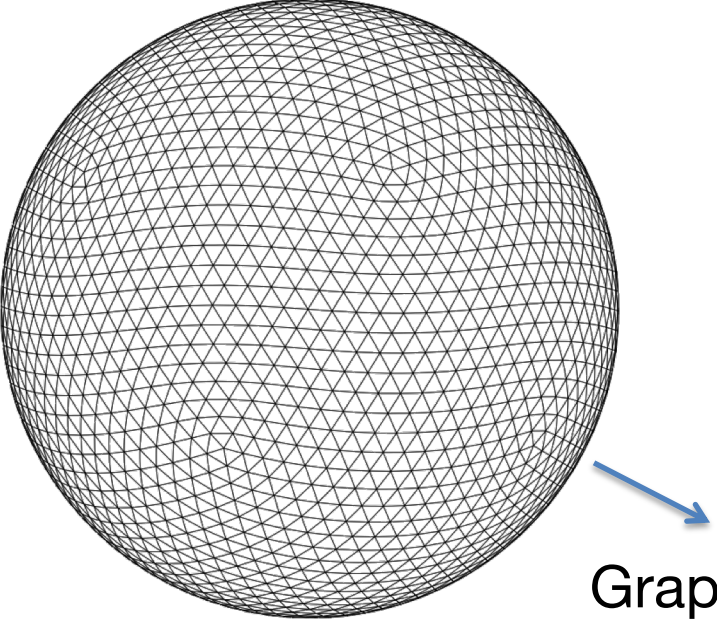

- The *dual* mesh of a Voronoi tessellation is a Delaunay triangulation – essentially the connectivity graph of the cells
- Parallel decomposition of an MPAS mesh then becomes a graph partitioning problem: equally distribute nodes among partitions (give each process equal work) while minimizing the edge cut (minimizing parallel communication)

Graph partitioning

We use the Metis package for parallel graph decomposition

- Currently done as a pre-processing step, but could be done "on-line"
- Fortunately, Metis runs quickly, and a partitioning into n pieces only needs to be done once for a given mesh

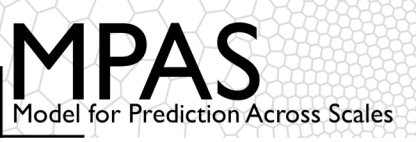

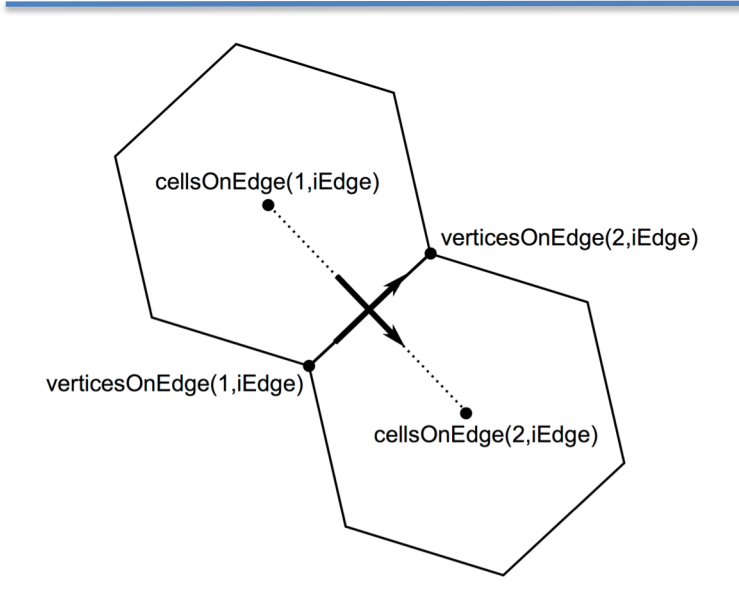

Positive u (normal) velocity is always defined as flow from cellsOnEdge(1,iEdge) to cellsOnEdge(2,iEdge) for edge iEdge

Positive v (tangential) velocity is always defined as flow from verticesOnEdge(1,iEdge) to verticesOnEdge(2,iEdge) for edge iEdge

The cross product of the positive *u* and *v* vectors always points upward (out of the plane)

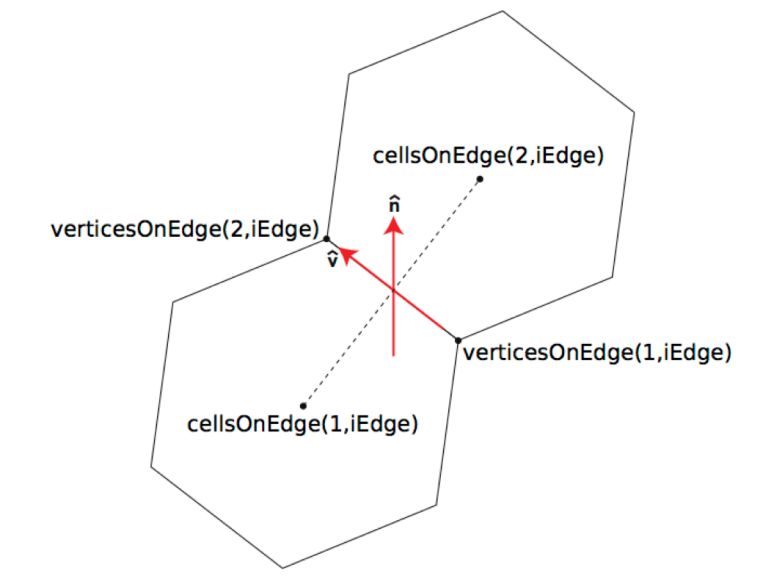

angleEdge(nEdges) - angle between east and positive u

angleEdge =  $\arcsin \|\mathbf{\hat{n}} \times \mathbf{\hat{v}}\|$ 

Earth-relative horizontal winds,  $u_{zonal}$  and  $u_{meridional}$ , can be calculated using u and v:

$$\begin{bmatrix} u_{\lambda} \\ u_{\phi} \end{bmatrix} = \begin{bmatrix} \cos \alpha & -\sin \alpha \\ \sin \alpha & \cos \alpha \end{bmatrix} \begin{bmatrix} u \\ v \end{bmatrix}$$

where  $\boldsymbol{\alpha}$  is angleEdge.

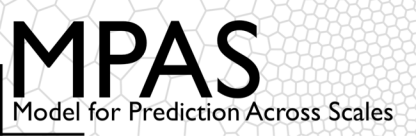

#### Which mesh geometries does MPAS support?

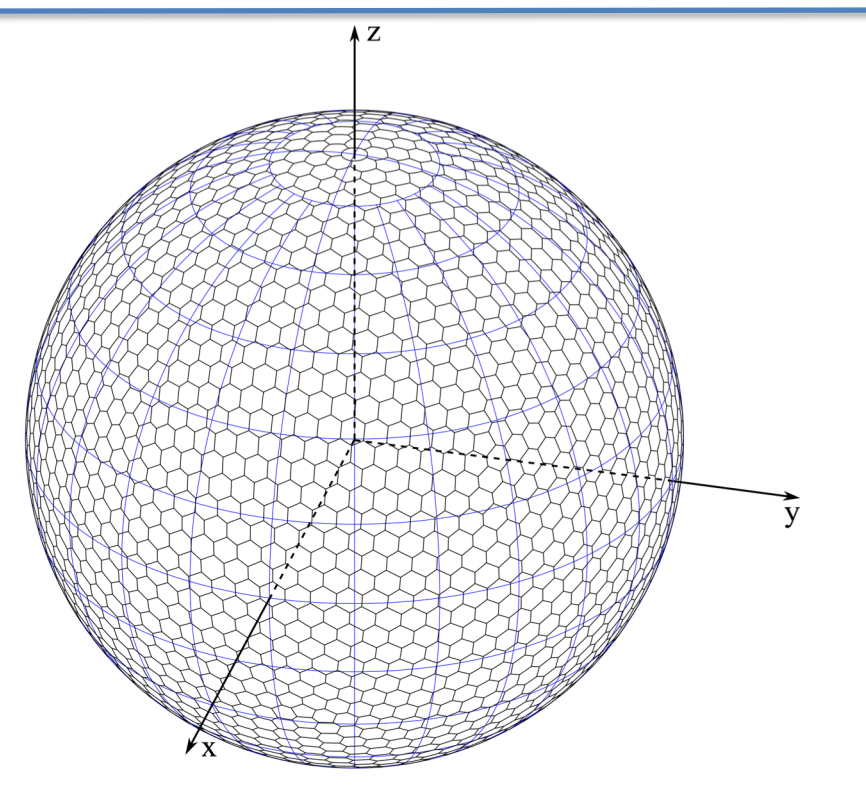

On the surface of the sphere: all distances and areas are computed in spherical geometry.

$$x = r \cos(\lambda) \cos(\phi) \qquad \phi = \arcsin\left(\frac{z}{r}\right)$$
$$y = r \sin(\lambda) \cos(\phi) \qquad \lambda = \arctan\left(\left|\frac{y}{x}\right|\right)$$

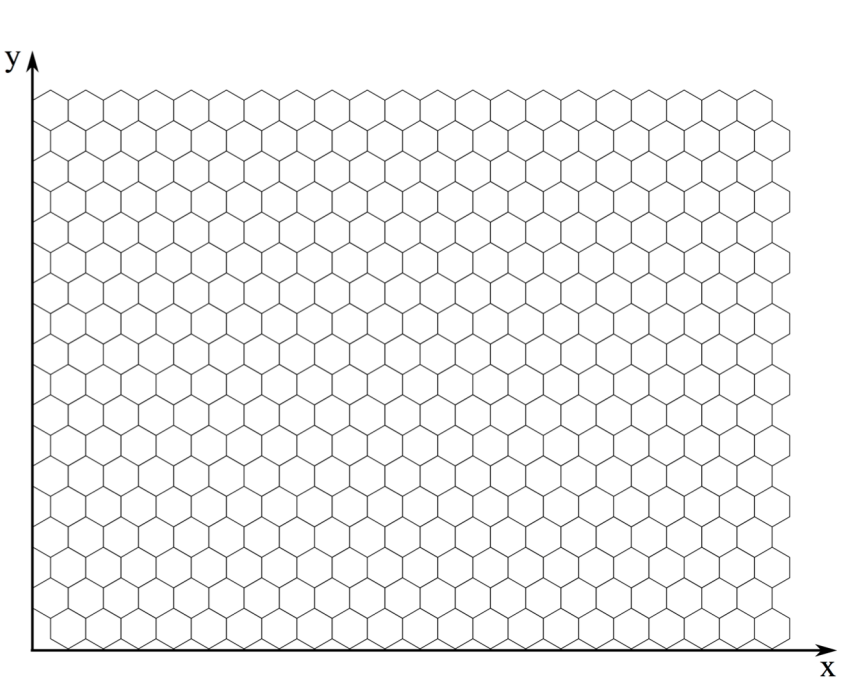

In the Cartesian plane: all distances and areas are computed in Euclidean geometry.

In the plane, only doubly periodic boundaries are currently supported.

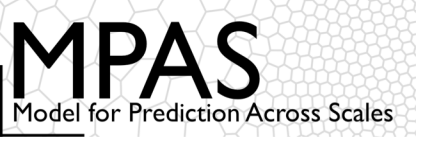

#### Notes about MPAS mesh geometry

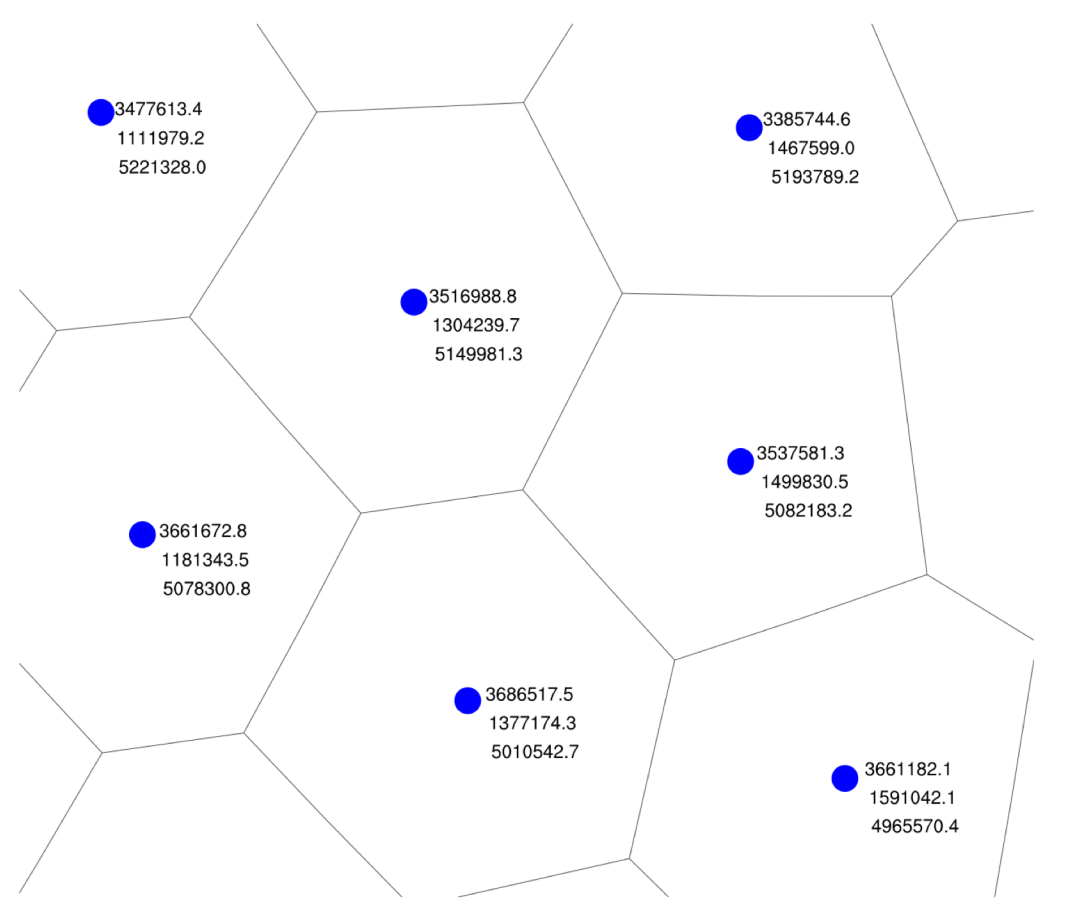

Above: Cartesian coordinates for cell locations near (52.9°N lat, 20.8°E lon) in a variable-resolution spherical mesh with radius 6371229 m.

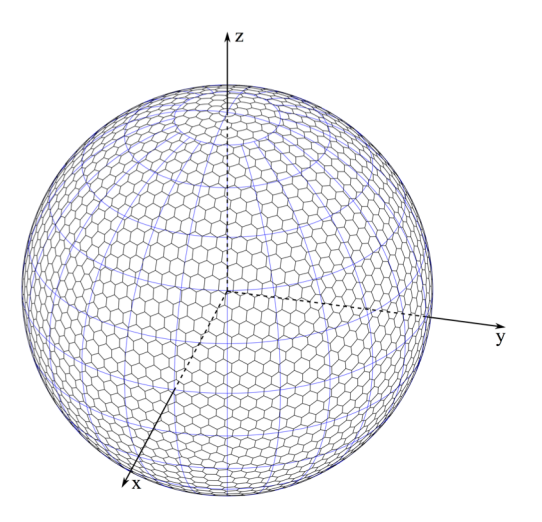

Global Cartesian coordinates are computed for each element

- For planar meshes, coordinates lie in the plane z=0
- For spherical meshes, coordinates lie on the surface of the sphere

#### For cells: xCell, yCell, zCell

Latitudes and longitudes are computed from Cartesian coordinates as described earlier

- positive x-axis through 0° longitude
- positive y-axis through 90° longitude
- positive z-asix through 90° latitude

20

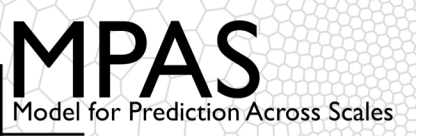

#### Notes about MPAS mesh geometry

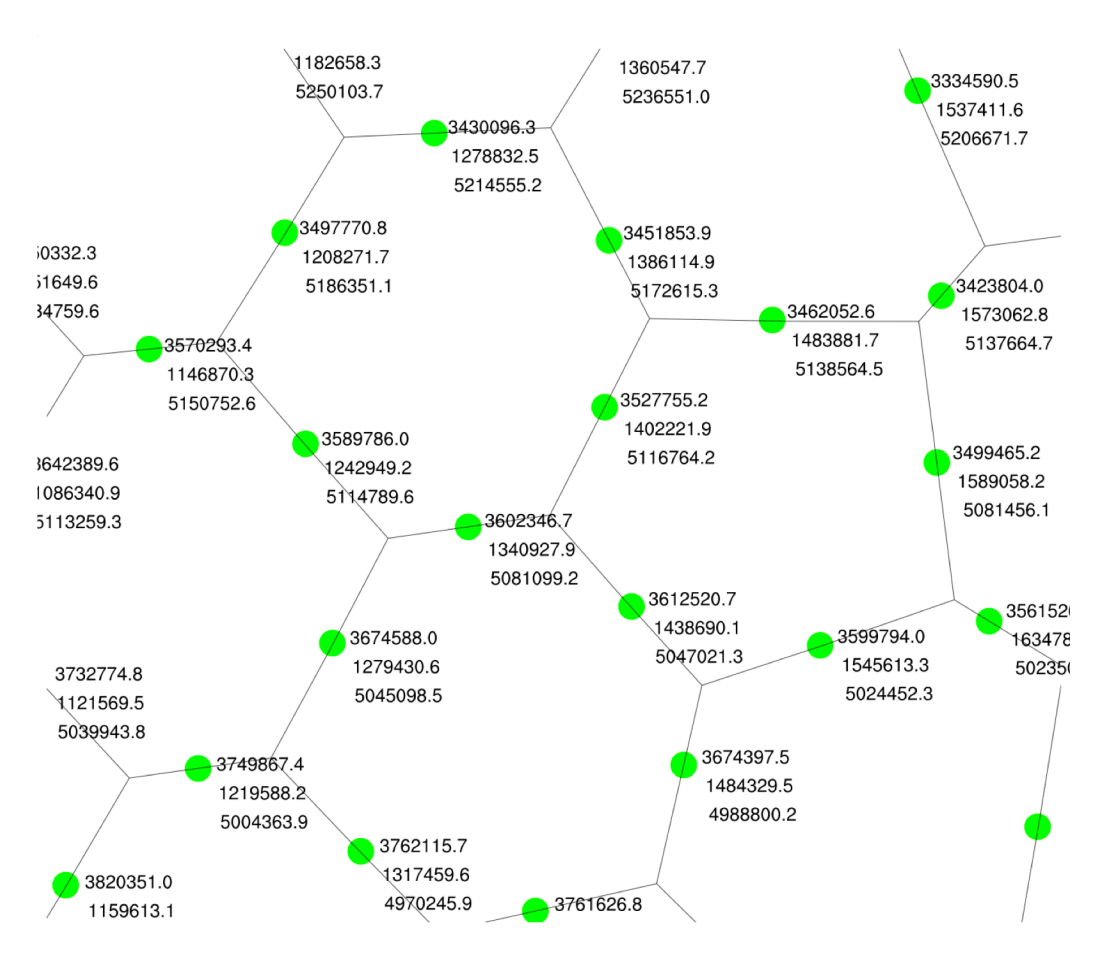

Above: Cartesian coordinates for cell locations near (52.9°N lat, 20.8°E lon) in a variable-resolution spherical mesh with radius 6371229 m.

Global Cartesian coordinates are computed for each element

- For planar meshes, coordinates lie in the plane z=0
- For spherical meshes, coordinates lie on the surface of the sphere

#### For cells: **xEdge**, **yEdge**, **zEdge**

Latitudes and longitudes are computed from Cartesian coordinates as described earlier

- positive x-axis through 0° longitude
- positive y-axis through 90° longitude
- positive z-asix through 90° latitude

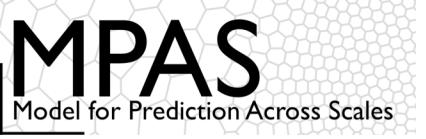

#### Notes about MPAS mesh geometry

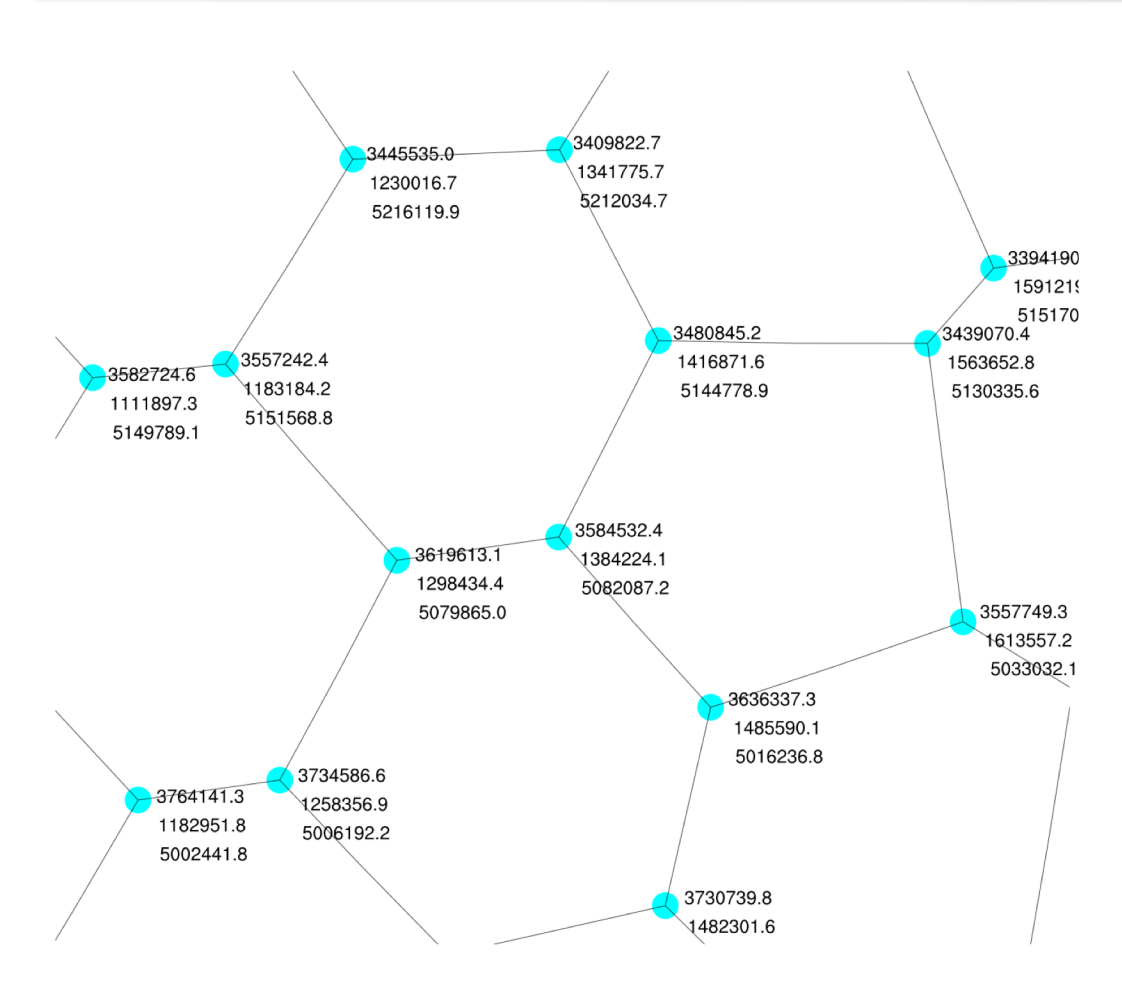

Above: Cartesian coordinates for cell locations near (52.9°N lat, 20.8°E lon) in a variable-resolution spherical mesh with radius 6371229 m.

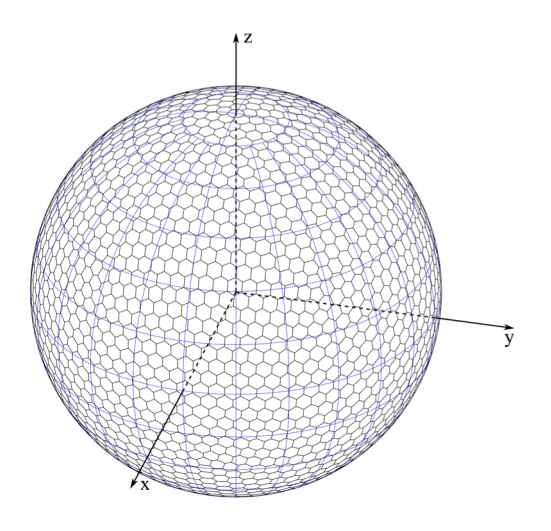

Global Cartesian coordinates are computed for each element

- For planar meshes, coordinates lie in the plane z=0
- For spherical meshes, coordinates lie on the surface of the sphere

#### For cells: xVertex, yVertex, zVertex

Latitudes and longitudes are computed from Cartesian coordinates as described earlier

- positive x-axis through 0° longitude
- positive y-axis through 90° longitude
- positive z-asix through 90° latitude

22

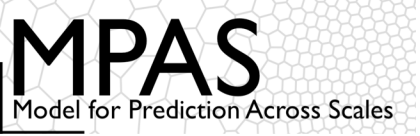

#### Mesh geometry fields in MPAS

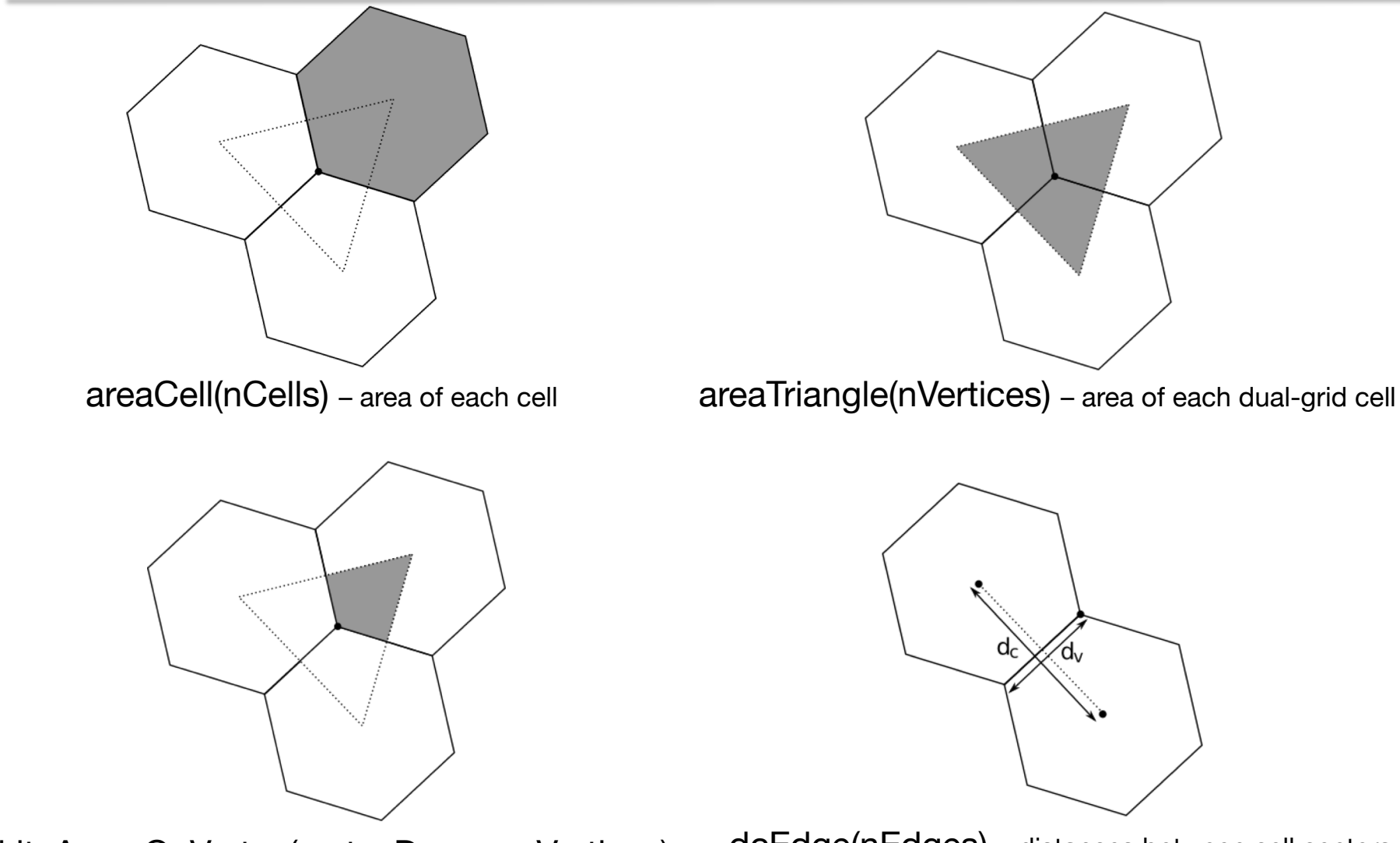

kiteAreasOnVertex(vertexDegree,nVertices) – area of intersection between dual- and primal-mesh cells

dcEdge(nEdges) – distances between cell centers dvEdge(nEdges) – length of each edge

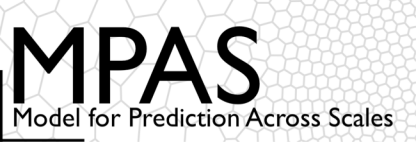

- For \*On\* arrays (e.g., cellsOnCell), elements are listed in anti-clockwise order
  - Whenever possible, starting points are consistent between indexing arrays (e.g., cellsOnVertex and kiteAreasOnVertex)
  - E.g., the first edgeOnCell separates a given cell from the first cellOnCell
- All indices are 1-based
  - (MPAS is written in Fortran, after all...)

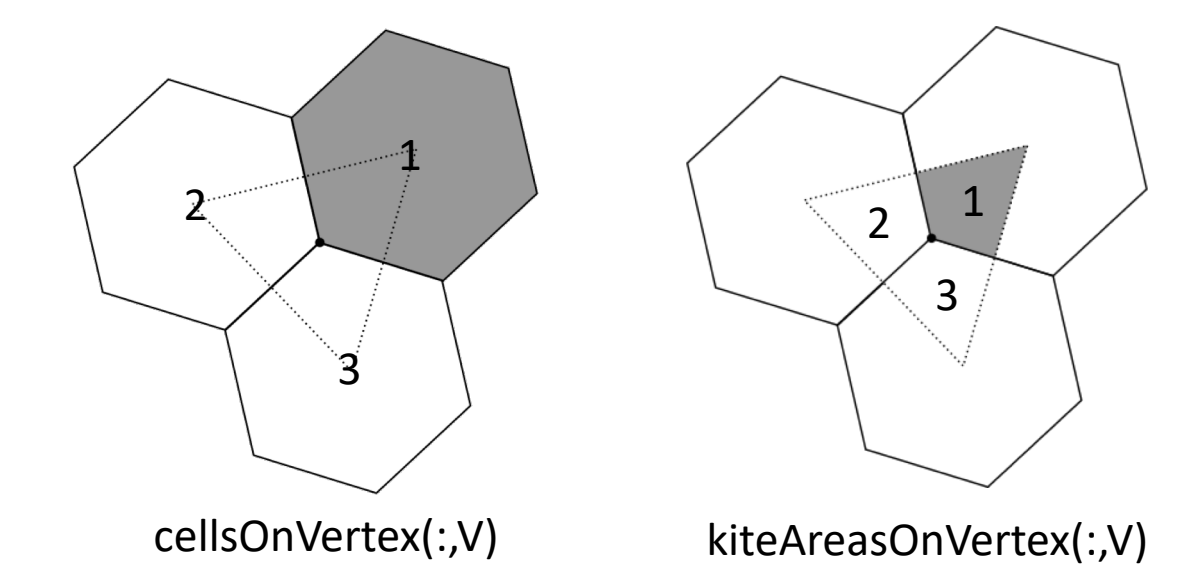

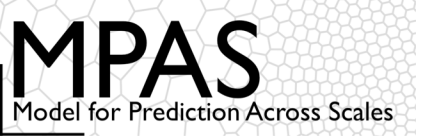

```
dimensions:
```

nCells = 40962 ;
nEdges = 122880 ;
nVertices = 81920 ;
maxEdges = 10 ;
maxEdges2 = 20 ;
TWO = 2 ;
vertexDegree = 3 ;

The number of cells, edges, and vertices in the mesh.

For global, spherical meshes: nVertices = 2 \* (nCells - 2) nEdges = 3 \* (nCells - 2)

For *doubly-periodic* planar meshes: nEdges = nCells + nVertices

For *limited-area* meshes: nEdges + 1 = nCells + nVertices

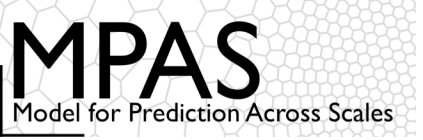

```
dimensions:
    nCells = 40962 ;
    nEdges = 122880 ;
    nVertices = 81920 ;
    maxEdges = 10 ;
    maxEdges2 = 20 ;
    TWO = 2 ;
    vertexDegree = 3 ;
```

The maximum number of faces (edges) any cell can have; equivalent to the maximum number of cell neighbors or vertices that a cell can have.

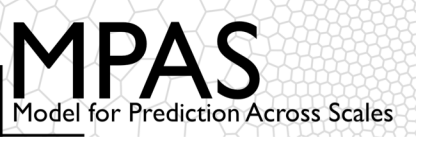

```
dimensions:
    nCells = 40962 ;
    nEdges = 122880 ;
    nVertices = 81920 ;
    maxEdges = 10 ;
    maxEdges2 = 20 ;
    TWO = 2 ;
    vertexDegree = 3 ;
```

The maximum number of edges that participate in the reconstruction of tangential velocities at cell faces (edges).

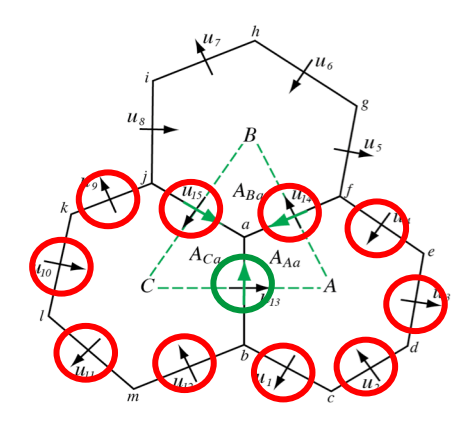

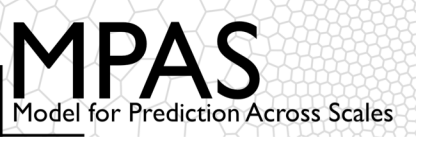

```
dimensions:
    nCells = 40962 ;
    nEdges = 122880 ;
    nVertices = 81920 ;
    maxEdges = 10 ;
    maxEdges2 = 20 ;
    TWO = 2 ;
    vertexDegree = 3 ;
```

Always 2 (every dimension must have a name in netCDF). Used for, e.g., the number of vertices forming the endpoints of edges and the number of cells separated by an edge.

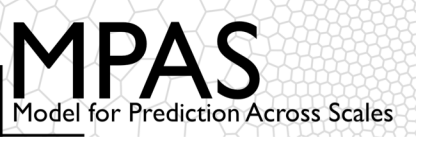

```
dimensions:
    nCells = 40962 ;
    nEdges = 122880 ;
    nVertices = 81920 ;
    maxEdges = 10 ;
    maxEdges2 = 20 ;
    TWO = 2 ;
    vertexDegree = 3 ;
```

The number of cells/edges that meet at each vertex.

In principle, quadrilateral meshes could be represented by setting vertexDegree = 4

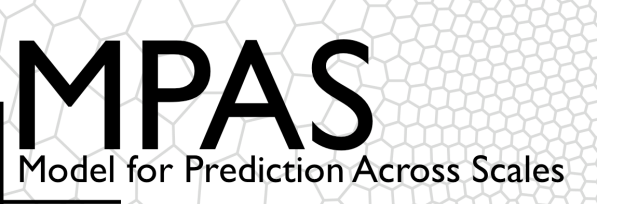

### **Tutorial Outline**

### Introduction

### The MPAS mesh representation

Obtaining, compiling, and running MPAS

Physics and dynamics configuration

Post-processing and visualization

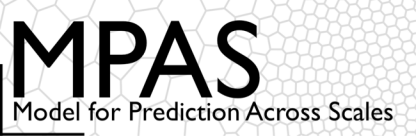

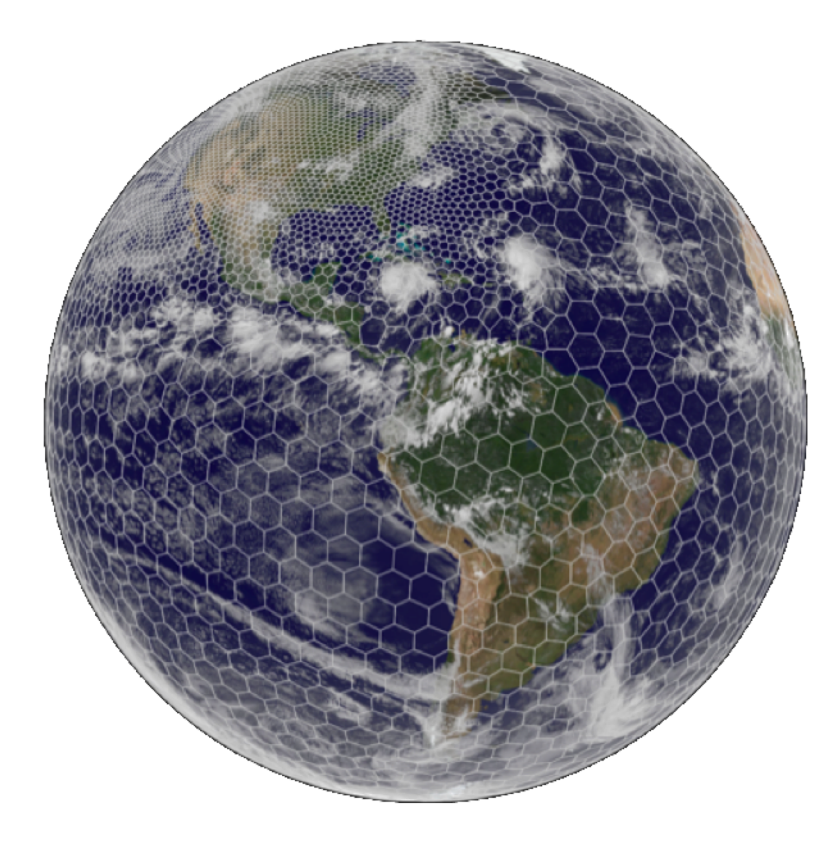

- **1. Obtaining MPAS source code**
- 2. Preliminary requirements
- 3. Compiling MPAS-Atmosphere
- 4. Creating initial conditions
- 5. Running the model

### https://mpas-dev.github.io/

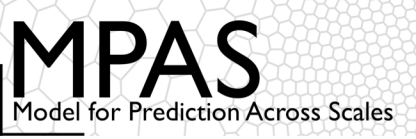

#### **Option 1**: Simply clone the MPAS-Model repository from GitHub

git clone https://github.com/MPAS-Dev/MPAS-Model.git

#### **Option 2**: Download a tar file from GitHub: <u>https://github.com/MPAS-Dev/MPAS-Model</u>

| • • • | GitHub - MPAS-                                            | Dev/MPAS-Mod X +                                                     |                                |  |  |  |  |
|-------|-----------------------------------------------------------|----------------------------------------------------------------------|--------------------------------|--|--|--|--|
|       | C D                                                       | GitHub, Inc. (US)   https://github.com/MPAS-Dev/MPAS-Model           | ··· ▽ ☆ III\ □ © <b>ම</b> ≡    |  |  |  |  |
| ¢     | ₩hy GitHub? >>                                            | Enterprise Explore V Marketplace Pricing V Search                    | Sign in Sign up                |  |  |  |  |
|       | MPAS-Dev / MPAS                                           | •-Model • Watch                                                      | th 53 🖈 Star 108 😵 Fork 168    |  |  |  |  |
|       | <> Code (!) Issues 4                                      | ) 🕅 Pull requests 36 🔲 Projects 1 💷 Wiki 🕕 Security 🔟 Insigh         | hts Click here!                |  |  |  |  |
| R     | Repository for MPAS models and shared framework releases. |                                                                      |                                |  |  |  |  |
|       | 5,485 commits                                             | I3 branches 23 releases 23 control                                   | tributors ∯ View license       |  |  |  |  |
|       | Branch: master - New                                      | pull request                                                         | Find File Clone or download -  |  |  |  |  |
|       | 🛃 mgduda Merge branch                                     | 'release-v7.0' ···                                                   | Latest commit 51d5624 on Jun 8 |  |  |  |  |
|       | .github                                                   | Add PR and Issue templates to help unify information                 | 3 years ago                    |  |  |  |  |
|       | src                                                       | Merge branch 'atmosphere/lbc_update_msg' into release-v7.0 (PR #276) | 4 months ago                   |  |  |  |  |
|       | testing_and_setup                                         | Fix decoding in script generated for regression suites               | 5 months ago                   |  |  |  |  |
|       |                                                           | Add #*abart# to tax loval attignars file                             | 0 10070 000                    |  |  |  |  |

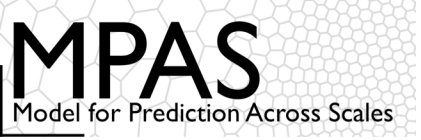

MPAS Developers Guide MPAS Mesh Specification

Document climate.lanl.gov

**Option 3**: Go to the MPAS homepage, register as a new user, join the MPAS-Atmosphere Users mailing list, get a copy of the users' guide, and download the latest release as in Options 1 or 2.

This is the recommended (and kindly requested) option for new users!

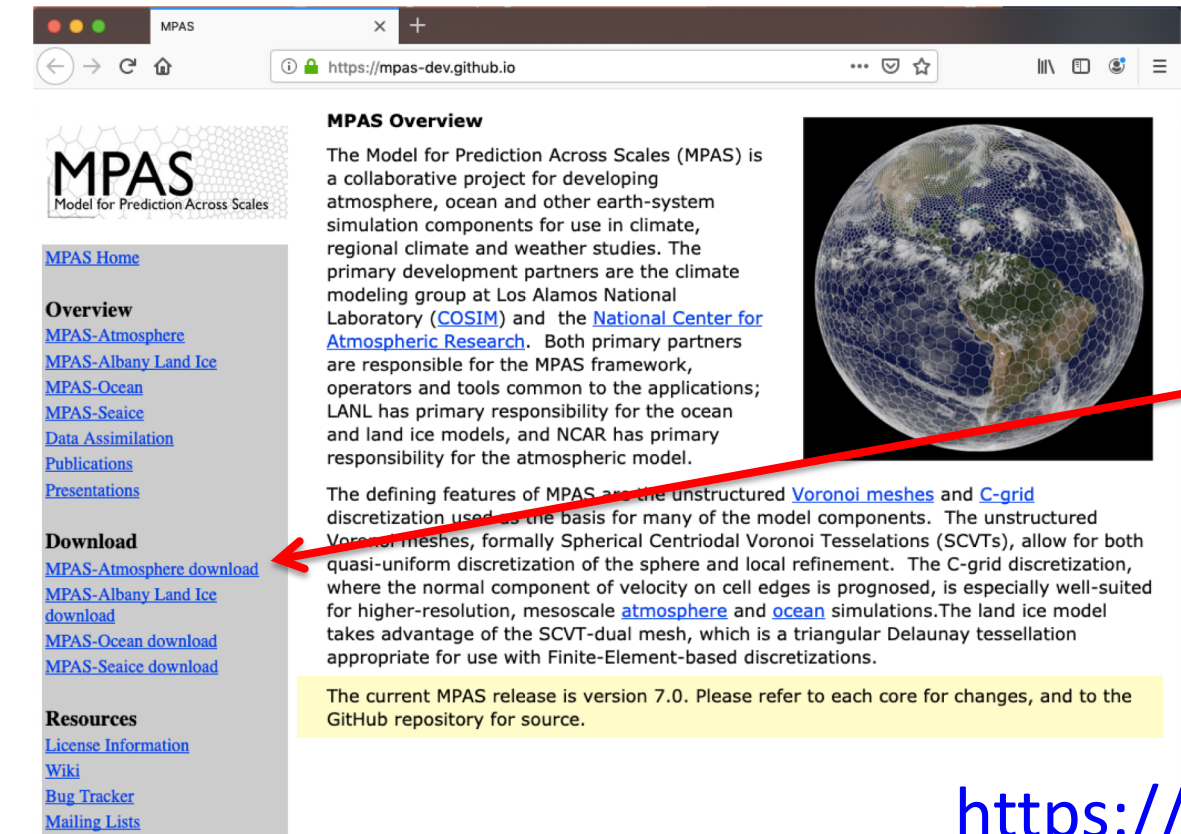

Click on "MPAS-Atmosphere download" to get to everything mentioned above

https://mpas-dev.github.io

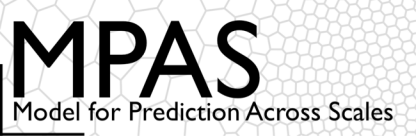

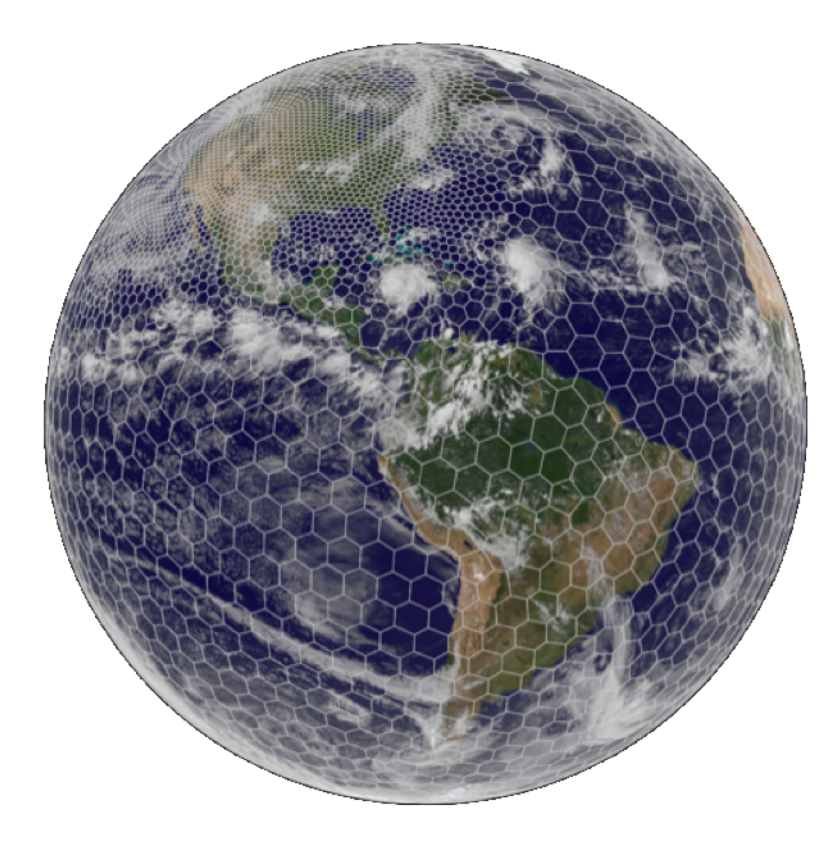

- 1. Obtaining MPAS source code
- 2. Preliminary requirements
- 3. Compiling MPAS-Atmosphere
- 4. Creating initial conditions
- 5. Running the model

### https://mpas-dev.github.io/

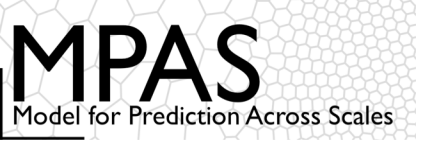

In order to compile MPAS and its required libraries, working C and Fortran compilers are necessary

- The Fortran compiler should be recent enough to support the ISO\_C\_BINDING module from the Fortran 2003 standard and procedure pointer components of derived types
- Most versions of common compilers from the last couple of years should be fine

Building MPAS requires at least the following libraries:

- Any implementation of MPI-2, e.g., MPICH, MVAPICH, OpenMPI
  - Ensure that mpif90 and mpicc commands are in your path
- Parallel-netCDF (<u>http://trac.mcs.anl.gov/projects/parallel-netcdf/</u>)
  - Set **PNETCDF** environment variable to base installation directory
- PIO (https://github.com/NCAR/ParallelIO/)
  - Set PIO environment variable to base installation directory

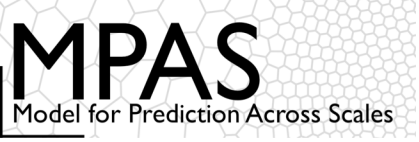

Assuming Fortran and C compilers are available, and a working MPI installation is also available, installing Parallel-netCDF and PIO should take less than 10 minutes:

|        | Parallel-netCDF 1.8.1                        | PIO 1.7.1                                   |     |  |
|--------|----------------------------------------------|---------------------------------------------|-----|--|
| \$     | setenv CC gcc                                | (Assuming environment variables             |     |  |
| \$     | setenv FC gfortran                           | from Parallel-NetCDF installation           | n ) |  |
| \$     | setenv F77 gfortran                          | <pre>\$ setenv MPIFC mpif90</pre>           |     |  |
| \$     | setenv MPICC mpicc                           | <pre>\$ setenv PNETCDF_PATH \$PNETCDF</pre> |     |  |
| \$     | setenv MPIF90 mpif90                         | <pre>\$ setenv PIO /home/duda/pio</pre>     |     |  |
| \$     | setenv MPIF77 mpif90                         | <pre>\$ cd pio1_7_1/pio</pre>               |     |  |
| \$     | <pre>setenv PNETCDF /home/duda/pnetcdf</pre> | \$ ./configure \                            |     |  |
| Ş      | cd parallel-netcdf-1.8.1                     | prefix=\$PIO \                              |     |  |
| \$     | ./configure \                                | disable-netcdf \                            |     |  |
|        | prefix=\$PNETCDF \                           | disable-mpiio                               |     |  |
|        | disable-cxx                                  | Ś make                                      |     |  |
| 3 make |                                              |                                             |     |  |
| \$     | make install                                 | Ş MAKE INSTALL                              |     |  |
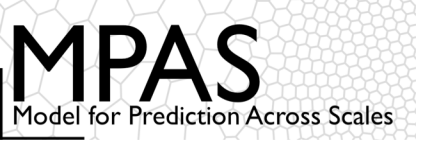

The PIO library is undergoing rapid development, and many different versions of the library are available; *which versions are supported and recommended?* 

- 1) For ease of installation, try PIO 1.7.1
- Can be installed using only standard 'configure' and 'make' tools
- Supports NetCDF-3 and Parallel-netCDF I/O
- Download: <a href="https://github.com/NCAR/ParallellO/releases/tag/pio1\_7\_1">https://github.com/NCAR/ParallellO/releases/tag/pio1\_7\_1</a>

2) If netCDF-4 I/O is needed or desirable, try the latest PIO release

- Requires recent versions of 'cmake', plus standard 'make'
- Supports netCDF-3, netCDF-4 (in parallel via PHDF5), and Parallel-netCDF I/O
- Download: <u>https://github.com/NCAR/ParallelIO/</u>
- See iolib\_installation.sh at <u>http://www2.mmm.ucar.edu/people/duda/files/mpas/sources/</u>

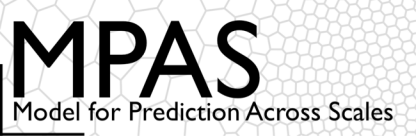

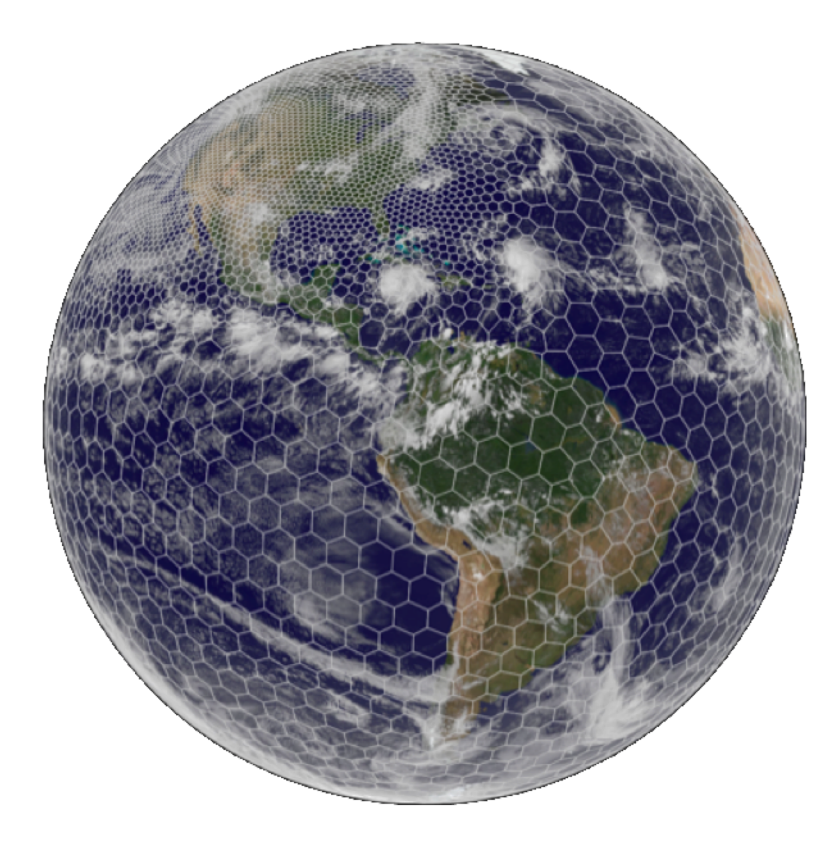

- 1. Obtaining MPAS source code
- 2. Preliminary software requirements
- 3. Compiling MPAS-Atmosphere
- 4. Creating initial conditions
- 5. Running the model

## https://mpas-dev.github.io/

#### Model Organization

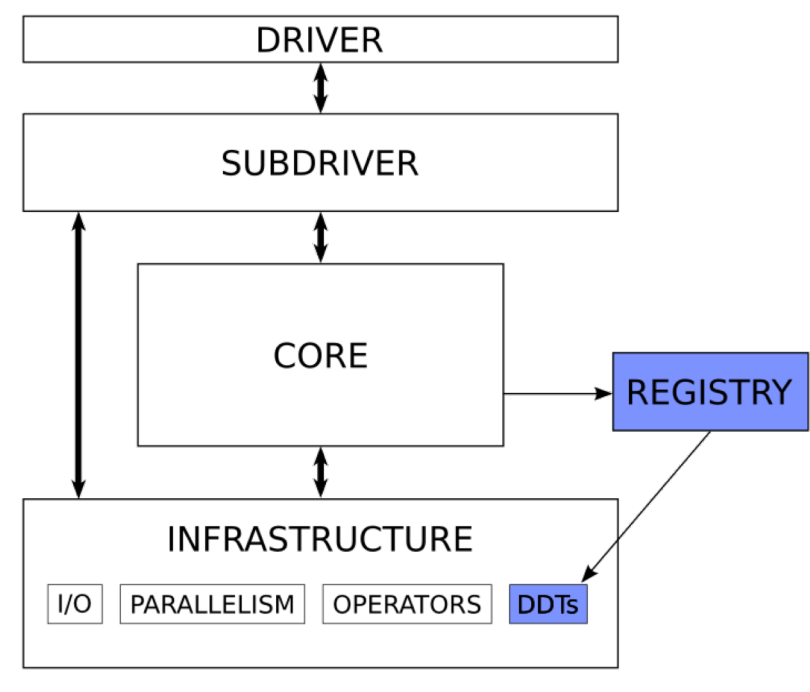

Checking out the MPAS code provides all MPAS models, not just MPAS-Atmosphere

- All models share a common set of infrastructure modules
- Each MPAS model is implemented as a "core" that lives in its own directory
- User must select which "core" to compile
- Each "core" is associated with a source code subdirectory under src/ and has a Registry file (similar to WRF)

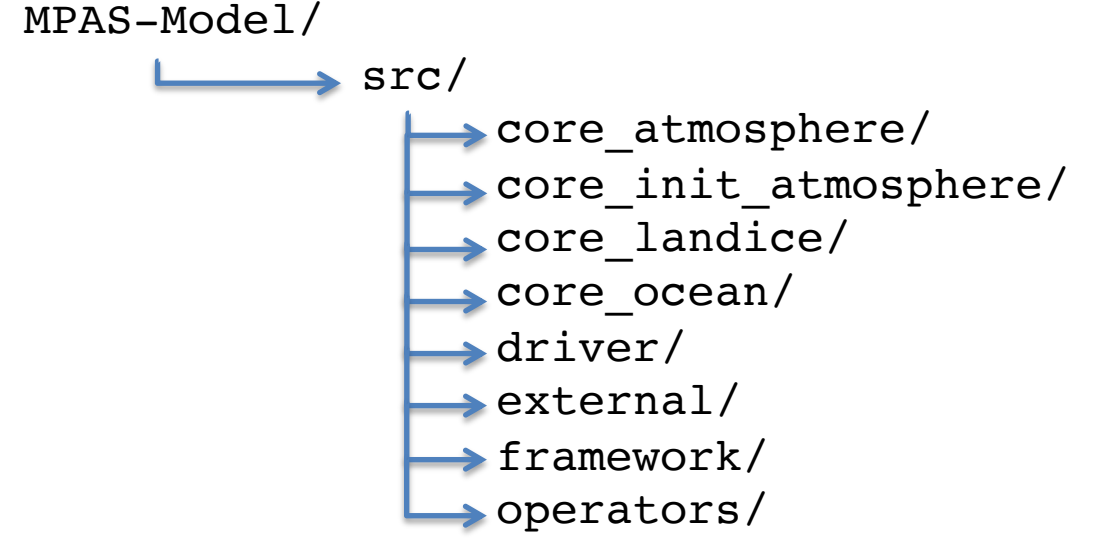

### Model Organization

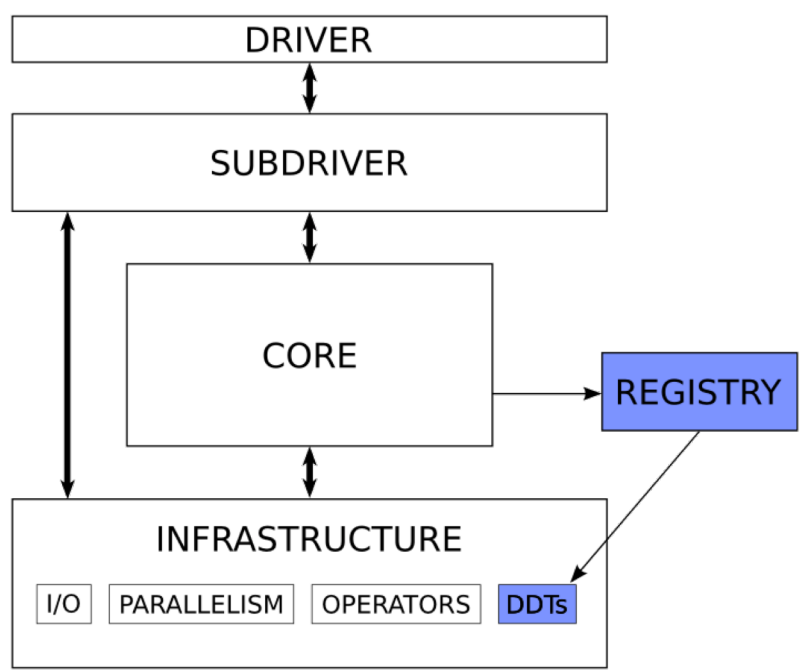

Checking out the MPAS code provides all MPAS models, not just MPAS-Atmosphere

- All models share a common set of infrastructure modules
- Each MPAS model is implemented as a "core" that lives in its own directory
- User must select which "core" to compile
- Each "core" is associated with a source code subdirectory under src/ and has a Registry file (similar to WRF)

Running MPAS-Atmosphere involves two "cores":

- The init\_atmosphere core is responsible for
  - Interpolating static fields to the mesh (similar to geogrid.exe)
  - Generating a vertical grid (similar to real.exe)
  - Horizontally and vertically interpolating meteorological data to the 3-d grid (similar to metgrid.exe and real.exe)
  - Where to we get meteorological data? From ungrib.exe!
- The **atmosphere** core is the model itself, the equivalent of wrf.exe

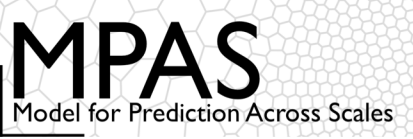

#### WRF Modeling System Flow Chart

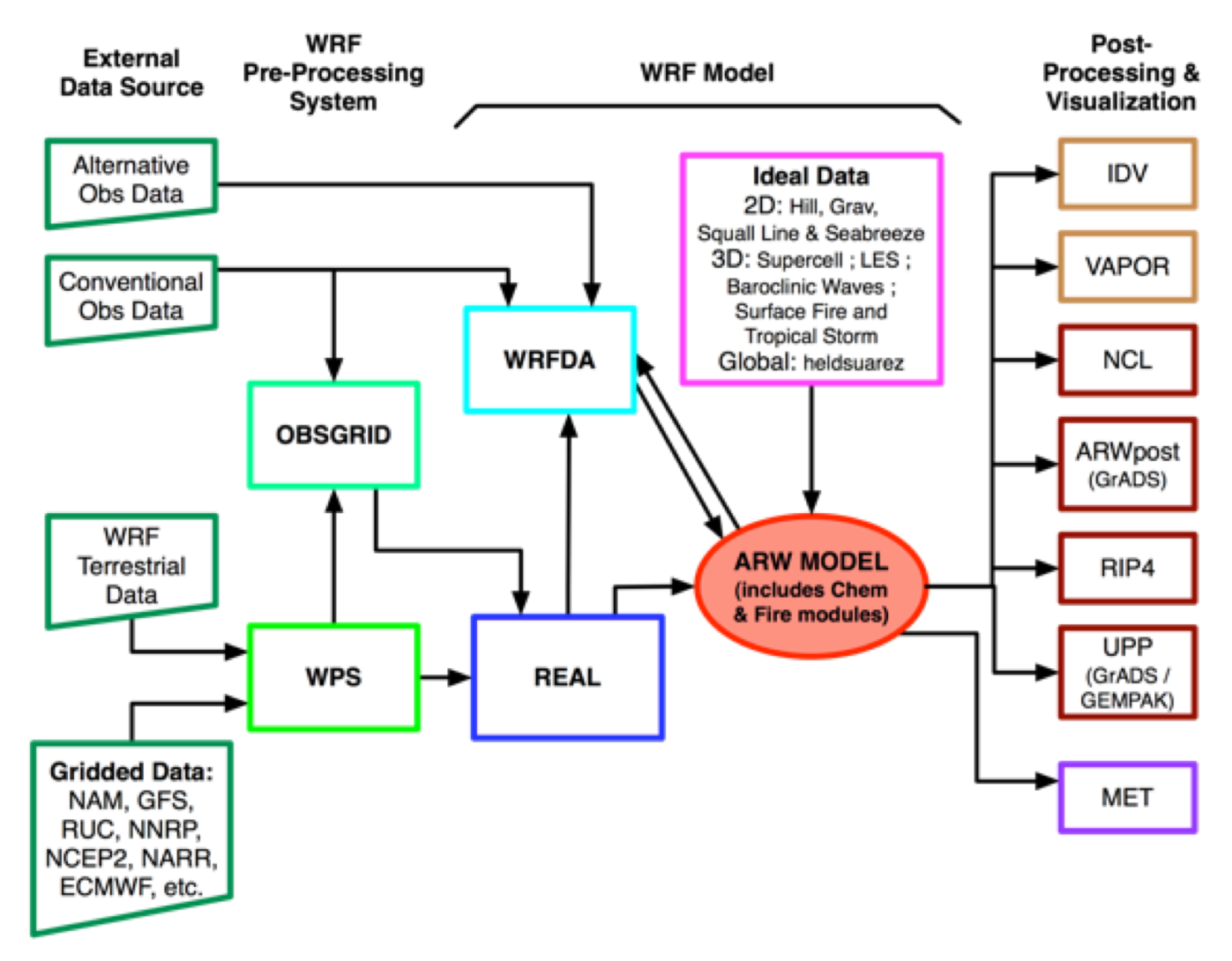

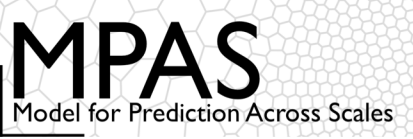

#### WRF Modeling System Flow Chart

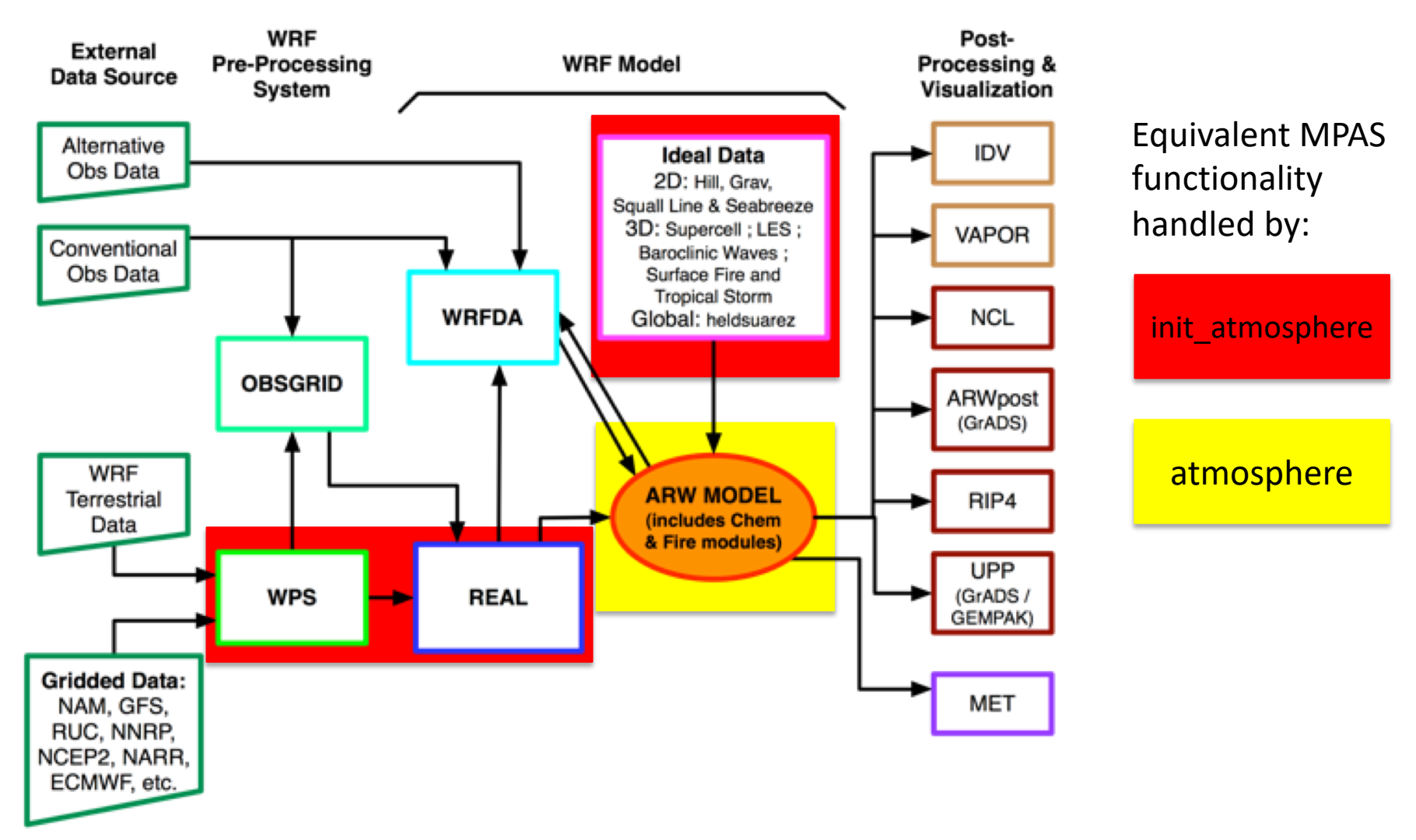

### **Compiling MPAS**

There is no "configuration" step for MPAS, unlike, e.g., for the WRF model

• All build flags are either set in the top-level Makefile or on the command-line

General MPAS build command:

\$ make target CORE=core <options>

```
target can be either
clean
or
xlf
gfortran
ifort
pgi
llvm
... plus a few others...
```

For MPAS-Atmosphere, core may be

atmosphere init\_atmosphere

<options> can be zero or more of

DEBUG=true AUTOCLEAN=true PRECISION=single OPENMP=true

### **Compiling MPAS**

Typical build of both the init\_atmosphere and atmosphere cores involves:

\$ make gfortran CORE=init\_atmosphere (build init\_atmosphere\_model)

\$ make clean CORE=atmosphere (clean any infrastructure files used by both init\_atmosphere and atmosphere)

\$ make gfortran CORE=atmosphere (build atmosphere\_model)

By default, MPAS cores are built with double-precision reals

MPAS-Atmosphere can be built in single precision

- Add PRECISION=single to build commands for single-precision executables
- execution time ~35% less compared with double-precision
- output files approximately half as large
- Beginning with MPAS v3.0, it is possible to run the model in double precision while writing history files in single precision!

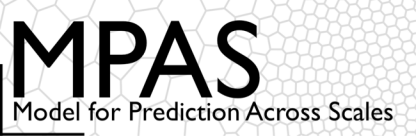

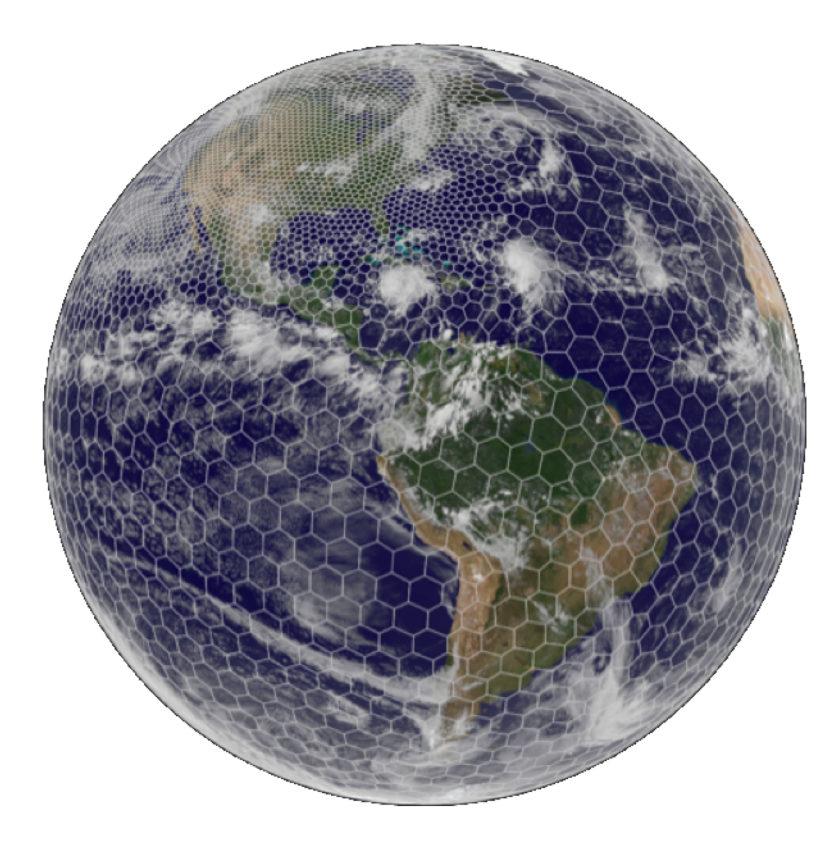

- 1. Obtaining MPAS source code
- 2. Preliminary requirements
- 3. Compiling MPAS-Atmosphere
- 4. Creating initial conditions But first, a few digressions...
- 5. Running the model

### https://mpas-dev.github.io/

#### Digression: Mesh partition files

Recall that MPAS meshes must be partitioned using *Metis* in order for MPAS to be run in parallel

Conveniently, the meshes available from the MPAS-Atmosphere download page are provided with several pre-computed partition files

 In many cases, it may not be necessary for you to run Metis yourself; just use a pre-computed partitioning

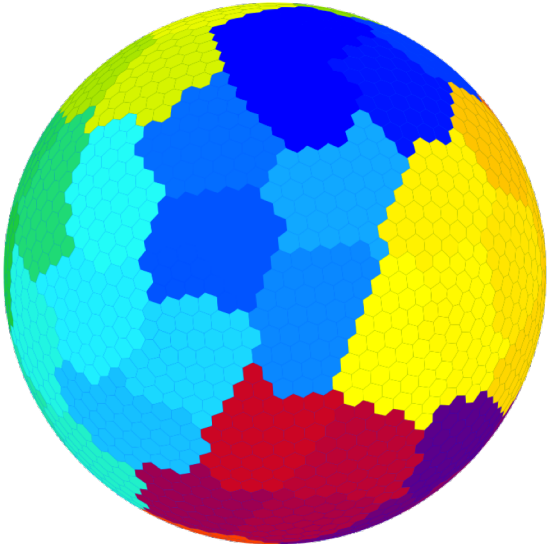

For example, the x1.40962 mesh (about 120-km resolution) is provided with the following files:

x1.40962.grid.nc - the mesh itself

. . .

- x1.40962.graph.info the mesh connectivity graph
- x1.40962.graph.info.part.2 pre-computed partitioning for 2 MPI tasks
- x1.40962.graph.info.part.8 pre-computed partitioning for 8 MPI tasks x1.40962.graph.info.part.16 pre-computed partitioning for 16 MPI tasks

#### Digression: Preparing variable-resolution meshes

Before interpolating any fields to the mesh, the location of refinement can be moved:

Using the *grid\_rotate* utility available through the MPAS-Atmosphere mesh download page, specify:

- Reference point location (lat,lon) in the original grid – usually the center of the refinement region
- Reference point location (lat,lon) in the rotated mesh
- A counter-clockwise rotation of the mesh about the vector from the center of the sphere through the reference point

NB: The original graph decomposition files can still be used, since cell connectivity does not change!

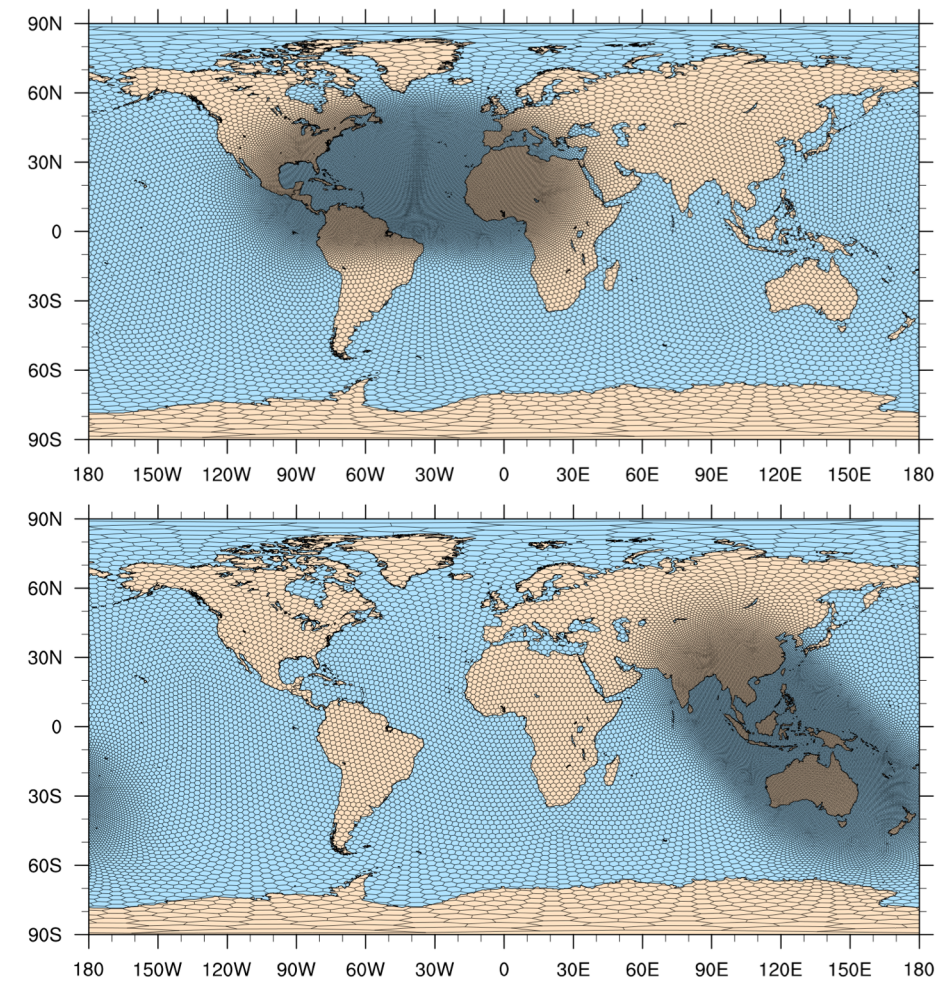

Above: A refinement region originally centered at 25N, 40W has been shifted to 7S, 125E and rotated by -45 degrees.

#### Digression: Preparing limited-area meshes

For limited-area simulations, use the MPAS-Limited-Area tool

Limited-area meshes may be created by subsetting any existing MPAS meshes

- After creating a limited-area mesh, use Metis to create *partition* files for the mesh
- In addition to initial conditions, limited-area simulations require lateral boundary conditions
- See Sections 4.3 and 8.2 in the User's Guide for more details...

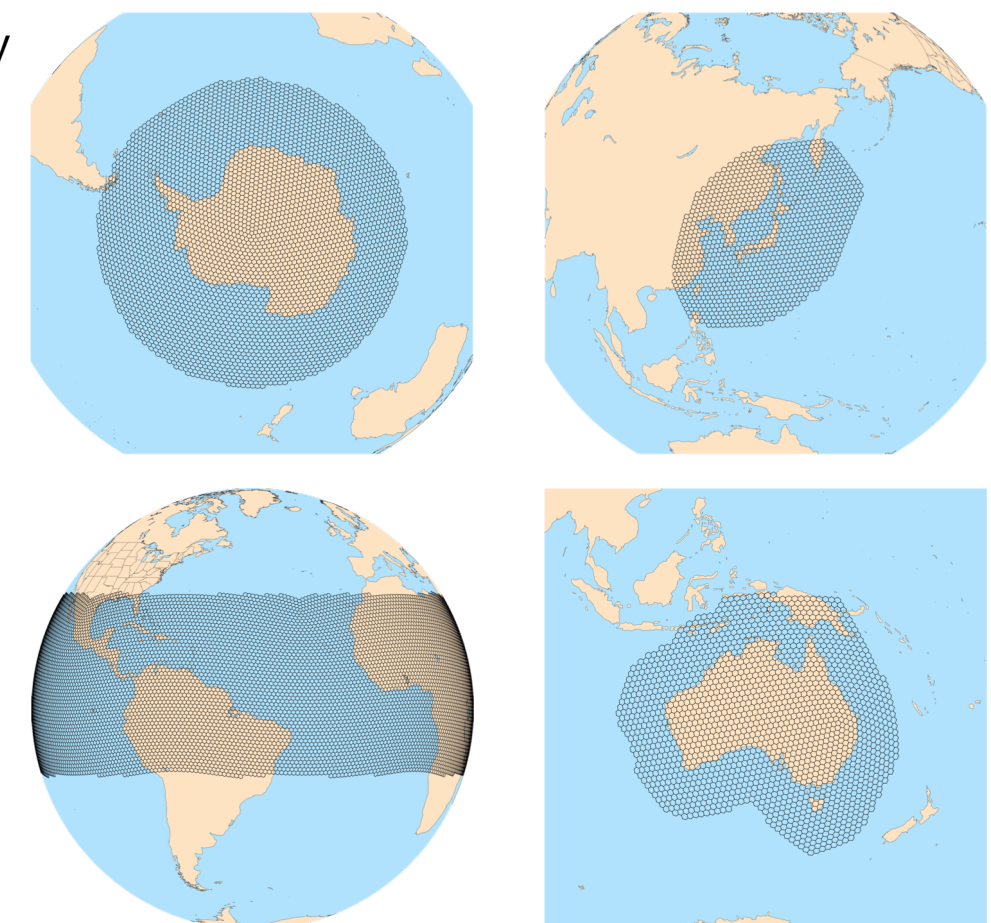

https://github.com/MiCurry/MPAS-Limited-Area.git

# Unlike in WRF, the netCDF files (input, history, restart, user-defined) that are read and written by MPAS are defined in a "streams" file

- For the *init\_atmosphere* core, the file is named streams.init\_atmosphere
- For the *atmosphere* core, the file is named streams.atmosphere

Example:

```
<stream name="diagnostics"
   type="output"
   filename_template="diag.$Y-$M-$D_$h.$m.$s.nc"
   output_interval="3:00:00" >
        <var name="mslp"/>
        <var name="height_500hPa"/>
        <var name="rainc"/>
        <var name="rainc"/>
        <var name="rainc"/>
        </stream>
```

Refer to Chapter 5 of the MPAS-Atmosphere Users' Guide for a complete description of options for controlling input and output.

| <pre><streams> <immutable_stream filename_template="x1.4002.init.nc" input_interval="initial_only" name="input" type="input"></immutable_stream></streams></pre>                              | This stream is named "input"   |
|----------------------------------------------------------------------------------------------------|--------------------------------|
| <pre><immutable_stream filename_template="restart.\$Y-\$M-\$D_\$h.nc" input_interval="initial_only" name="restart" output_interval="1_00:00:00" type="input;output"></immutable_stream></pre> | This stream is named "restart" |
| <pre><stream filename_template="history.\$Y-\$M-\$D_\$h.\$m.\$s.nc" name="output" output_interval="6:00:00" type="output"></stream></pre>                                                     | This stream is named "output"  |
| <pre><var name="mslp"></var></pre>                                                                                                    |                                |

| <pre><streams> <immutable_stream filename_template="x1.4002.init.nc" input_interval="initial_only" name="input" type="input"></immutable_stream></streams></pre>                              | This stream is only read by MPAS     |
|----------------------------------------------------------------------------------------------------|--------------------------------------|
| <pre><immutable_stream filename_template="restart.\$Y-\$M-\$D_\$h.nc" input_interval="initial_only" name="restart" output_interval="1_00:00:00" type="input;output"></immutable_stream></pre> | This stream is both read and written |
| <pre><stream filename_template="history.\$Y-\$M-\$D_\$h.\$m.\$s.nc" name="output" output_interval="6:00:00" type="output"></stream></pre>                                                     | This stream is only written          |
| <pre><var name="mslp"></var></pre>                                                                                                    |                                      |
| <pre><var name="height_500hPa"></var> </pre>                                                                                                    |                                      |
| <pre><var name="rainc"></var> <var name="rainc"></var></pre>                                                                                                    |                                      |
|                                                                                                    |                                      |
|                                                                                                    |                                      |

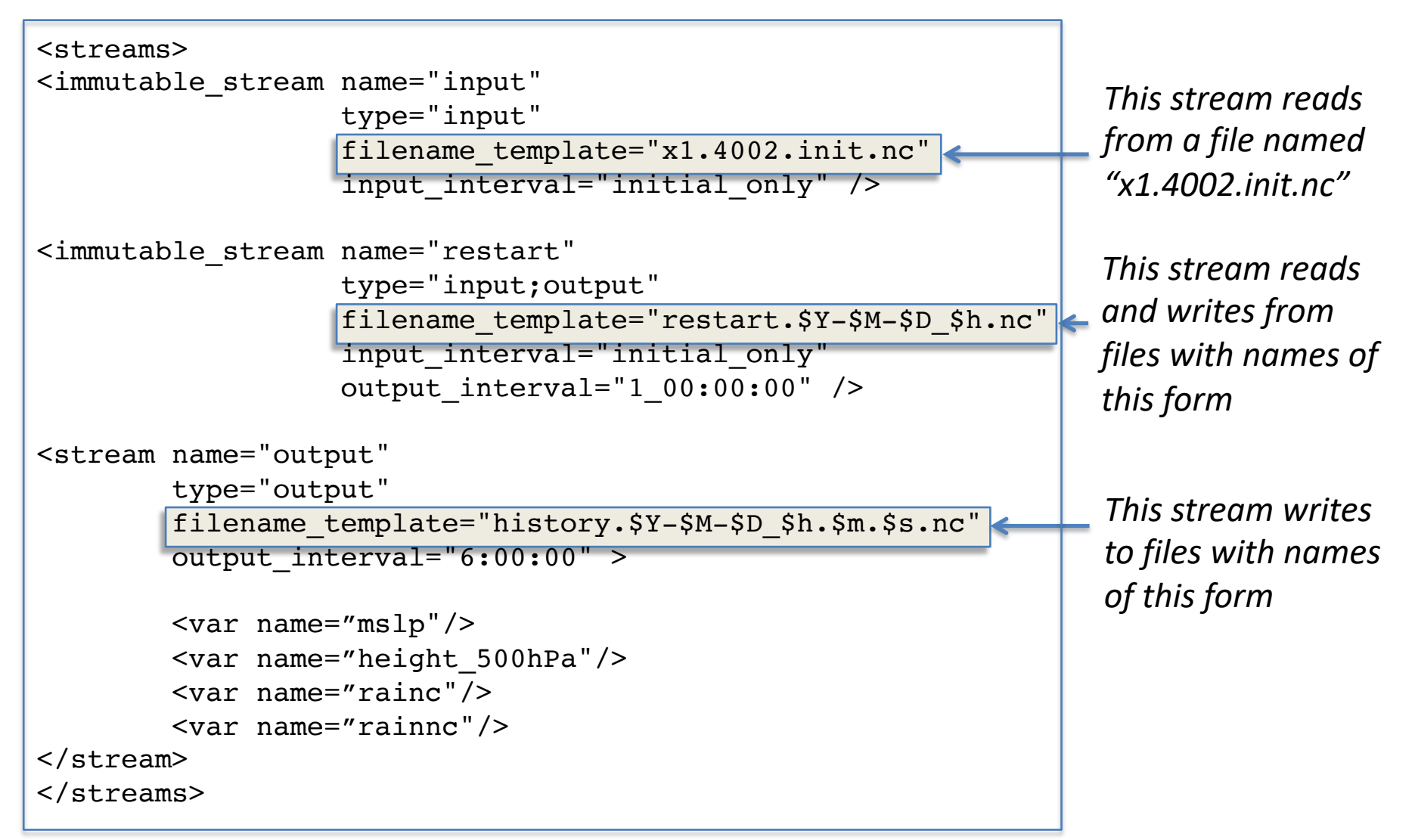

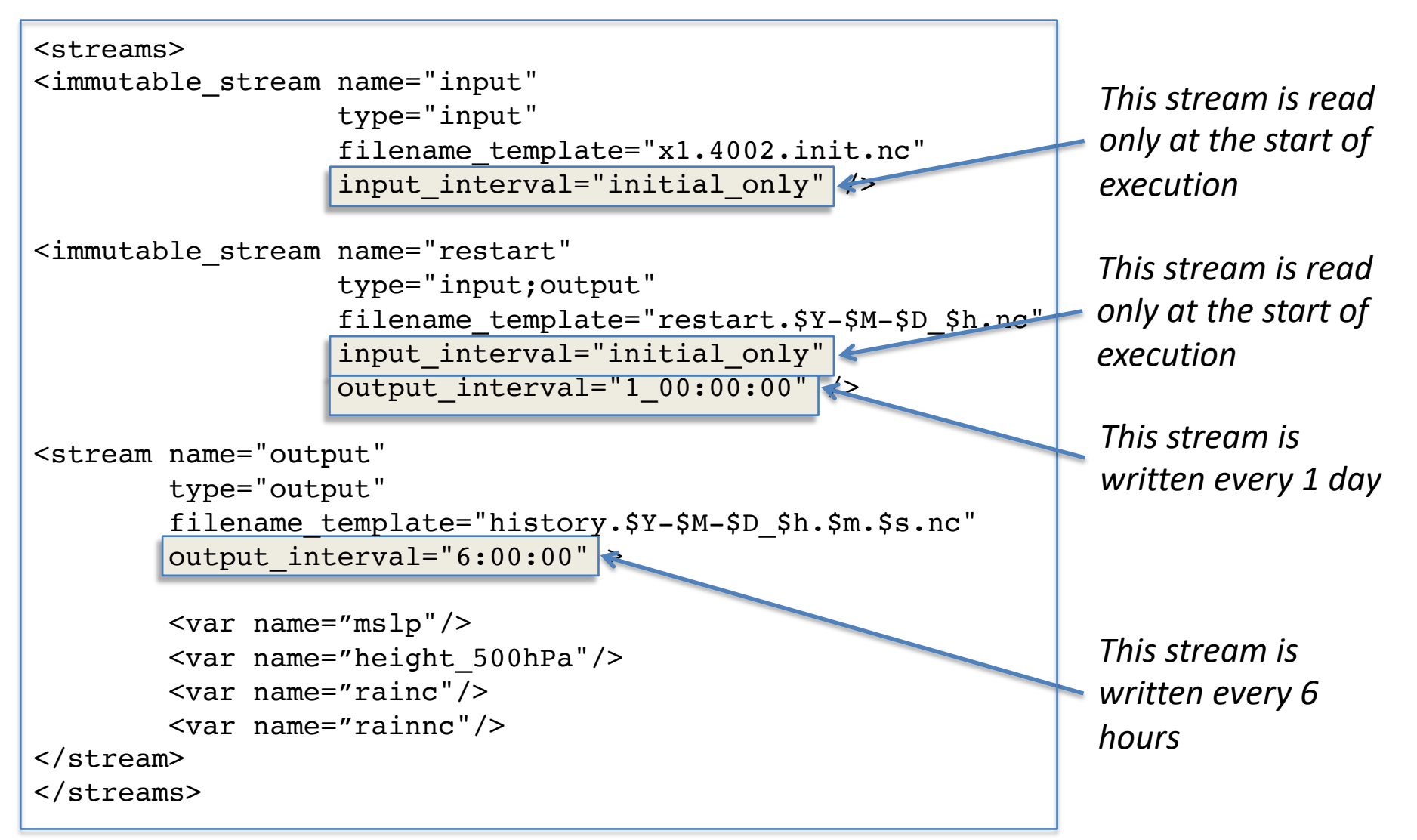

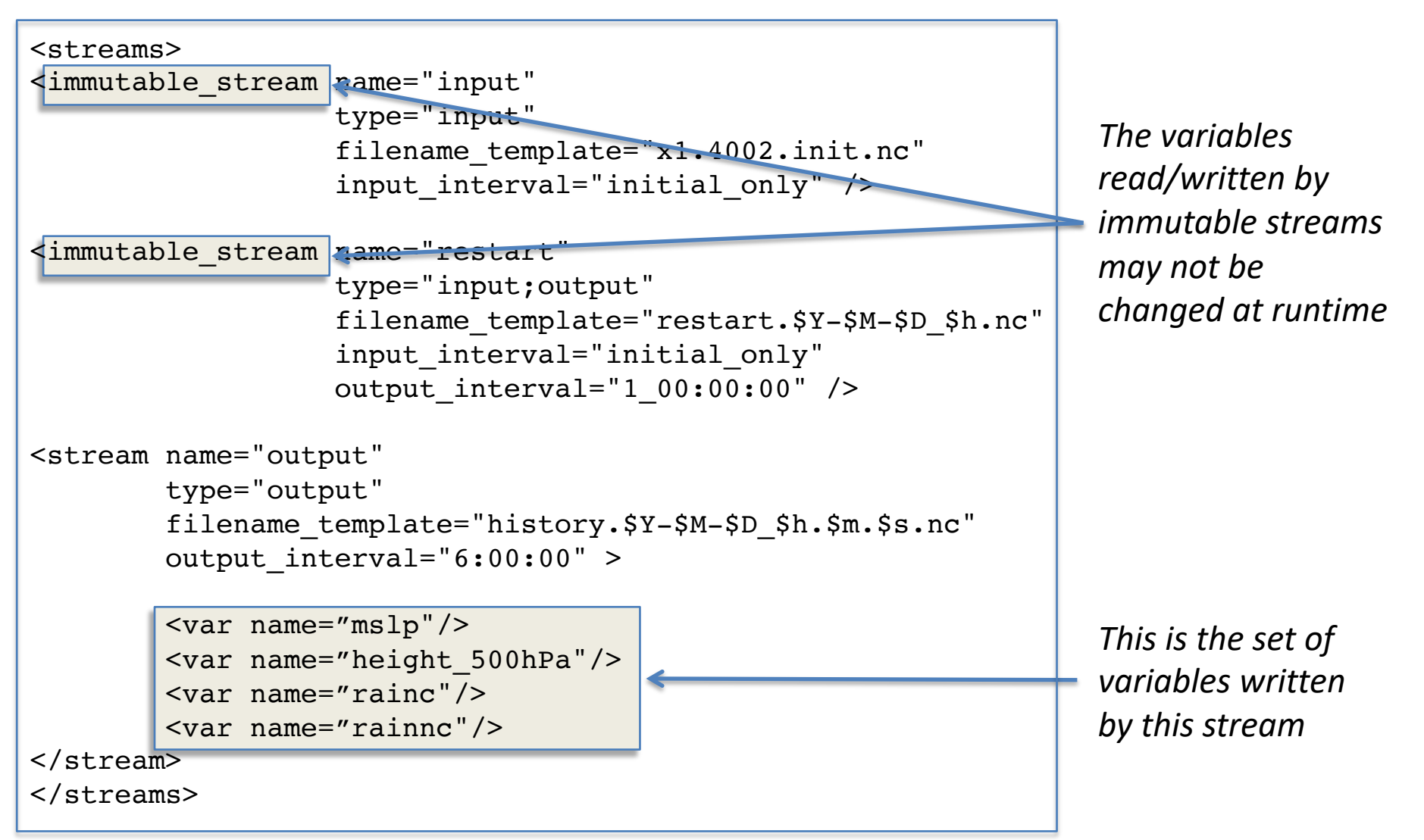

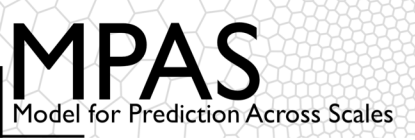

# Initial conditions (real and idealized) are all created using the init\_atmosphere core

#### WRF Modeling System Flow Chart

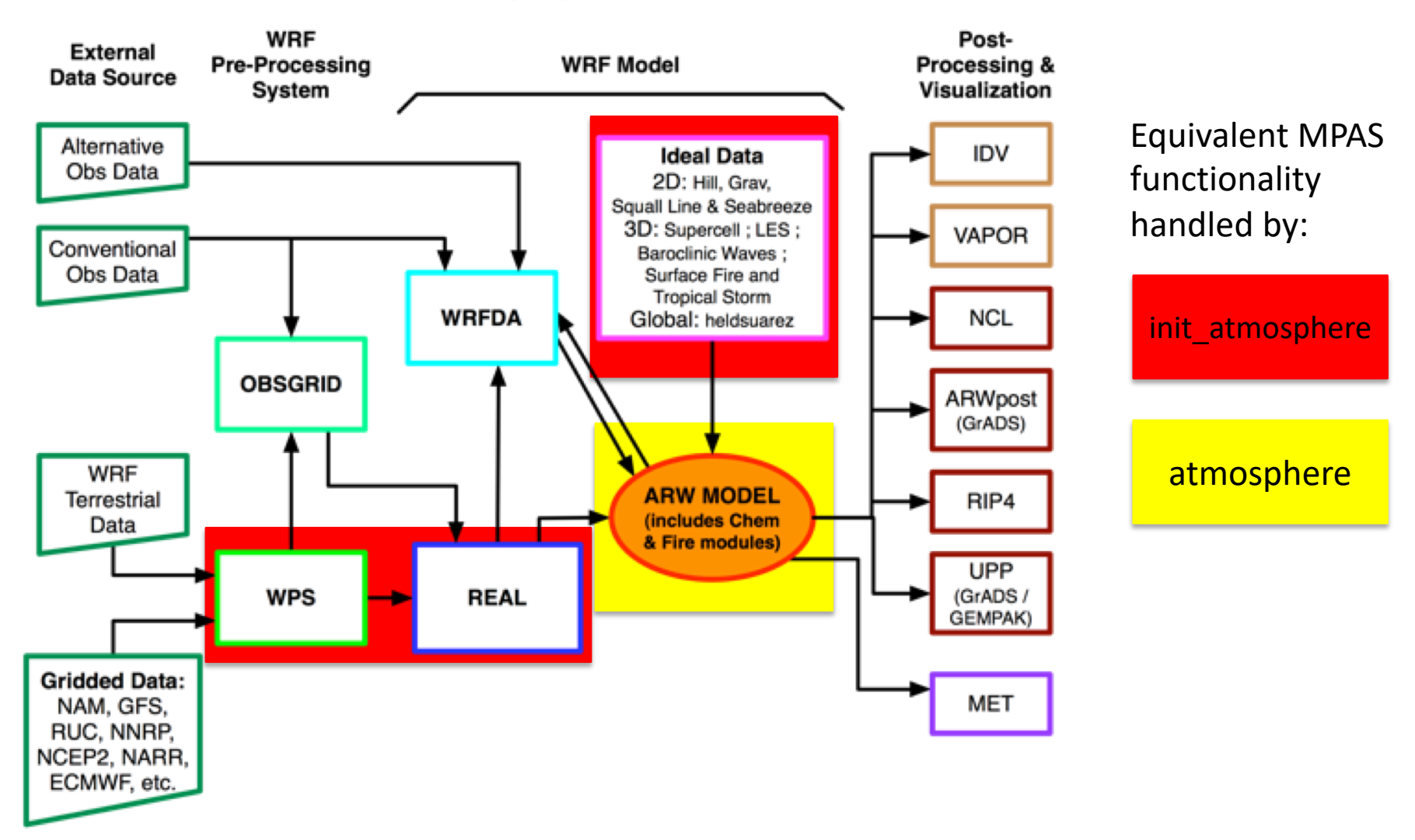

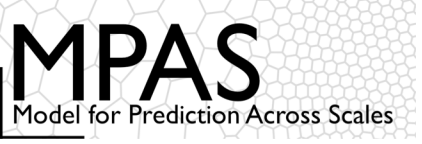

56

How does the 'init\_atmosphere' core manage to combine all of the functionality of the WPS, real.exe, and ideal.exe programs into one!?

• The key idea is that init\_atmosphere\_model may be run in stages using different options

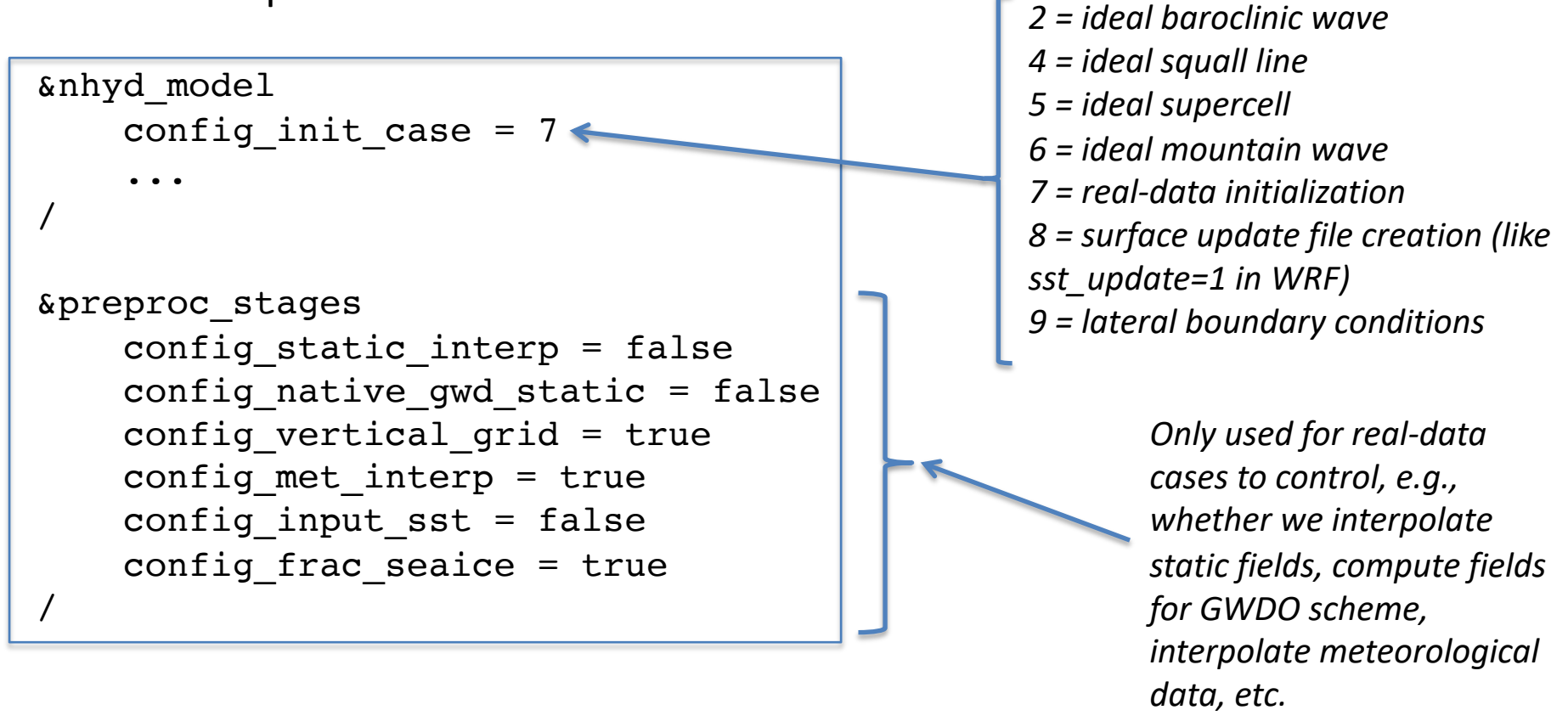

### Overview of steps to run global MPAS-Atmosphere

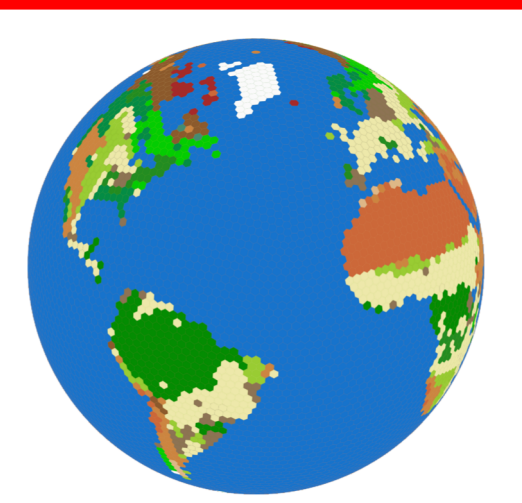

1. Interpolate geographical fields to the mesh: terrain, landuse, soil type, etc.

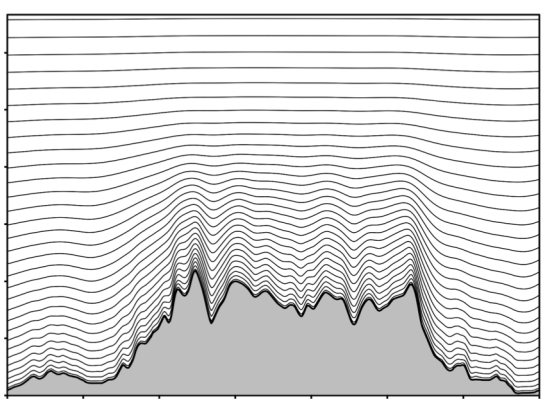

2. Generate the vertical grid

init\_atmosphere\_model

3. Prepare GRIB data with the WPS ungrib.exe

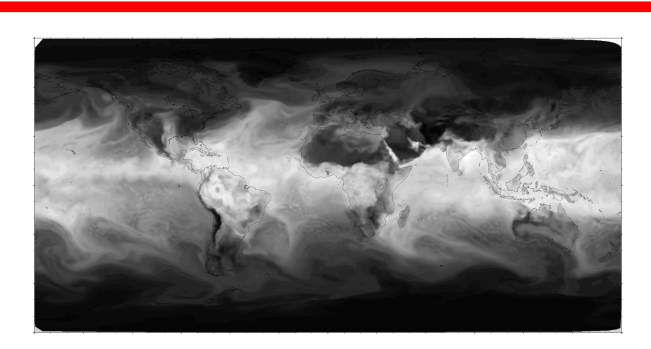

4. Interpolate initial conditions to the 3d mesh

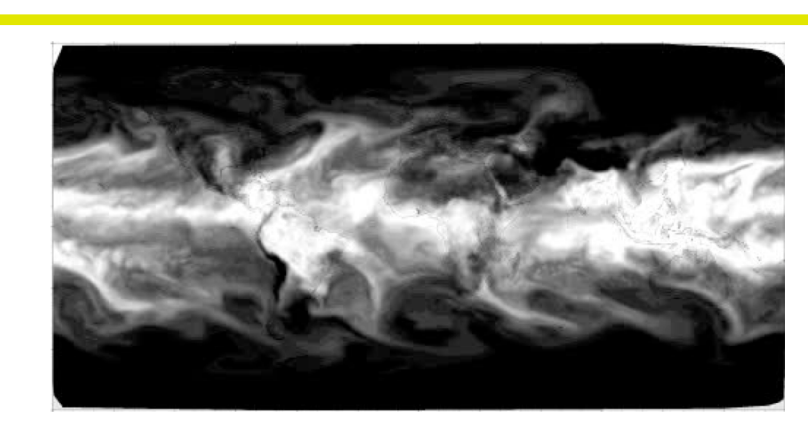

5. Run the MPAS-Atmosphere model itself

ungrib.exe

atmosphere\_model

### Creating real-data initial conditions: geographic fields

For real-data initial conditions, the first step is to interpolate static, geographic fields to the mesh

- Geographic datasets come from the WRF Pre-processing System
- Interpolation typically takes about 45 minutes
- Must be run with just one MPI task!

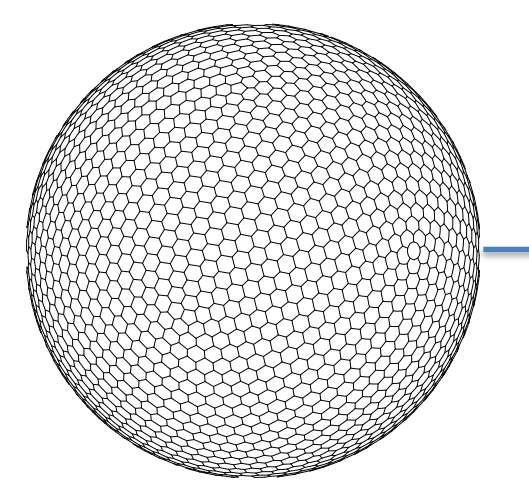

"input" stream filename\_template:

x1.40962.grid.nc

init\_atmosphere\_model

See MPAS-Atmosphere Users' Guide, section 7.2.1 for important namelist settings...

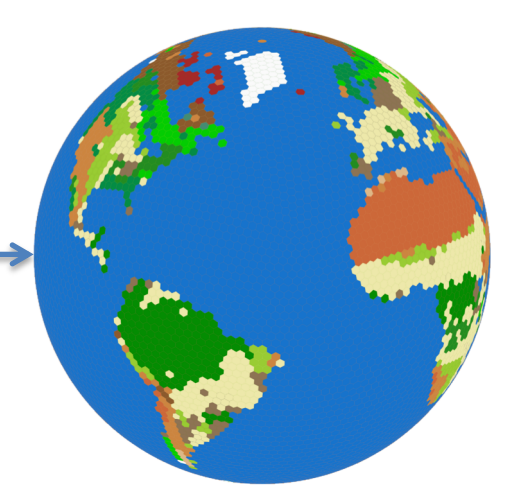

"output" stream filename\_template:

x1.40962.static.nc

### Creating real-data initial conditions: meteorological fields

After interpolating geographic fields to the horizontal mesh, we can generate a vertical grid and interpolate meteorological initial conditions

#### init\_atmosphere\_model

See MPAS-Atmosphere Users' Guide, section 7.2.2 for important namelist settings...

"input" stream filename\_template:

x1.40962.static.nc

"output" stream filename\_template:

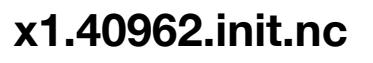

#### Creating idealized initial conditions

Besides real-data cases, there are several idealized cases that MPAS-Atmosphere supports "out-of-the-box"

• Meshes and namelist files for these cases can be found through the MPAS-Atmosphere download page

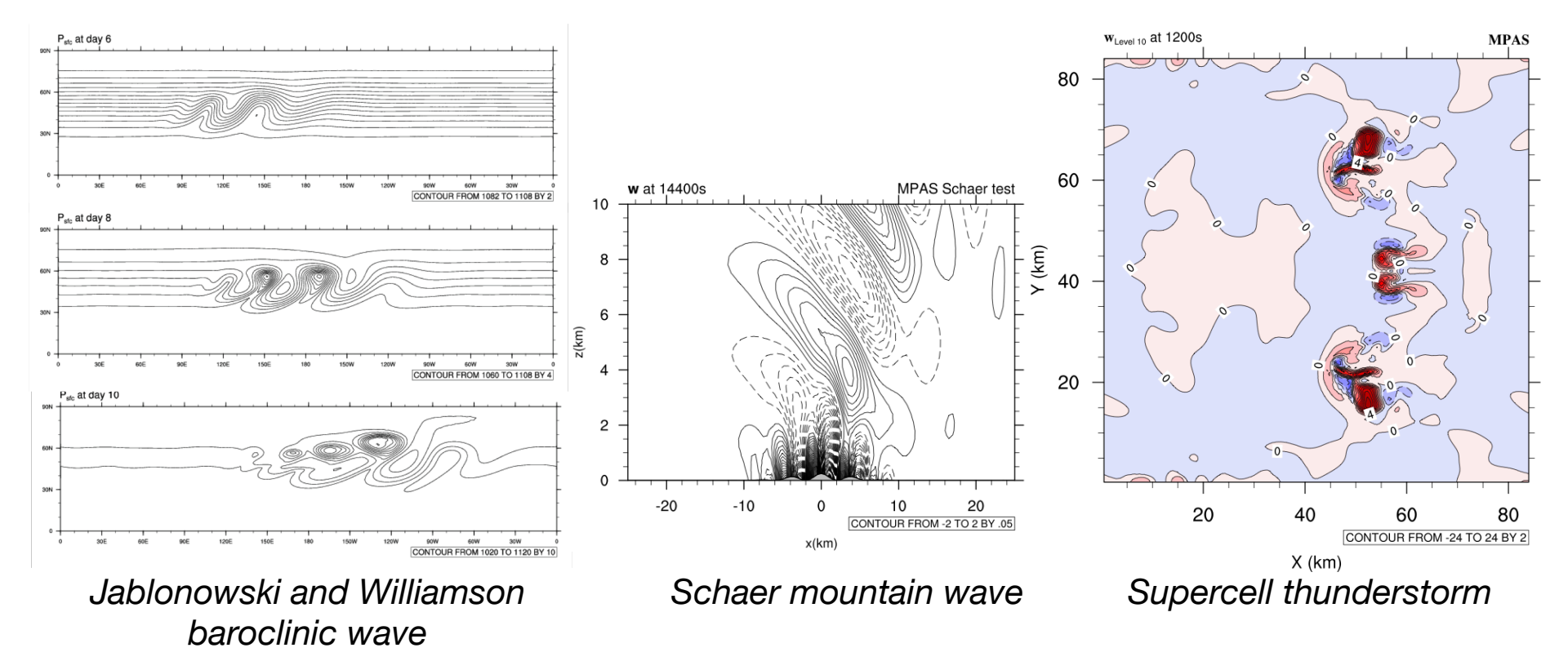

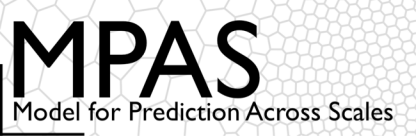

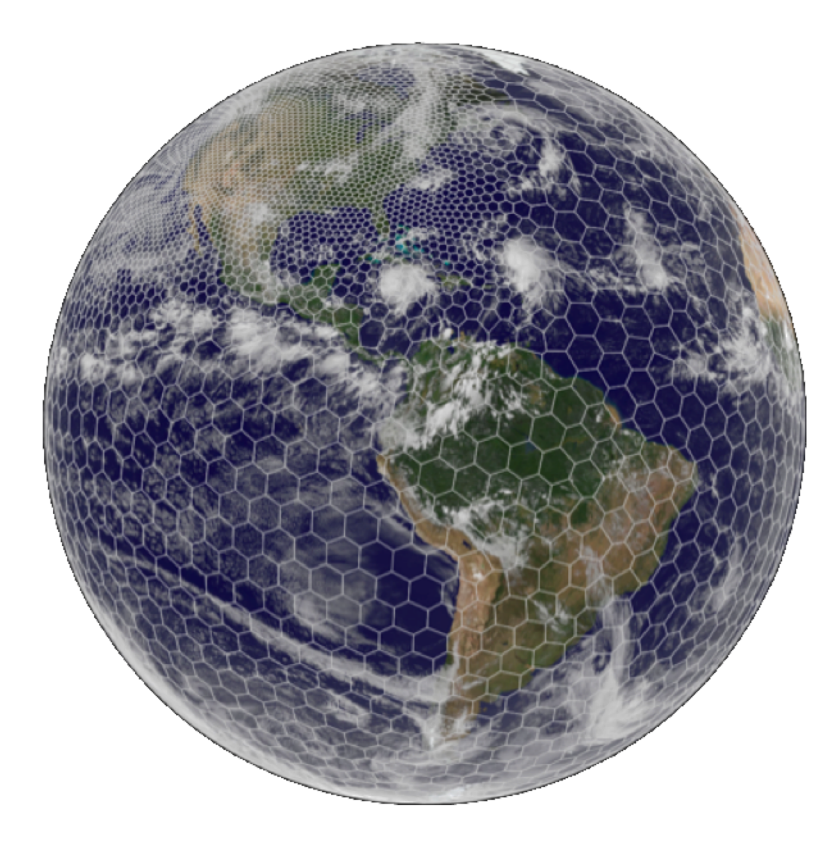

- 1. Obtaining MPAS source code
- 2. Preliminary software requirements
- 3. Compiling MPAS-Atmosphere
- 4. Creating initial conditions
- 5. Running the model

### https://mpas-dev.github.io/

#### Running the MPAS-Atmosphere model

The same atmosphere\_model executable can be used for either realdata or idealized simulations

Given initial conditions (e.g., x1.40962.init.nc), all that is needed to run the model is to:

- 1. Edit the namelist.atmosphere file to set model timestep, mixing and damping parameters, physics options, etc.
- 2. Edit the streams.atmosphere file to specify the name of the input initial conditions file and the frequency of model history files
- 3. Ensure that the proper mesh partition file (e.g., x1.40962.graph.info.part.64) is present
- 4. Run atmosphere\_model

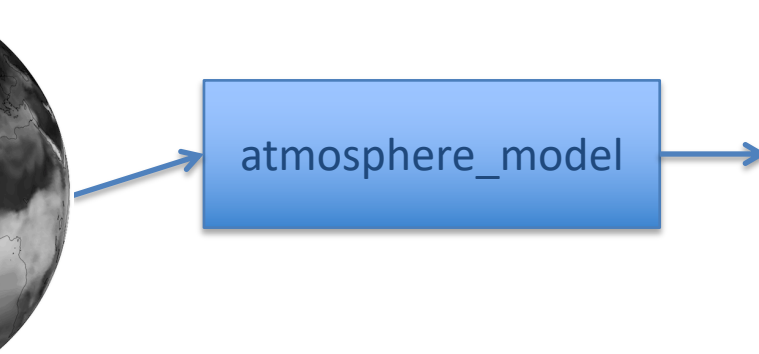

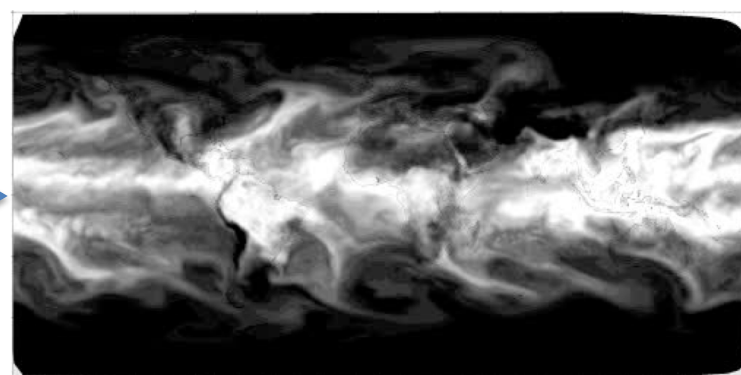

#### Running the MPAS-Atmosphere model (2)

Before running the model itself (atmosphere\_model), verify that the following namelist options have been properly set:

- config\_dt The model timestep, in seconds; with MPAS v7.0, try starting with a timestep of between 5 and 6 times the minimum model grid spacing in kilometers; also ensure that model output interval is evenly divided by the timestep
- **config\_len\_disp** The length-scale for explicit horizontal mixing; set this to the minimum grid distance (in meters) in the mesh

Besides these crucial namelist options, ensure that the names of input and output files are correctly set in the streams.atmosphere file!

#### Running the MPAS-Atmosphere model (3)

As the model runs, information about the progress of the model is written to the file log.atmosphere.0000.out

• This is the equivalent of the WRF rsl.error.0000 file

One can tail this file to check on model progress, e.g.,

\$ tail -f log.atmosphere.0000.out

```
Begin timestep 2017-06-12_01:00:00
--- time to run the LW radiation scheme L_RADLW = T
--- time to run the SW radiation scheme L_RADSW = T
--- time to run the convection scheme L_CONV = T
--- time to apply limit to accumulated rainc and rainnc L_ACRAIN = F
--- time to apply limit to accumulated radiation diags. L_ACRADT = F
--- time to calculate additional physics_diagnostics = F
split dynamics-transport integration 3
global min, max w -0.4467210 1.098162
global min, max u -89.13145 88.83957
Timing for integration step: 0.3368 s
```

Above: Example output for a timestep in the log file from a typical model run.

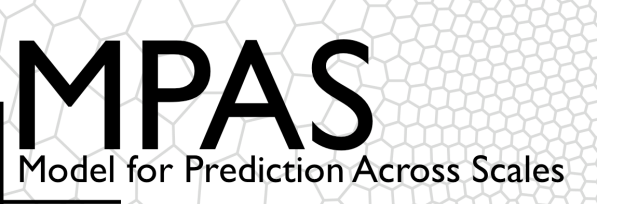

## **Tutorial Outline**

### Introduction

### The MPAS mesh representation

Obtaining, compiling, and running MPAS

Physics and dynamics configuration

Post-processing and visualization

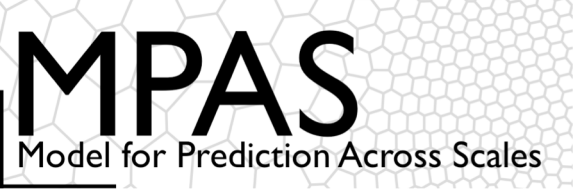

## Configuring the dynamics and the physics

#### (namelist.atmosphere)

&nhyd model config dt = 90.0 config start time = '2010-10-23 00:00' config run duration = '5 00:00:00' config split dynamics transport = true config number of sub steps = 2 config\_dynamics\_split\_steps = 3 config h mom eddy visc2 = 0.0 config h mom eddy visc4 = 0.0config v mom eddy visc2 = 0.0config h theta eddy visc2 = 0.0config h theta eddy visc4 = 0.0config v theta eddy visc2 = 0.0config horiz mixing = '2d smagorinsky' config h ScaleWithMesh = true config len disp = 15000.0 config visc4 2dsmag = 0.05 config del4u div factor = 1.0 config w adv order = 3 config theta adv order = 3 config scalar adv order = 3 config u vadv order = 3 config w vadv order = 3 config theta vadv order = 3 config\_scalar\_vadv\_order = 3 config scalar advection = true config positive definite = false config monotonic = true config coef 3rd order = 0.25 config epssm = 0.1config smdiv = 0.1config apvm upwinding = 0.5

## Time and time-steps

Number of acoustic steps per timestep

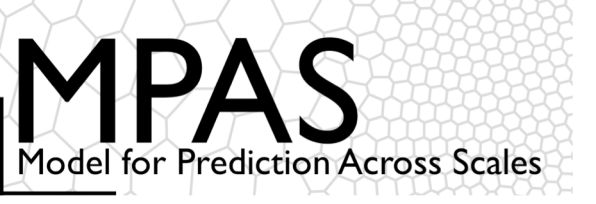

## Time Integration Dynamics and Scalar Transport Options

#### Split-transport integration

Call physics

Do dynamics\_split\_steps Do step\_rk3 = 1, 3 *compute large-time-step tendency* Do acoustic\_steps *update u update rho, theta and w* End acoustic\_steps End rk3 step End dynamics\_split\_steps

Do scalar step\_rk3 = 1, 3 *scalar RK3 transport* End scalar rk3 step }\_\_\_\_

Allows for smaller dynamics timesteps relative to scalar transport timestep and main physics timestep.

We can use any FV scheme here (we are not tied to RK3) Scalar transport and physics are the expensive pieces in most applications.

Call microphysics

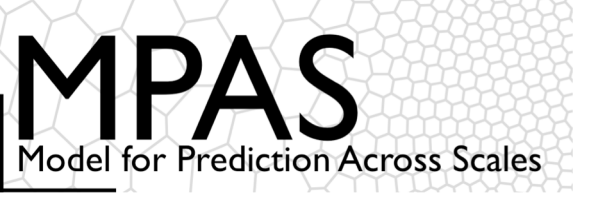

#### (namelist.atmosphere)

&nhvd model config dt = 90.0 config start time = '2010-10-23 00:00:00' config run duration = '5 00:00:00' config split dynamics transport = true config number of sub steps = 2 config dynamics split steps = 3 config h mom eddy visc2 = 0.0config h mom eddy visc4 = 0.0config v mom eddy visc2 = 0.0config h theta eddy visc2 = 0.0config h theta eddy visc4 = 0.0config v theta eddy visc2 = 0.0config horiz mixing = '2d smagorinsky' config h ScaleWithMesh = true config len disp = 15000.0 config visc4 2dsmag = 0.05 config del4u div factor = 1.0 config w adv order = 3 config theta adv order = 3 config scalar adv order = 3 config u vadv order = 3 config w vadv order = 3 config theta vadv order = 3 config scalar vadv order = 3 config scalar advection = true config positive definite = false config monotonic = true config coef 3rd order = 0.25 config epssm = 0.1 config smdiv = 0.1 config\_apvm\_upwinding = 0.5

### Configuring the dynamics

## Time and time-steps

#### &nhyd\_model

#### config\_epssm = 0.1

time-offcentering of the vertically implicit acoustic and gravity-wave integration.

config\_smdiv = 0.1
3D divergence damping

config\_apvm\_upwinding = 0.5 Anticipated Potential Vorticity Method (APVM): upwind-biased estimate of edge PV; provides an enstrophy sink.

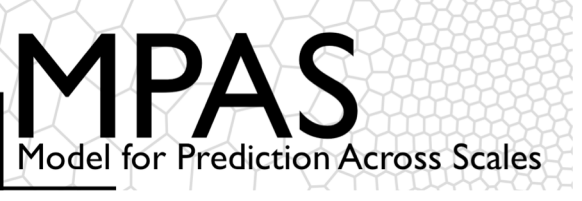

## Configuring the dynamics and the physics <u>Advection</u>

#### (namelist.atmosphere)

&nhyd model config dt = 90.0 config start time = '2010-10-23 00:00:00' config run duration = '5 00:00:00' config split dynamics transport = true config number of sub steps = 2 config\_dynamics\_split\_steps = 3 config h mom eddy visc2 = 0.0config h mom eddy visc4 = 0.0config\_v\_mom\_eddy\_visc2 = 0.0 config h theta eddy visc2 = 0.0config h theta eddy visc4 = 0.0config\_v\_theta\_eddy\_visc2 = 0.0 config horiz mixing = '2d smagorinsky' config h ScaleWithMesh = true config len disp = 15000.0 config visc4 2dsmag = 0.05 config del4u div factor = 1.0 config\_w\_adv\_order = 3 config theta adv order = 3 config scalar adv order = 3 config\_u\_vadv\_order = 3 config w vadv order = 3 config theta vadv order = 3 config\_scalar\_vadv\_order = 3 config scalar advection = true config positive definite = false config monotonic = true config coef 3rd order = 0.25 config epssm = 0.1 config smdiv = 0.1config apvm upwinding = 0.5

config\_w\_adv\_order = 3 config\_theta\_adv\_order = 3 config\_scalar\_adv\_order = 3 config\_u\_vadv\_order = 3 config\_w\_vadv\_order = 3 config\_theta\_vadv\_order = 3 config\_scalar\_vadv\_order = 3 config\_positive\_definite = .false. config\_monotonic = .true. config\_coef\_3rd\_order = 0.25 Upwind coefficient (0 <-> 1), >0 increases damping

&nhyd\_model

Advection scheme order (2, 3, or 4)

PD/Mono options for scalar transport

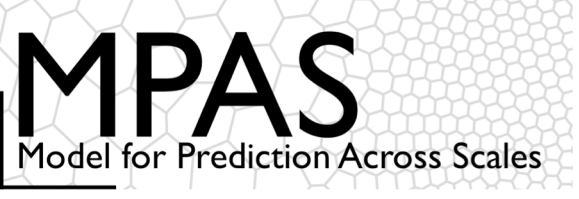

#### (namelist.atmosphere)

&nhyd model config dt = 90.0config start time = '2010-10-23 00:00:00' config run duration = '5 00:00:00' config split dynamics transport = true config number of sub steps = 2 config\_dynamics\_split\_steps = 3 config\_h\_mom\_eddy\_visc2 = 0.0 config h mom eddy visc4 = 0.0config\_v\_mom\_eddy\_visc2 = 0.0 config h theta eddy visc2 = 0.0config h theta eddy visc4 = 0.0config\_v\_theta\_eddy\_visc2 = 0.0 config horiz mixing = '2d smagorinsky' config h ScaleWithMesh = true config\_len\_disp = 15000.0 config visc4 2dsmag = 0.05 config del4u div factor = 1.0 Scale viscosities, config w adv order = 3 hyperviscosities config theta adv order = 3 config scalar adv order = 3 with local config u vadv order = 3 config w vadv order = 3 mesh spacing config theta vadv order = 3 config\_scalar\_vadv\_order = 3 config scalar advection = true config positive definite = false config monotonic = true config coef 3rd order = 0.25 config epssm = 0.1config smdiv = 0.1config apvm upwinding = 0.5

## Configuring the dynamics and the physics <u>Dissipation</u>

fixed &nhyd model viscosity config\_h\_mom\_eddy\_visc2 = 0  $m^2s^{-1}$ config\_h\_mom\_eddy\_visc4 = 0 Fixed hyperconfig\_v\_mom\_eddy\_visc2 = 0 viscosity config h theta eddy visc2 = 0 $m^{4}s^{-1}$ config h theta eddy visc4 = 0Alternately config\_v\_theta\_eddy\_visc2 = 0 "2d fixed" config\_horiz\_mixing = "2d\_smagorinsky" config\_len\_disp = 15000.  $\leftarrow$   $\Delta x_fine$ config visc4 2dsmag = 0.05 config h ScaleWithMesh = .true. config del4u div factor = 1.0 4<sup>th</sup> order background filter coef, used with 2d smagorinsky

 $U_4$  (m<sup>4</sup>/s) = config\_len\_disp<sup>3</sup> x config\_visc4\_2dsmag

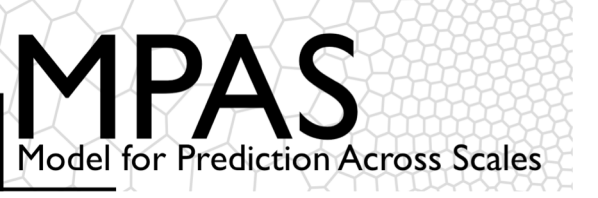

#### (namelist.atmosphere)

&damping

config\_zd = 22000.0 config\_xnutr = 0.2

&physics

config\_sst\_update = false config\_sstdiurn\_update = false config\_deepsoiltemp\_update = false config\_radtlw\_interval = '00:30:00' config\_radtsw\_interval = '00:30:00' config\_bucket\_update = 'none' config\_physics\_suite = 'mesoscale\_reference'

## Configuring the dynamics

#### Gravity-wave absorbing layer

#### &damping

config\_zd = 22000.

Bottom of the gravity-wave absorbing layer (meters) Note: WRF defines this parameter as the depth of the layer.

config\_xnutr = 0.2
Gravity-wave absorbing layer damping coefficient

This is the same formulation as in WRF

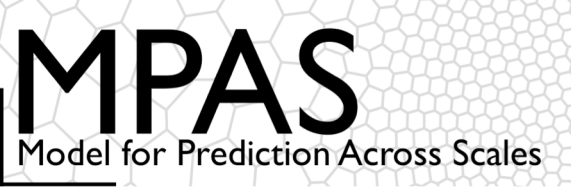

config sstdiurn update = false

config\_deepsoiltemp\_update = false config radtlw interval = '00:30:00' config radtsw interval = '00:30:00' config bucket update - 'nong'

config physics suite = 'mesoscale reference

&physics

#### (namelist.atmosphere)

# & physics config sst update = false

**Configuring the Physics** 

config physics suite = 'mesoscale reference'

Mesoscale reference physics suite – MPAS V7.0

Surface Layer: (Monin Obukhov): module sf sfclay. F as in WRF 4.0.3 PBL: YSU as in WRF 4.0.3 Land Surface Model (NOAH 4-layers): as in WRF 4.0.3. Gravity Wave Drag: YSU gravity wave drag scheme, as in WRF 4.0.3 Convection: new Tiedtke (nTiedtke), as in WRF 4.0.3 Microphysics: WSM6: as in WRF 4.1 Radiation: RRTMG sw as in WRF 3.8.1; RRTMG lw as in WRF 3.8.1 Cloud fraction for radiation: Xu-Randall Ocean Mixed Layer: modified and extended from WRFV3.6
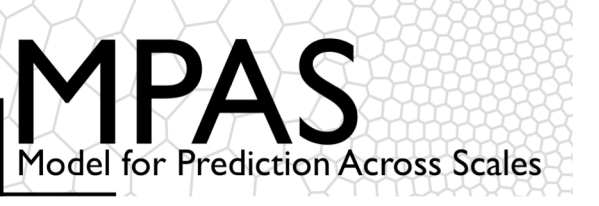

#### (namelist.atmosphere)

&physics
 config\_sst\_update = false
 config\_sstdiurn\_update = false
 config\_deepsoiltemp\_update = false
 config\_radtlw\_interval = '00:30:00'
 config\_radtsw\_interval = '00:30:00'
 config\_bucket\_update = 'none'
 config\_physics\_suite = 'convection\_permitting

## **Configuring the Physics**

&physics config\_physics\_suite = 'convection\_permitting'

Convection-permitting physics suite – MPAS V7.0

Surface Layer: module\_sf\_mynn.F as in WRF 3.6.1 PBL: Mellor-Yamada-Nakanishi-Niino (MYNN) as in WRF 3.6.1 Land Surface Model (NOAH 4-layers): as in WRF 4.0.3. Gravity Wave Drag: YSU gravity wave drag scheme, as in WRF 4.0.3 Convection: Grell-Freitas scale aware scheme (modified from WRF 3.6.1) Microphysics: Thompson scheme (non-aerosol aware): as in WRF 3.8.1 Radiation: RRTMG sw as in WRF 3.8.1; RRTMG lw as in WRF 3.8.1 Cloud fraction for radiation: Xu-Randall

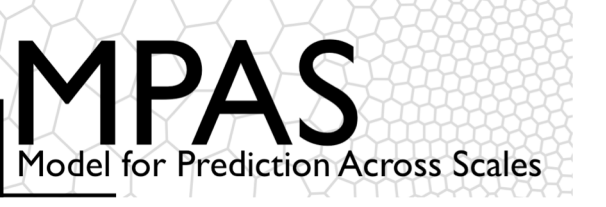

## **Configuring the Physics**

# Physics components can be individually selected, and a suite component can be overridden, by adding the appropriate configuration setting to the &physics section of the namelist.atmosphere.

Table 6.3: Possible options for individual physics parameterizations. Namelist variables should be added to the & physics namelist record.

| Parameterization               | Namelist variable         | Possible options        | Details                                                  |
|--------------------------------|---------------------------|-------------------------|----------------------------------------------------------|
| Convection                     | config_convection_scheme  | cu_tiedtke              | Tiedtke (WRF 3.8.1)                                      |
|                                |                           | cu_ntiedtke             | New Tiedtke (WRF 4.0.3)                                  |
|                                |                           | cu_grell_freitas        | Modified version of scale-aware Grell-Freitas (WRF 3.6.) |
|                                |                           | cu_kain_fritsch         | Kain-Fritsch (WRF 3.2.1)                                 |
| Microphysics                   | $config\_microp\_scheme$  | mp_wsm6                 | WSM 6-class (WRF 4.1)                                    |
|                                |                           | $\mathtt{mp\_thompson}$ | Thompson non-aerosol aware (WRF 3.8.1)                   |
|                                |                           | mp_kessler              | Kessler                                                  |
| Land surface                   | config_lsm_scheme         | noah                    | Noah (WRF 4.0.3)                                         |
| Boundary layer                 | config_pbl_scheme         | bl_ysu                  | YSU (WRF 4.0.3)                                          |
|                                |                           | bl_mynn                 | MYNN (WRF 3.6.1)                                         |
| Surface layer                  | config_sfclayer_scheme    | sf_monin_obukhov        | Monin-Obukhov (WRF 4.0.3)                                |
|                                |                           | sf_mynn                 | MYNN (WRF 3.6.1)                                         |
| Radiation, LW                  | config_radt_lw_scheme     | rrtmg_lw                | RRTMG (WRF 3.8.1)                                        |
|                                |                           | cam_lw                  | CAM (WRF 3.3.1)                                          |
| Radiation, SW                  | config_radt_sw_scheme     | rrtmg_sw                | RRTMG (WRF 3.8.1)                                        |
|                                |                           | cam_sw                  | CAM (WRF 3.3.1)                                          |
| Cloud fraction for radiation   | $config_radt_cld\_scheme$ | cld_fraction            | Xu and Randall (1996)                                    |
|                                | -                         | ${\tt cld\_incidence}$  | $0/1$ cloud fraction depending on $q_c + q_i$            |
| Gravity wave drag by orography | config_gwdo_scheme        | bl_ysu_gwdo             | YSU (WRF 4.0.3)                                          |
|                                |                           |                         |                                                          |

'off' specifies no physics component for that parameterization 'suite' means take the suite definition (default)

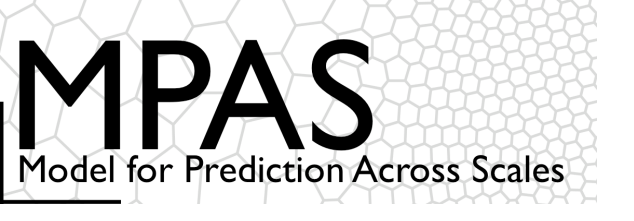

## **Tutorial Outline**

## Introduction

## The MPAS mesh representation

Obtaining, compiling, and running MPAS

Physics and dynamics configuration

Post-processing and visualization

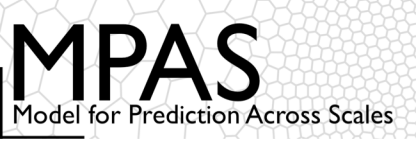

Now that you've got MPAS output, how can you do something useful with it?

Using 'ncview' directly on MPAS netCDF files doesn't work well...

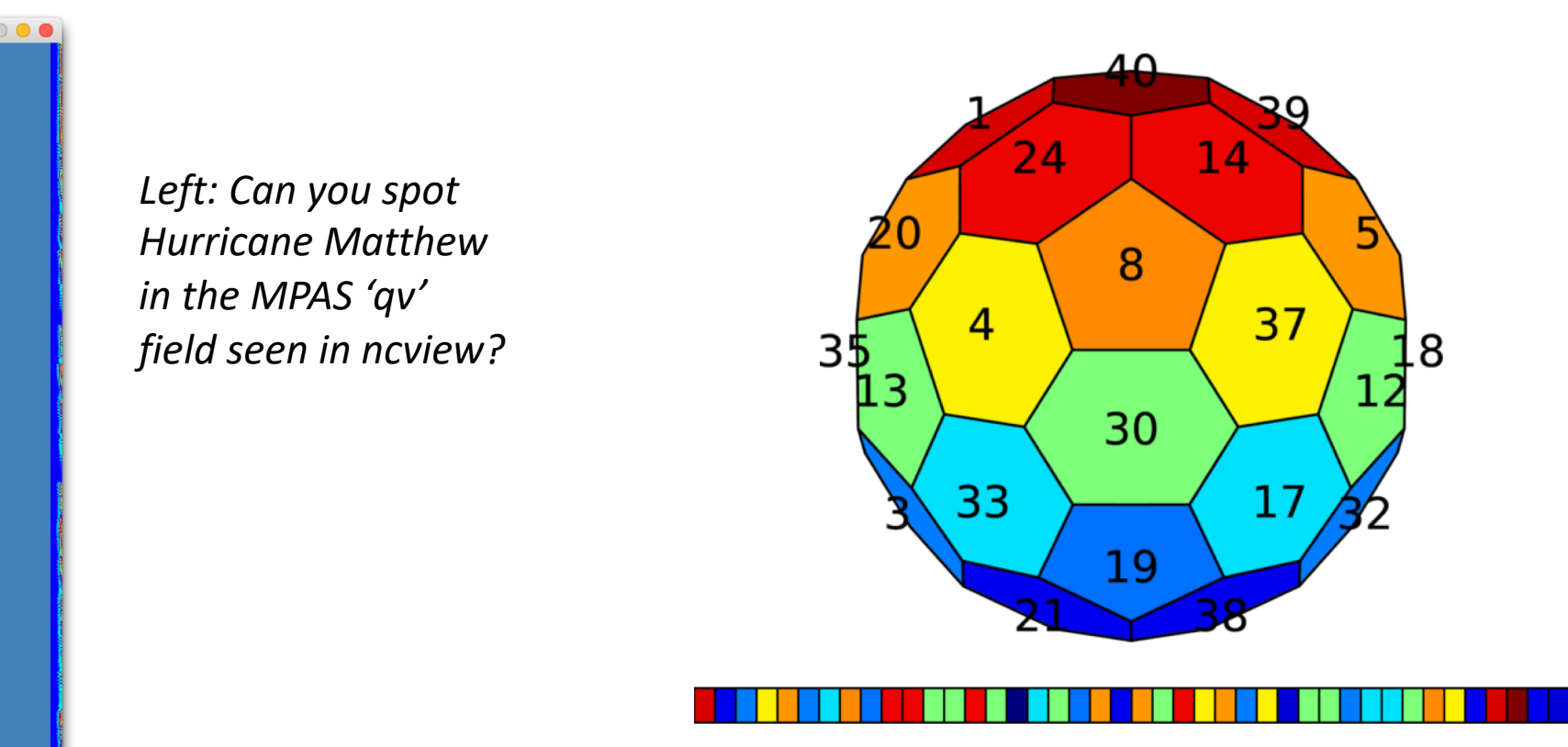

Recall that MPAS stores 2-d horizontal fields in 1-d arrays; 3-d fields are 2-d arrays with the vertical (structured) dimension innermost, e.g., theta (nVertLevels, nCells).

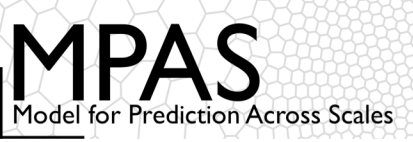

# The 'convert\_mpas' tool can quickly interpolate MPAS files to a specified lat-lon grid

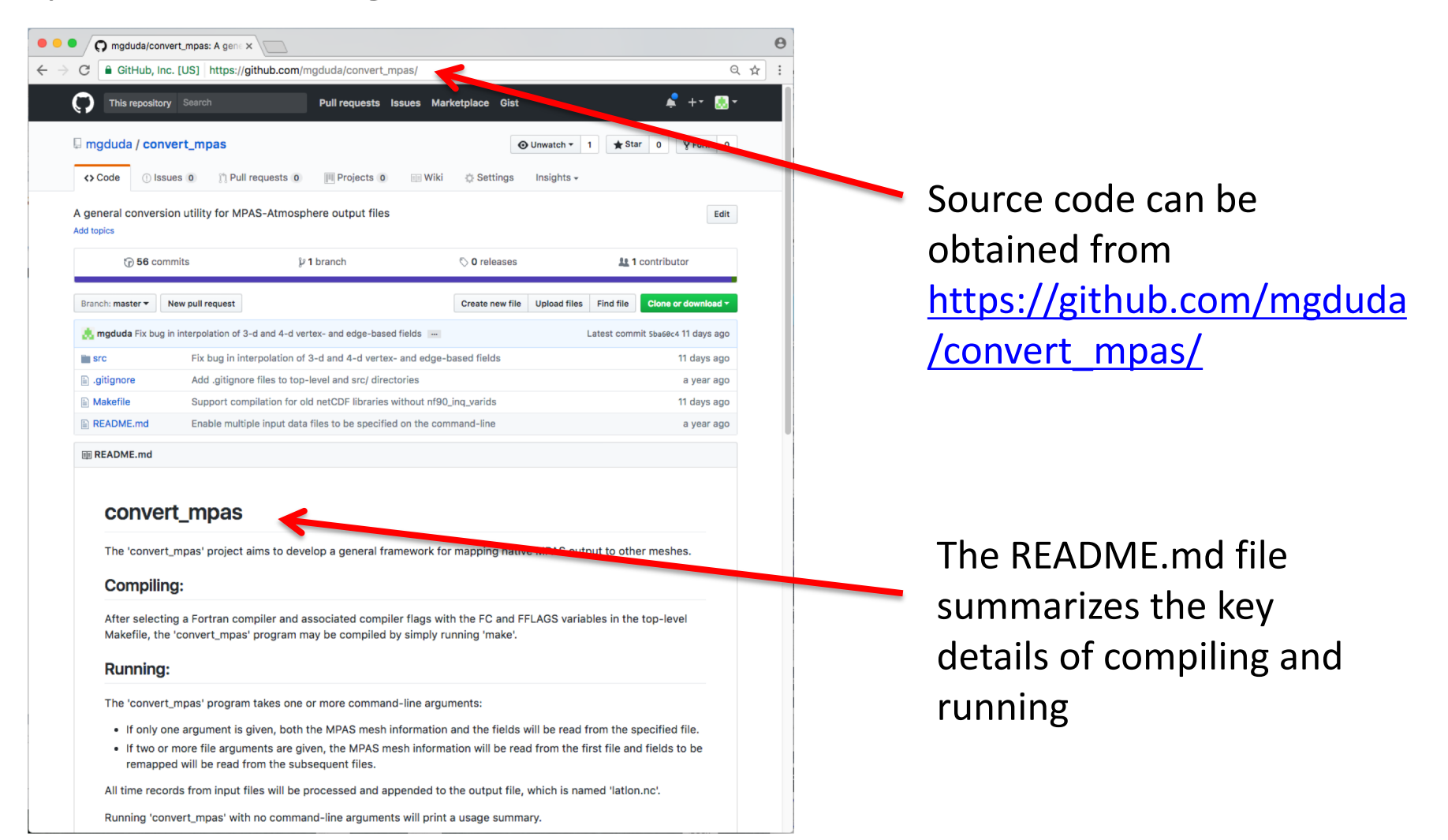

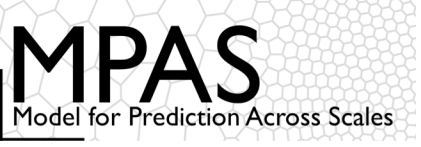

Basic usage of 'convert\_mpas':

- If just one argument is given, it specifies an MPAS file that has mesh information as well as fields to be interpolated
  - Ex:convert\_mpas x1.40962.init.nc
- If more than one argument is given:
  - First argument is used only to obtain mesh information
  - All remaining arguments contain fields to be interpolated
  - Ex:convert\_mpas x1.40962.grid.nc diag\*nc
  - Ex:convert\_mpas history.2017-06-16\_00.nc history\*nc
- Output file is always called latlon.nc
  - Probably best to remove this file before re-running 'convert\_mpas'
- Default output grid is 0.5-degree lat-lon grid

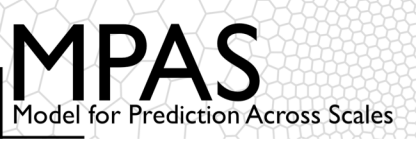

## Now that you've got MPAS output, how can you do something useful with it?

#### Now we can see Hurricane Matthew in our MPAS output

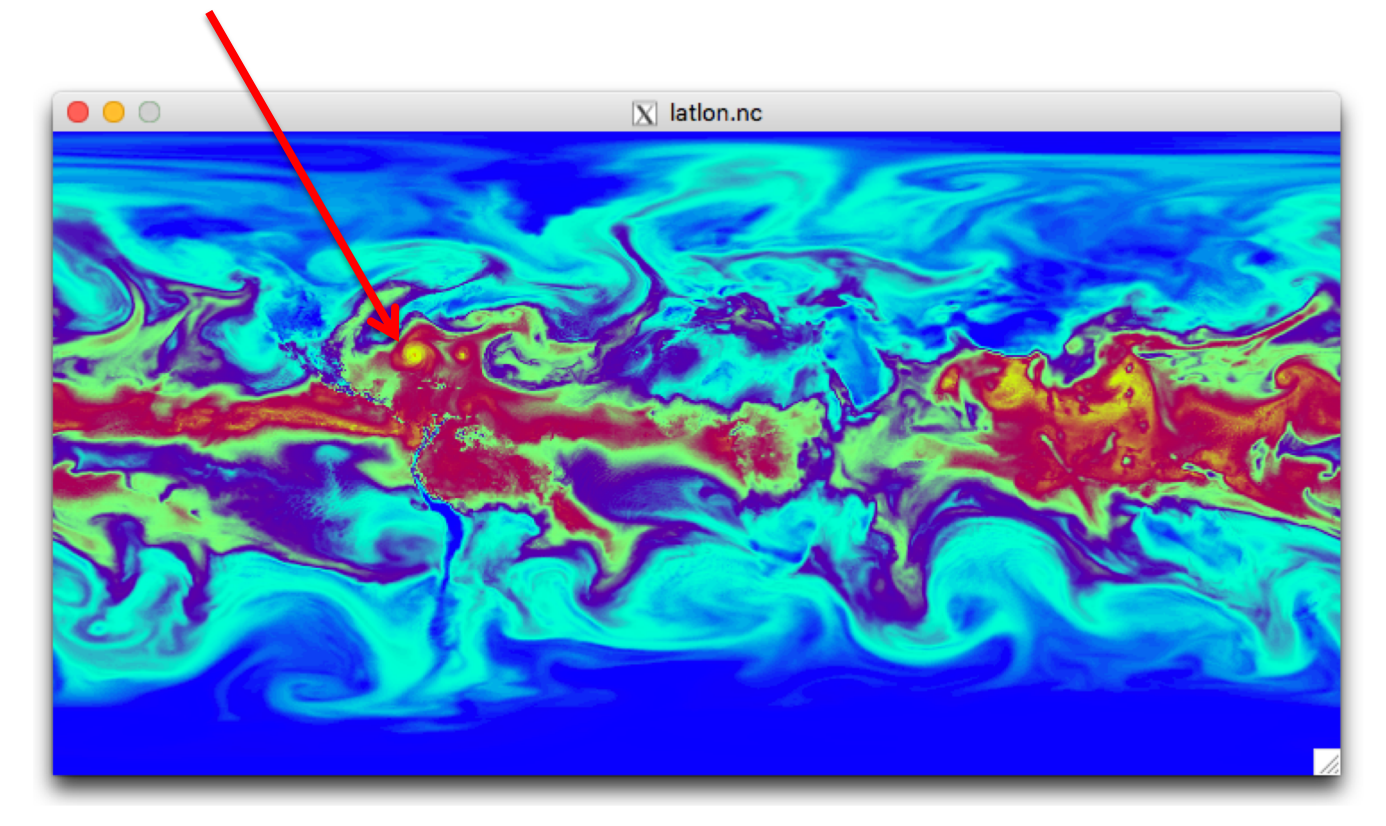

How can we interpolate to just the region of interest and at higher resolution?

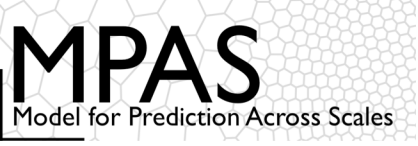

A text file named target\_domain in your working directory may be used to specify parameters of the lat-lon grid:

```
startlat=10.0
endlat=50.0
startlon=-90.0
endlon=-60
nlat=400
nlon=300
```

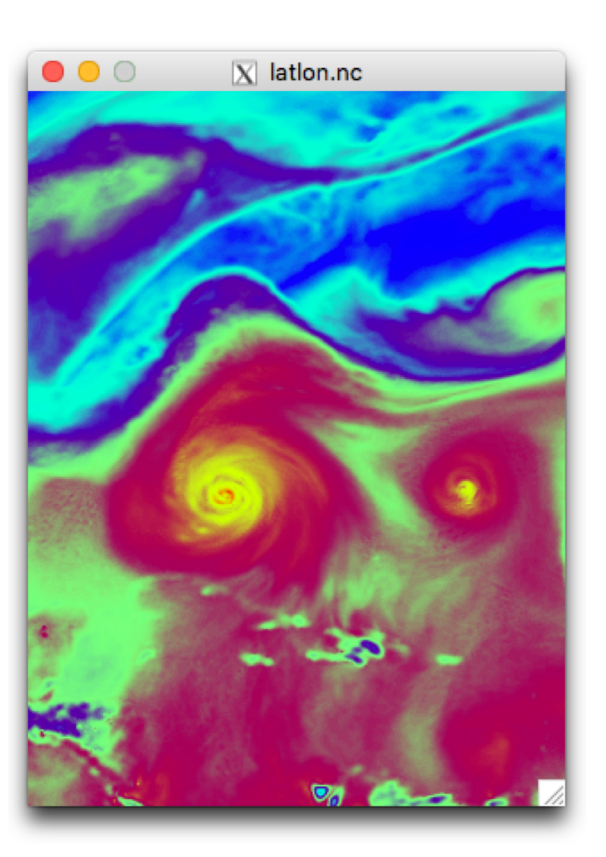

A text file named include\_fields in your working directory may also be used to list the fields that should be interpolated

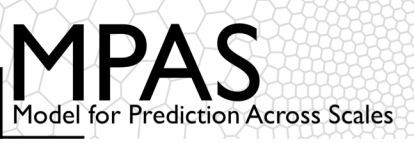

To plot fields directly from the native MPAS mesh, try NCL, python, Matlab, etc.

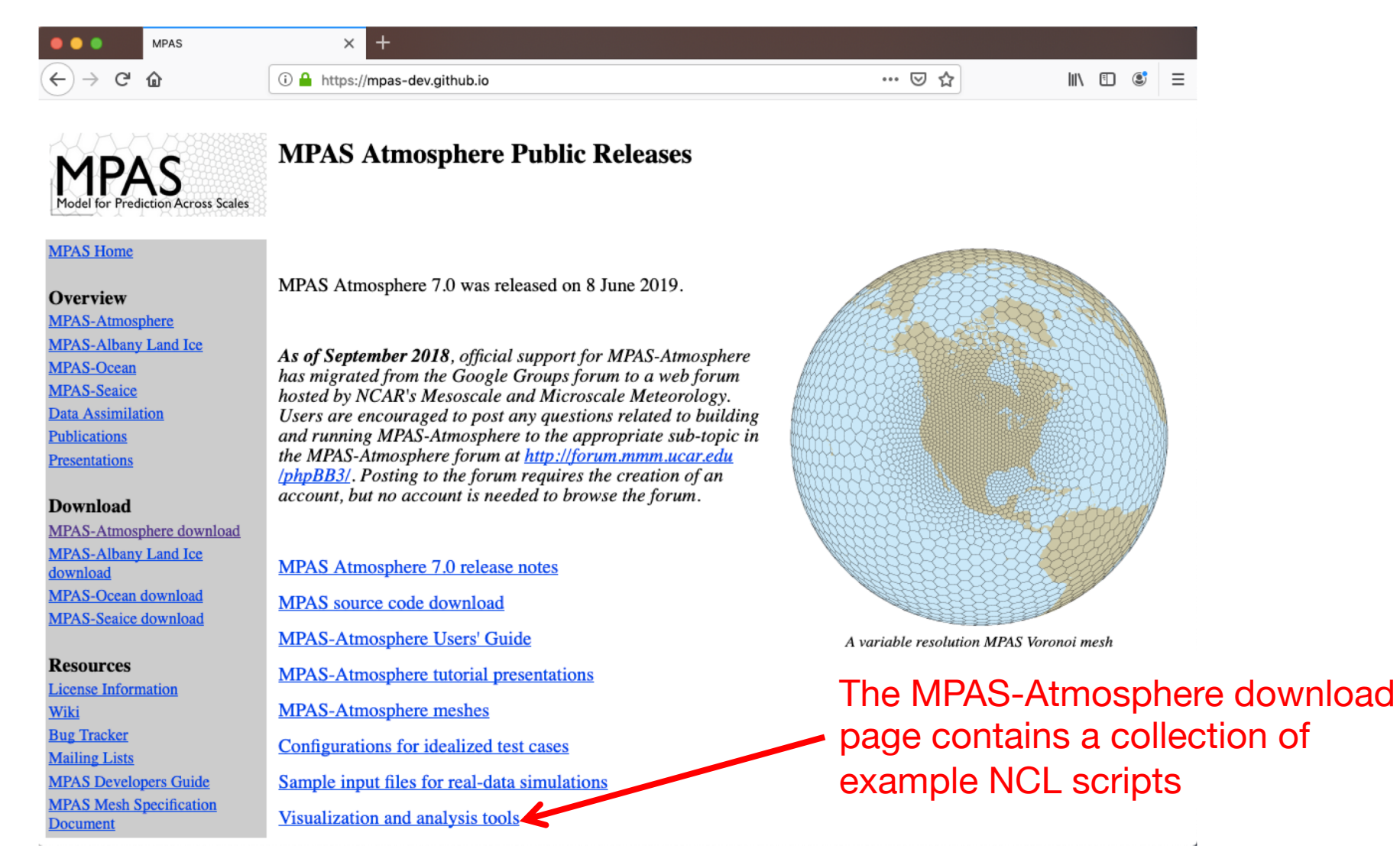

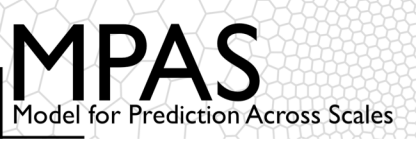

## Example NCL scripts from the MPAS-Atmosphere downloads page

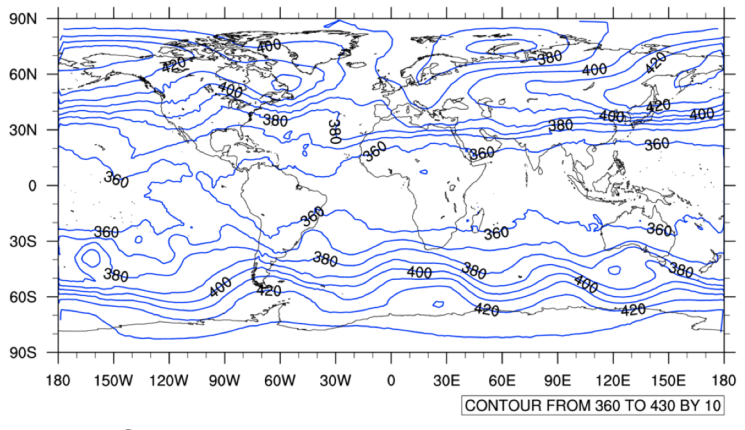

Contours - simple or color-filled

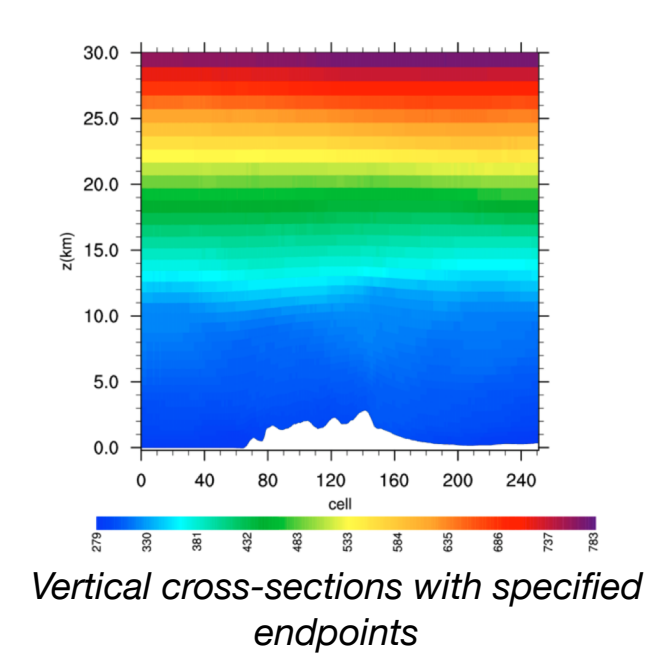

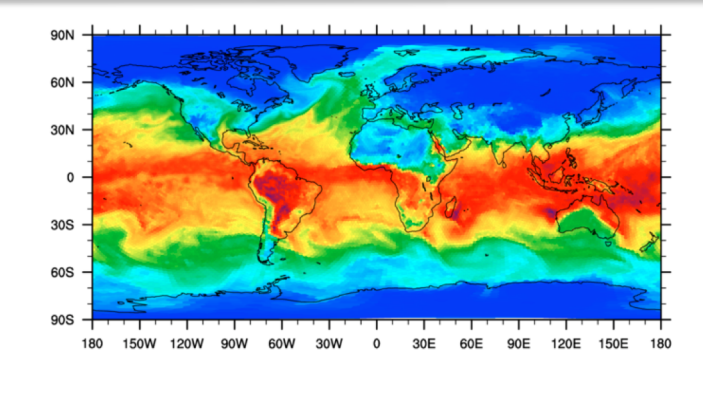

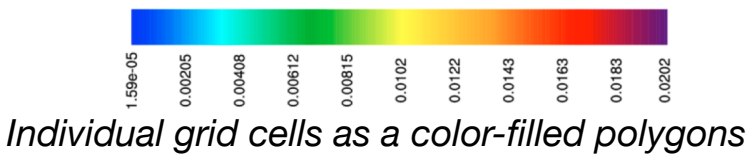

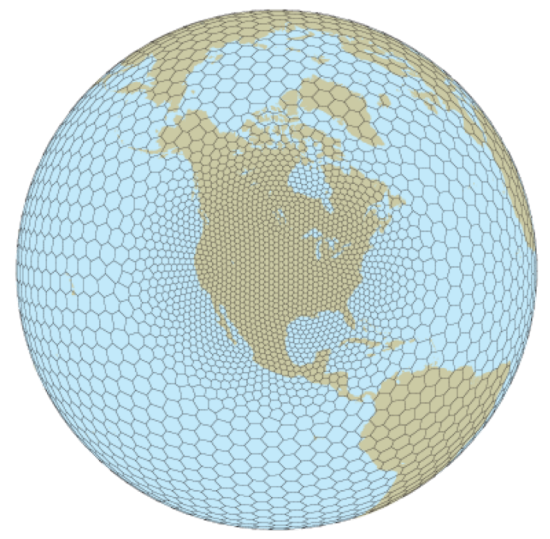

Voronoi mesh against a map background

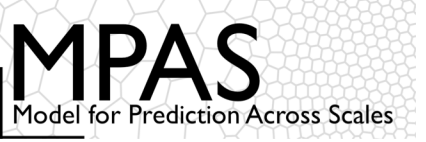

- The MPAS homepage: <a href="https://mpas-dev.github.io">https://mpas-dev.github.io</a>
- The MPAS GitHub repository

https://github.com/MPAS-Dev/MPAS-Model

• The full MPAS v7.0 tutorial

http://www2.mmm.ucar.edu/projects/mpas/tutorial/

• The MPAS-Atmosphere Help forum: <a href="http://forum.mmm.ucar.edu/">http://forum.mmm.ucar.edu/</a>

## Good luck in your future use of MPAS!

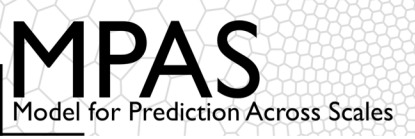

## Extra slides

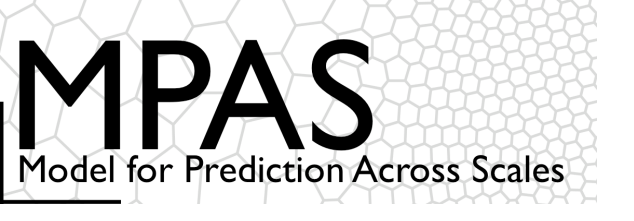

## **Tutorial Outline**

Introduction

The MPAS mesh representation

Obtaining, compiling, and running MPAS

Physics and dynamics configuration

Post-processing and visualization

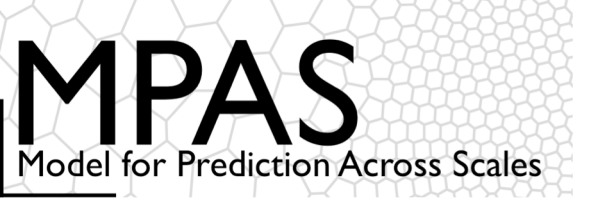

# *Why MPAS?* Significant differences between WRF and MPAS

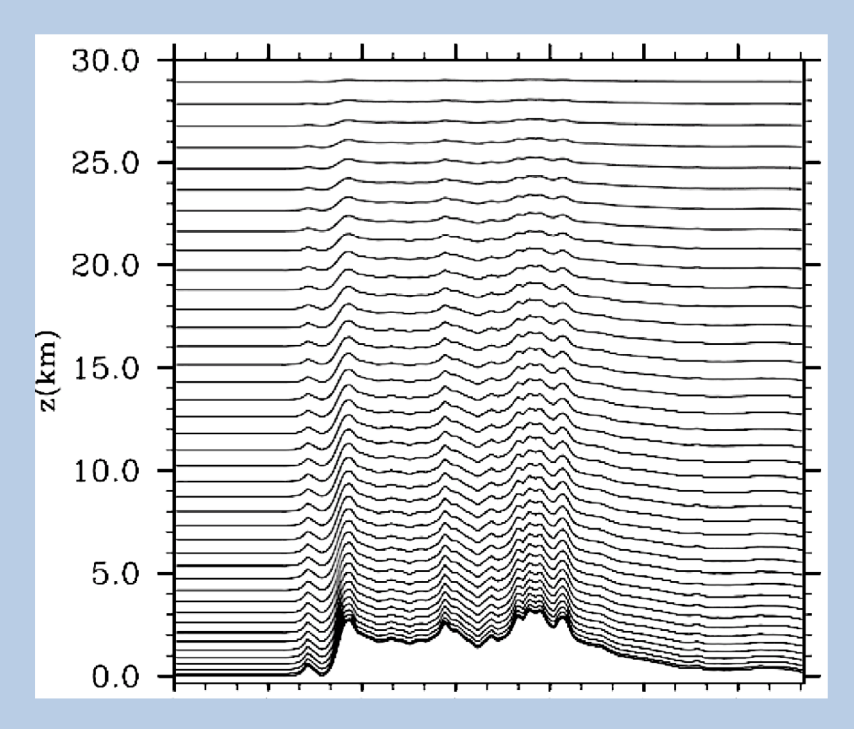

#### WRF

Pressure-based terrain-following sigma vertical coordinate

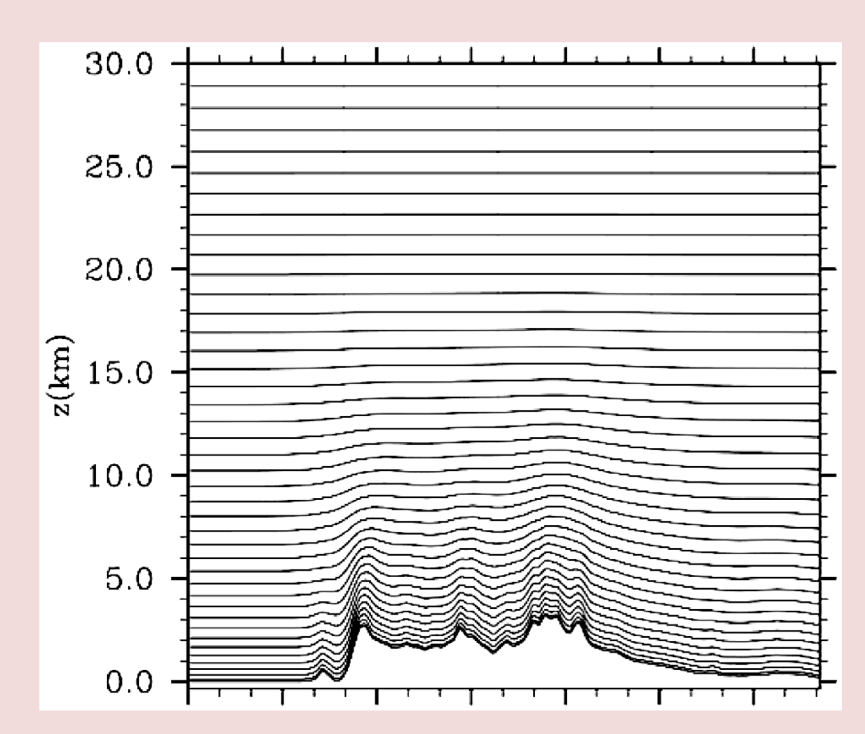

#### MPAS Height-based hybrid smoothed terrain-following vertical coordinate

• Improved numerical accuracy

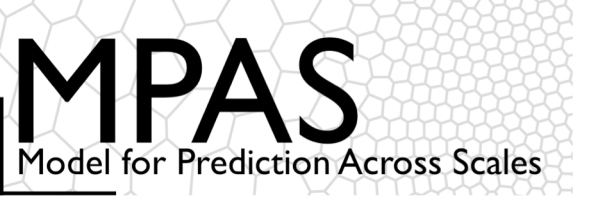

### Some Forecast Experiment Meshes

NCAR real-time TC forecast Experiment November 2014 - 2017 Daily 10-day MPAS forecasts 00 UTC GFS analysis initialization

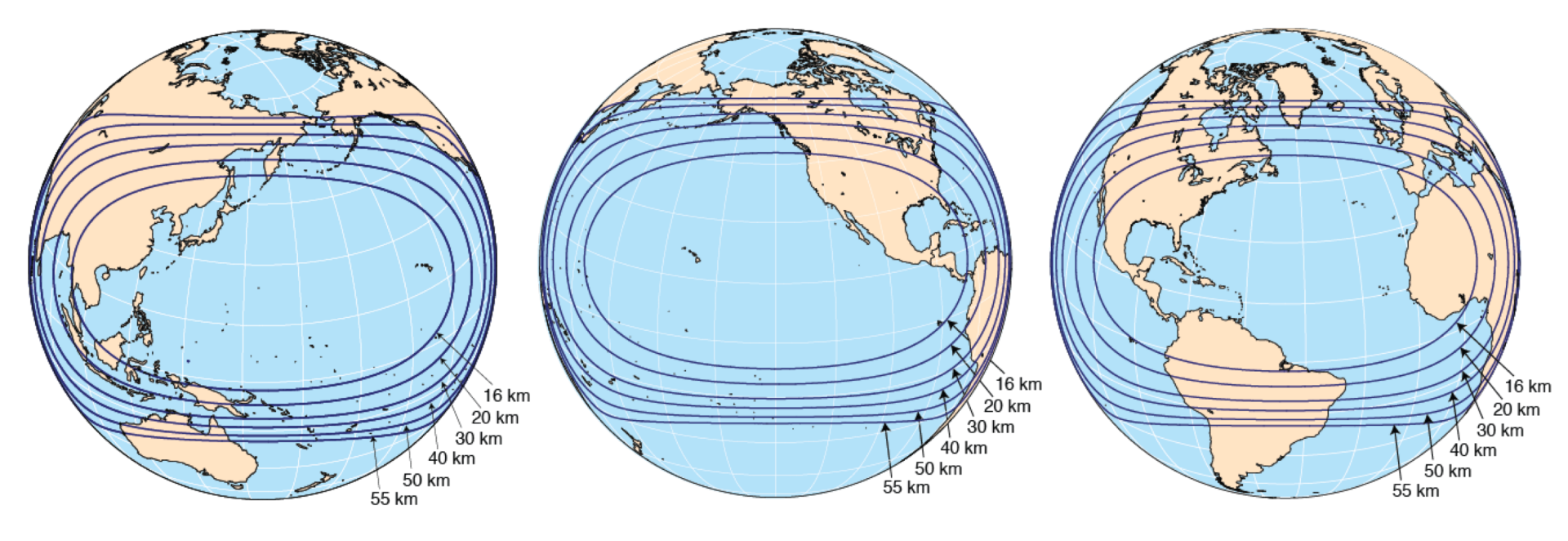

60-15 km mesh, δx contours 535,554 cells (columns) 35% have < 16 km spacing (218 pentagons, 206 septagons)

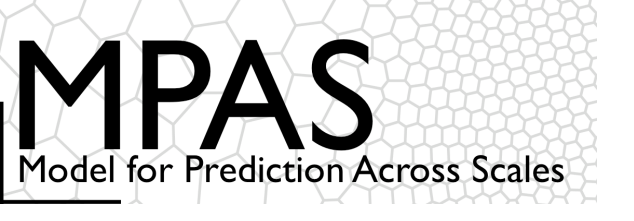

## **Tutorial Outline**

### Introduction

The MPAS mesh representation

Obtaining, compiling, and running MPAS

Physics and dynamics configuration

Post-processing and visualization

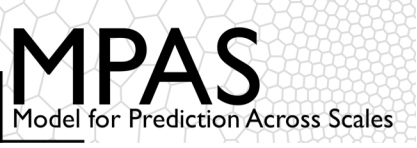

89

One can start to imagine way to identify neighboring cells implicitly based on the index or location of each cell

• In WRF, our neighbors are at (i+1, j), (i-1, j), (i, j+1), (i, j-1)

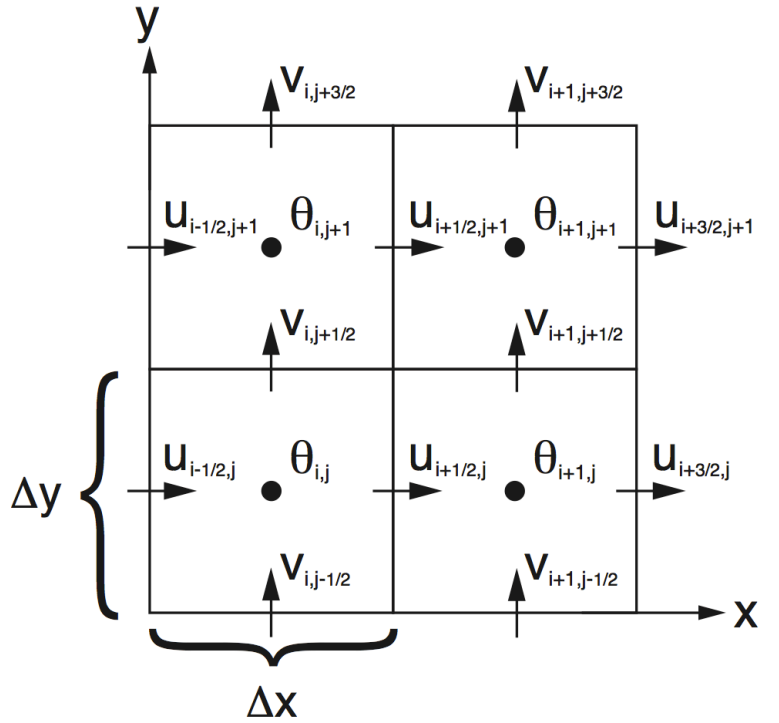

Above: A region from the ARW C-staggered grid, stored in a 2-d array.

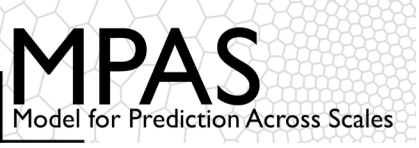

One can start to imagine way to identify neighboring cells implicitly based on the index or location of each cell

- In WRF, our neighbors are at (i+1, j), (i-1, j), (i, j+1), (i, j-1)
- Who is the "next" cell after this one in any direction?

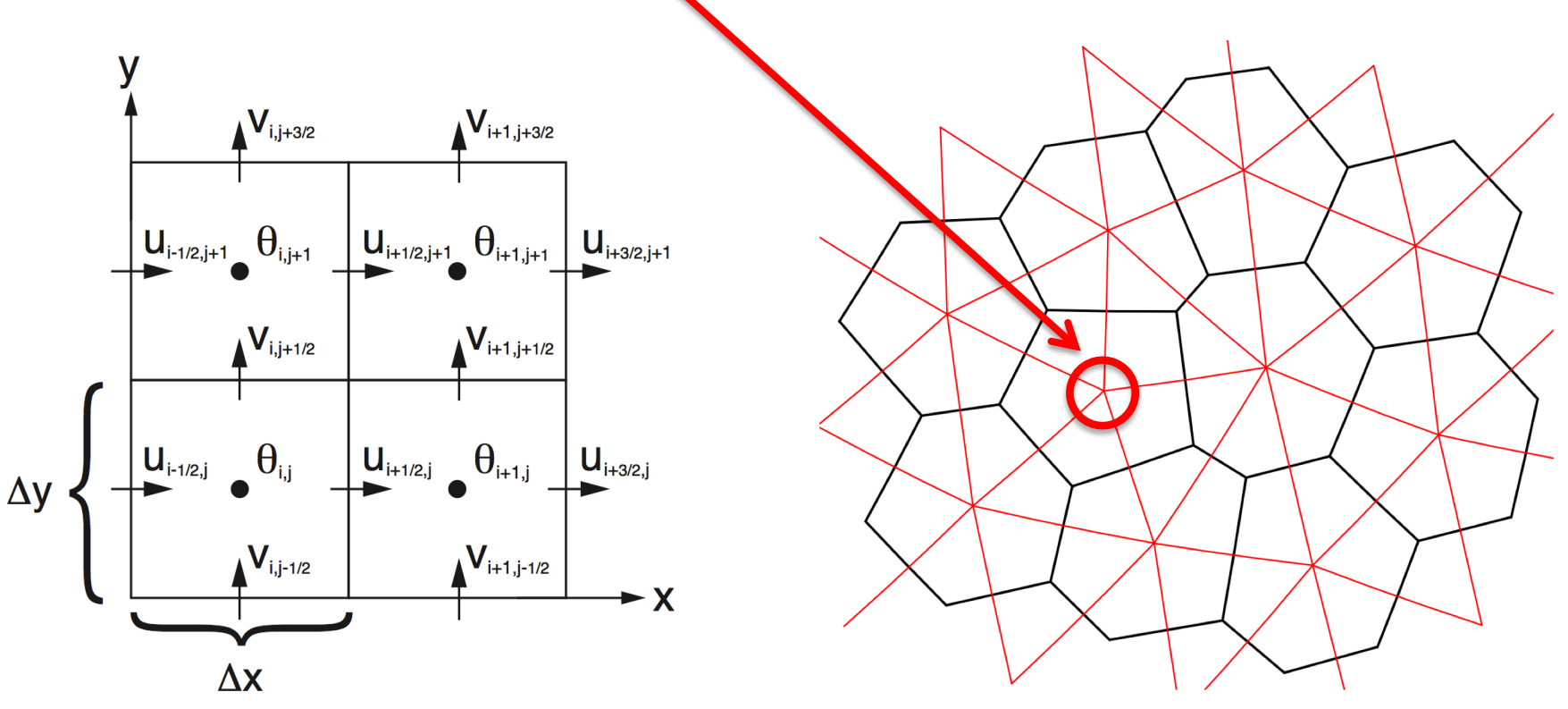

Above: A region from the ARW C-staggered grid, stored in a 2-d array.

Above: A region from an MPAS mesh showing Voronoi regions (black) and Delaunay triangles (red).

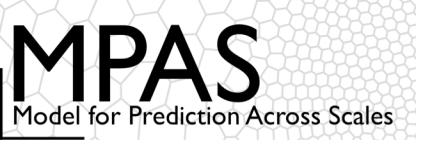

In WRF, horizontal domain decomposition is simplified by the logically rectangular mesh and can take place at runtime with essentially no cost...

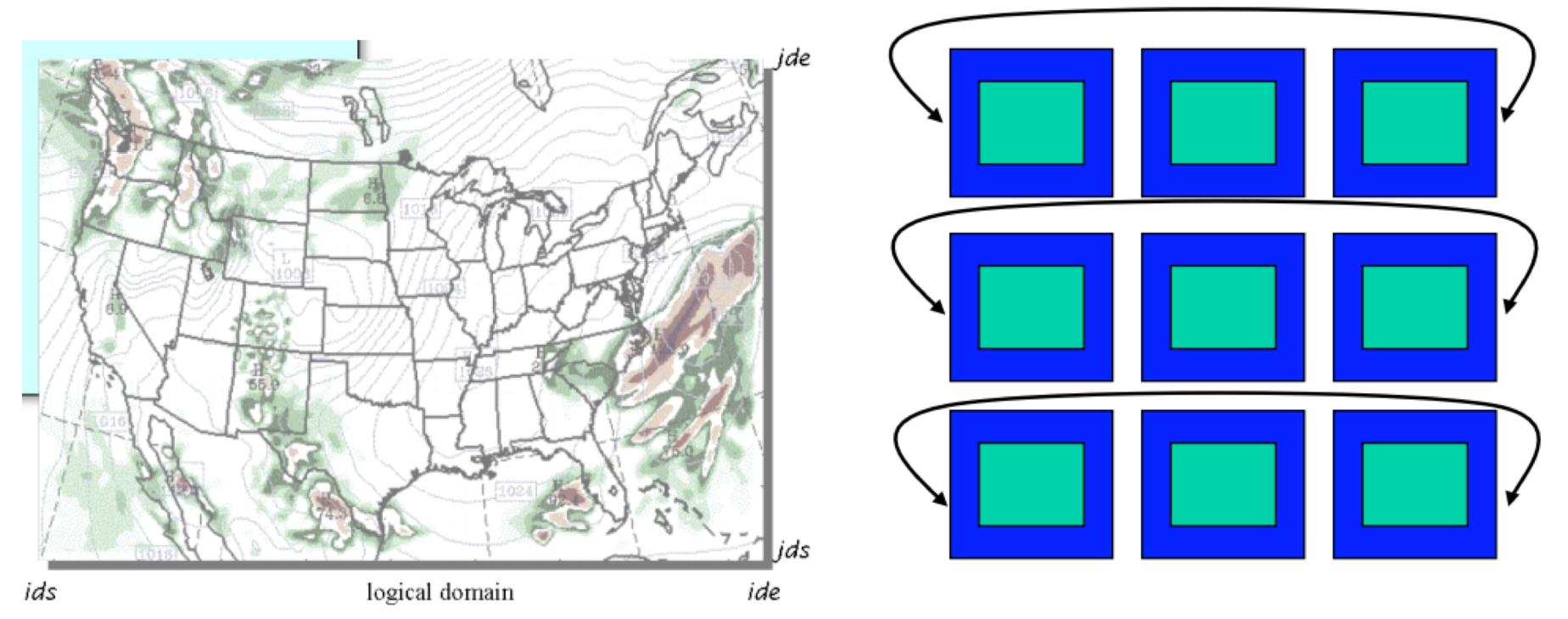

Above: A WRF domain decomposed into nine patches (taken from Dave Gill's WRF architecture tutorial slides).

How can we do the equivalent domain decomposition for an unstructured MPAS mesh?

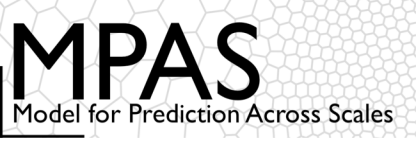

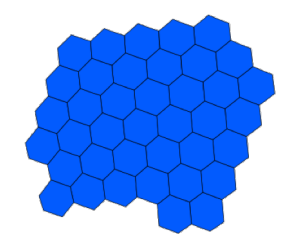

Given an assignment of cells to a process, any number of layers of halo (ghost) cells may be added

Block of cells owned by a process

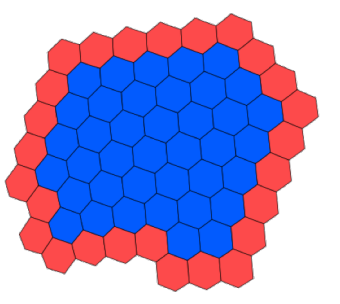

Block plus one layer of halo/ghost cells

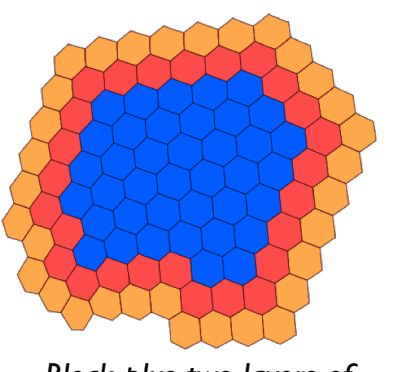

Block plus two layers of halo/ghost cells

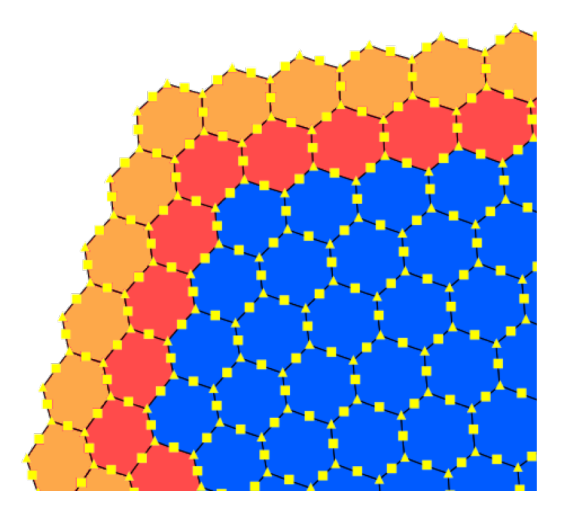

With a complete list of cells stored in a block, adjacent edge and vertex locations can be found; we apply a simple rule to determine ownership of edges and vertices adjacent to real cells in different blocks

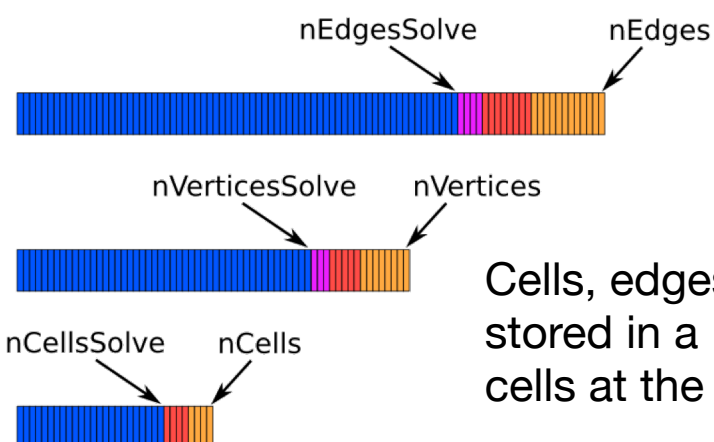

Cells, edges, and vertices are stored in a 1-d array, with halo cells at the end of the array

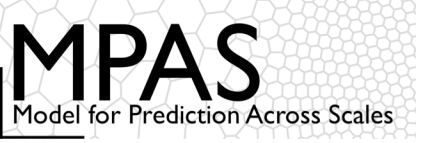

An edge *E* is an owned edge **iff** cellsOnEdge(1,*E*) is an owned cell

A vertex V is an owned vertex iff cellsOnVertex(1,V) is an owned cell

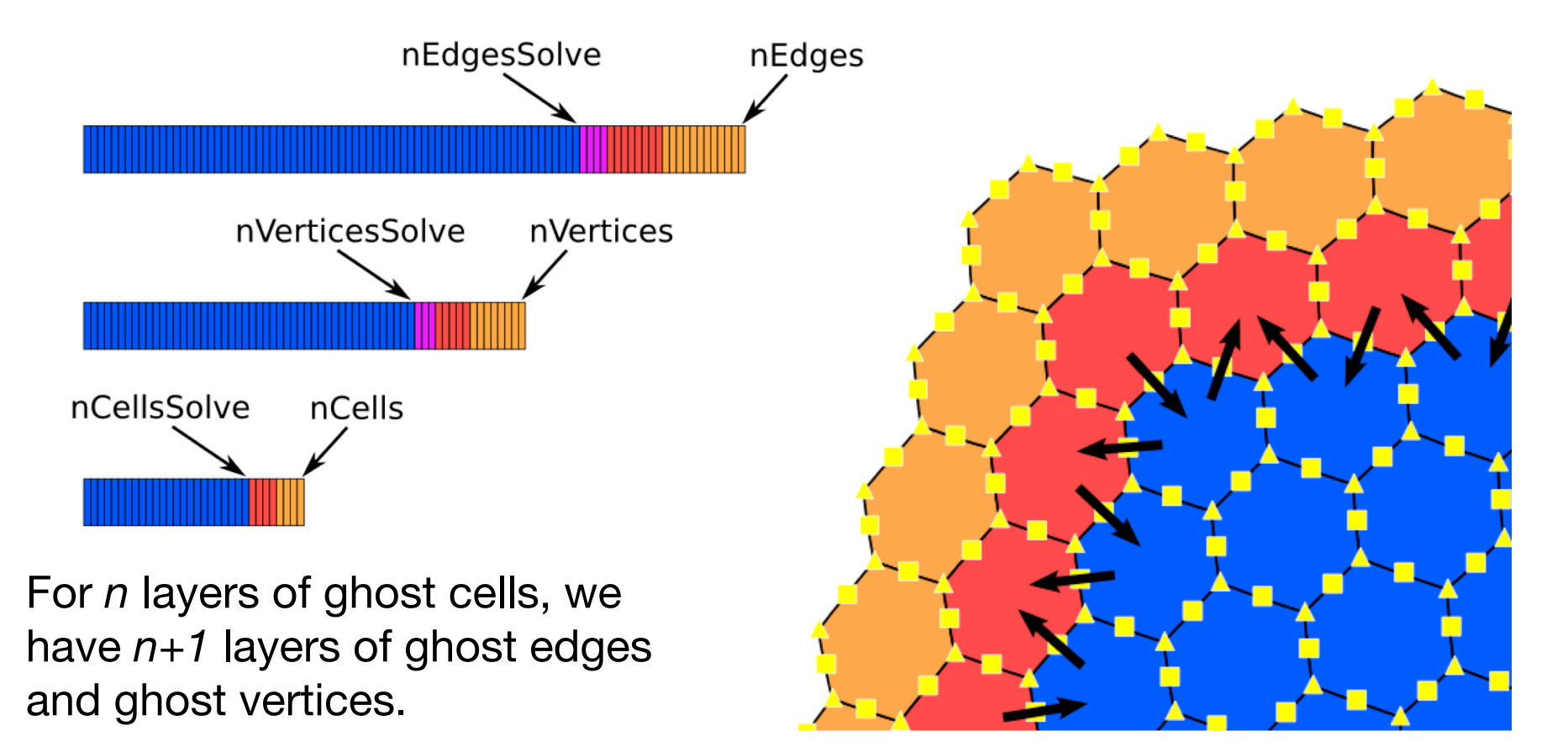

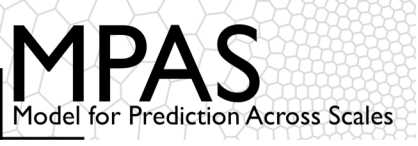

In a WRF grid, which directions represent positive U and positive V?

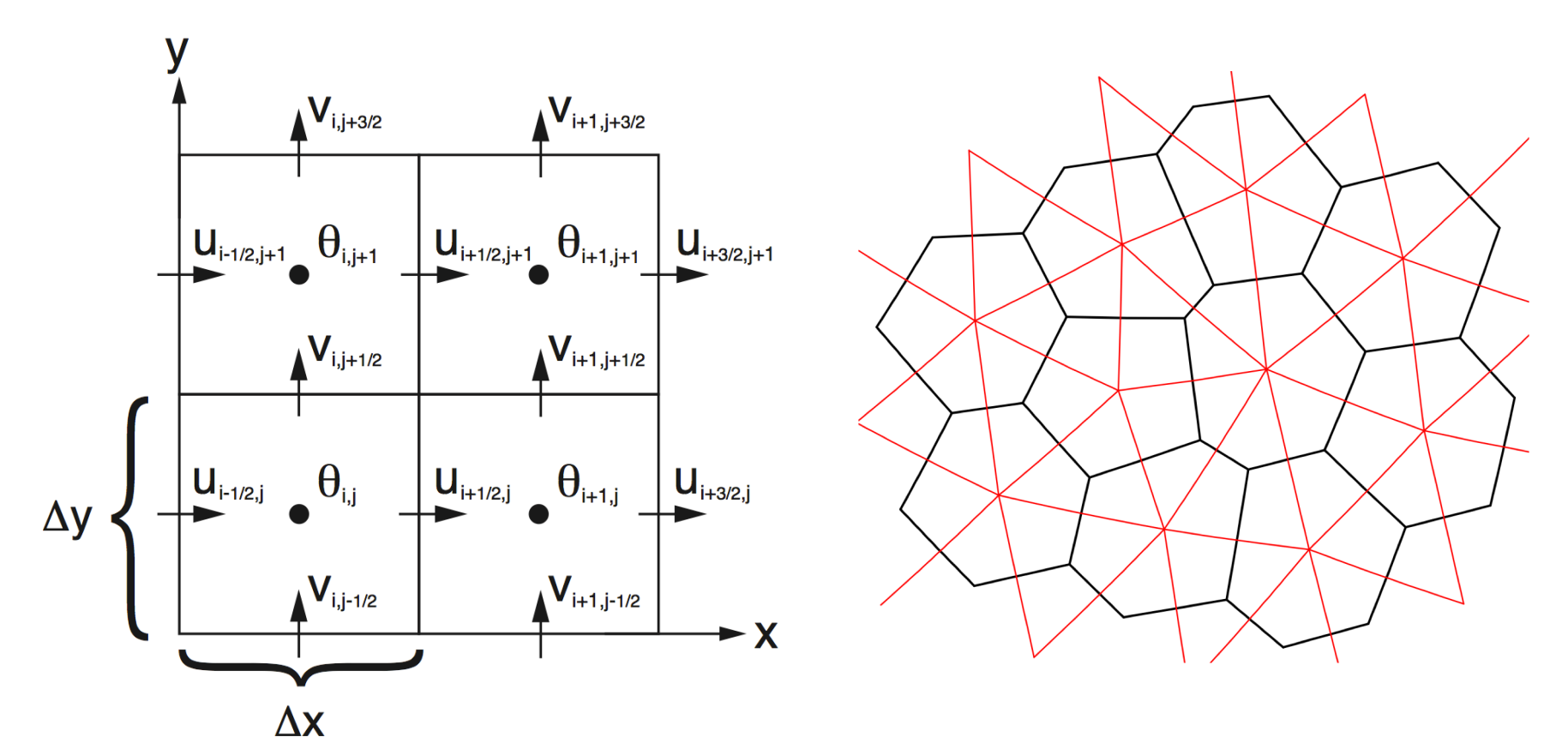

On a rectangular grid, one might say that positive U flows from left to right, and positive V flows from bottom to top when looking down on the xy-plane. On a CVT mesh, one could introduce a similar definition, but we have only U, not V, so such a definition becomes more complicated...

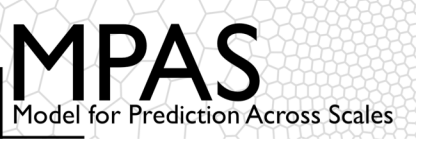

An example of using mesh fields: Averaging a vertexbased field, vorticity(nVertLevels,nVertices), to cells as vortcell(nVertLevels,nCells):

```
vortcell(:,:) = 0.0
do iVtx = 1, nVertices
do j = 1, vertexDegree
    iCell = cellsOnVertex(j,iVtx)
    vortcell(:,j) = vortcell(:,j) +
        kiteAreasOnVertex(j,iVtx) * vorticity(:,iVtx)
end do
end do
do iCell = 1, nCells
    vortcell(:,iCell) = vortcell(:,iCell) / areaCell(iCell)
end do
```

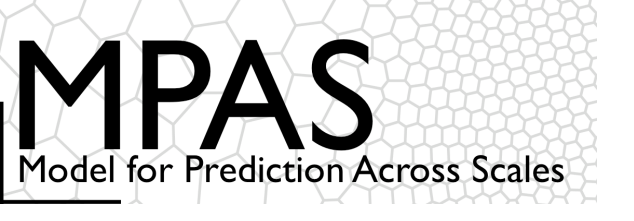

## **Tutorial Outline**

## Introduction

## The MPAS mesh representation

Obtaining, compiling, and running MPAS

Physics and dynamics configuration

Post-processing and visualization

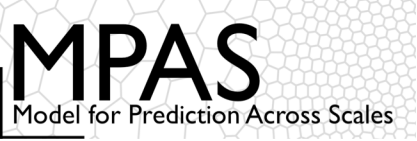

## Now that you've got MPAS output, how can you do something useful with it?

### With WRF output, a quick look at model input/output is simple!

(Try making a mental estimate of the number of times you've run 'ncview' in the past year...)

| $\left[ \begin{array}{c} 0 \\ 0 \\ \end{array} \right]$                                                    | ○ ○ ○ X Ncview 2.1.7                               |          |          |          |        |  |
|----------------------------------------------------------------------------------------------------|----------------------------------------------------|----------|----------|----------|--------|--|
| Noview 2.1.7 David W. Pierce 29 March 2016                                                                 |                                                    |          |          |          |        |  |
| variable                                                                                                   | variable=QVAPOR                                    |          |          |          |        |  |
| frame 1/1                                                                                                  |                                                    |          |          |          |        |  |
| display                                                                                                    | displayed range: -1.86714e-12 to 0.0225355 kg kg-1 |          |          |          |        |  |
| Current: (i=221, j=298) 0.0121234 (x=-76.09235, y=43.02654)                                                |                                                    |          |          |          |        |  |
| XTIME=720.0 minutes since 2016-07-06 00:00:00                                                              |                                                    |          |          |          |        |  |
| Quit ->1 📢 ┥ 📗 🕨 Edit ? Delay: Opts                                                                        |                                                    |          |          |          |        |  |
| 3gauss         Inv C         Mag X1         Linear         Axes         Range         Bi-lin         Print |                                                    |          |          |          |        |  |
| ó 0.005 0.01 0.015 0.02                                                                                    |                                                    |          |          |          |        |  |
| (27) 1 dvars (128) 2 dvars (23) 3 dvars                                                                    |                                                    |          |          |          |        |  |
| Dim:                                                                                                    | Name:                                              | Min:     | Current: | Max:     | Units: |  |
| Scan:                                                                                                    | Time                                               | 0        | 0        | 0        | -      |  |
|                                                                                                    | bottom_top                                         | 0        | 0        | 53       | -      |  |
| ¥:                                                                                                    | south_north                                        | 17.377   | -Y-      | 52.98    | -      |  |
| X:                                                                                                    | west_east                                          | -103.812 | -X-      | -60.6805 | /      |  |

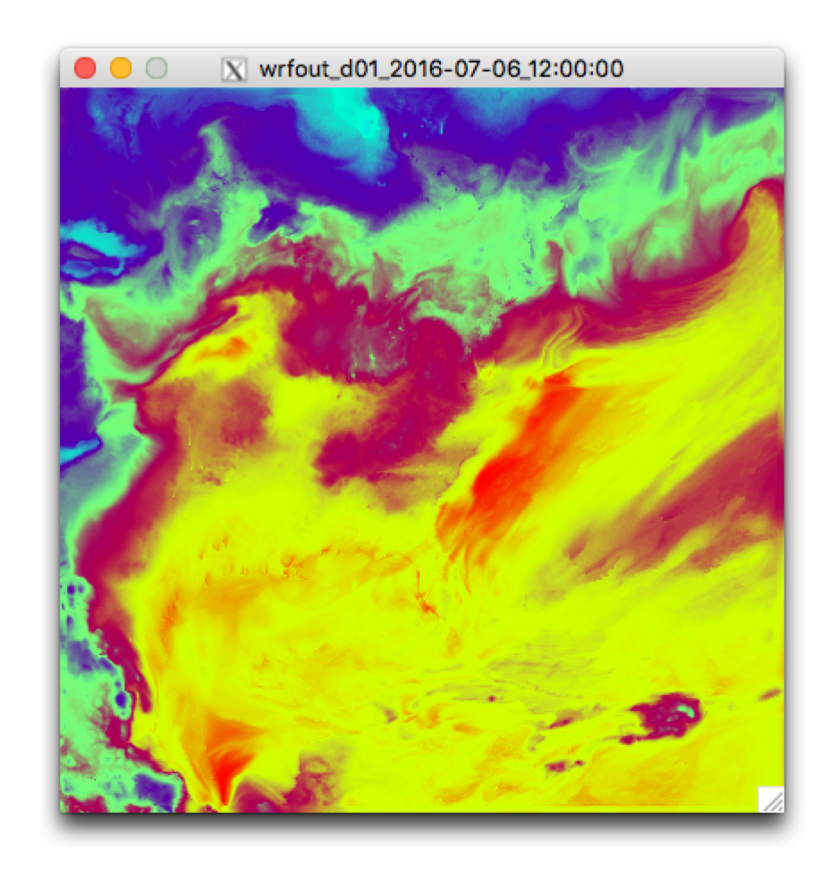

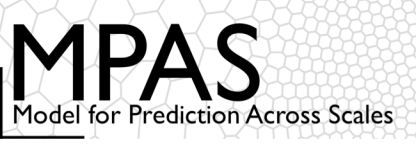

In WRF, finding the nearest grid cell to a given (lat,lon) location is a constanttime operation:

- 1. Using the map projection equations for the WRF grid projection, compute the realvalued (x,y) coordinates of the (lat,lon) location
- 2. Round the real-valued coordinates to the nearest integer

However, in MPAS, *there is no projection*, and the horizontal cells may be indexed in any order.

 We could just compute the distance from (lat,lon) to every cell center in the mesh and choose the nearest cell, or we could do something more efficient...

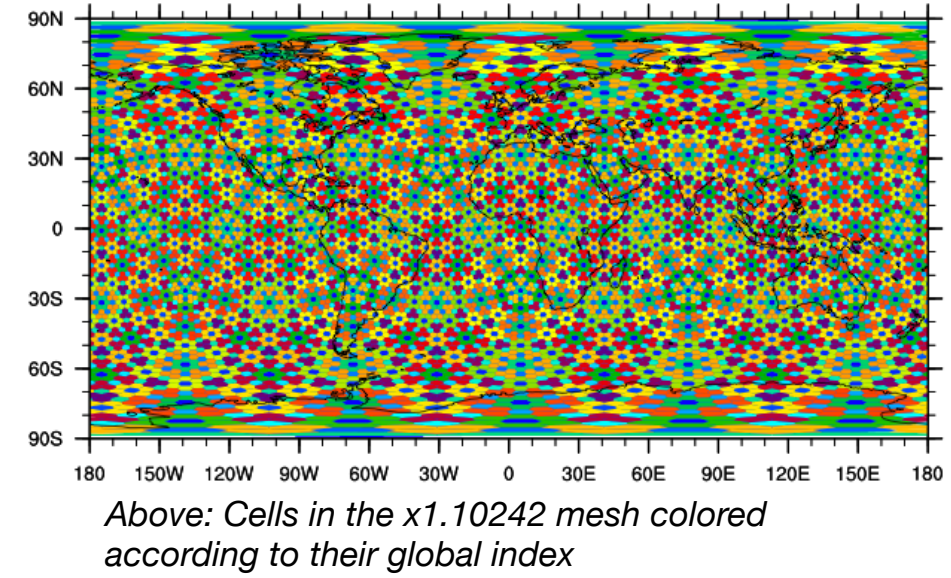

98

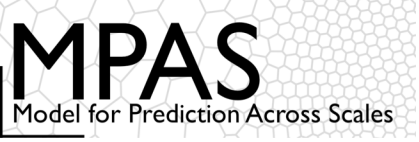

One solution would be to use search trees – perhaps a *kd*-tree – to store the cells in a mesh

• O(n log n) setup cost; each search takes O(log n) time, for a mesh with *n* cells

Alternatively, we can make use of the grid connectivity arrays nEdgesOnCell and cellsOnCell to navigate a path of monotonically decreasing distance to the (lat,lon) location

- No setup cost, at most O(n<sup>1/2</sup>) cost<sup>\*</sup> per search
- For repeated searches of "nearby" locations, almost constant cost!

```
\begin{array}{l} C_{nearest} = any \ starting \ cell \\ C_{test} = NULL \\ do \ while \ (C_{nearest} \neq C_{test}) \\ C_{test} = C_{nearest} \\ d = distance \ from \ C_{test} \ to \ (lat, lon) \\ for \ i = 1 \ to \ nEdgesOnCell(C_{test}) \\ k = cellsOnCell(i, \ C_{test}) \\ d' = distance \ from \ k \ to \ (lat, lon) \\ if \ (d' < d) \\ d = d'; \ C_{nearest} = k \end{array}
```

\*At least, intuitively...

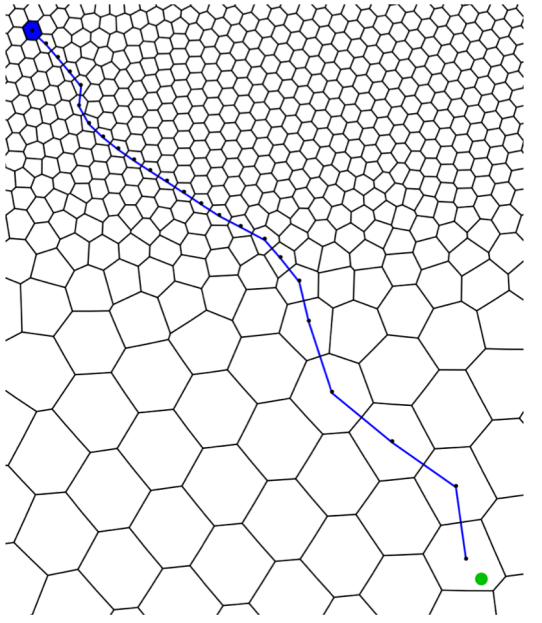

99

Above: Path taken from starting cell (blue) to target location (green circle).

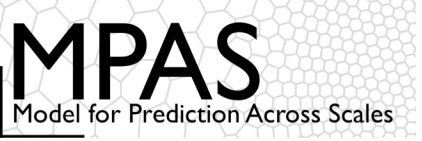

Similar to the problem of nearest grid cell, to scan all cells within a specified radius of a given (lat,lon) location, we could check all cells in the mesh...

... or we could make use of the connectivity arrays.

```
C = origin of the search
mark C as visited
insert C into the queue
do while (queue not empty)
    C = next cell from the queue
    C within search radius, so process C
    for i = 1 to nEdgesOnCell(C)
         k = cellsOnCell(i,C)
         if (k not visited)
              mark k as visited
              if (k within search radius)
                   insert k into the queue
```

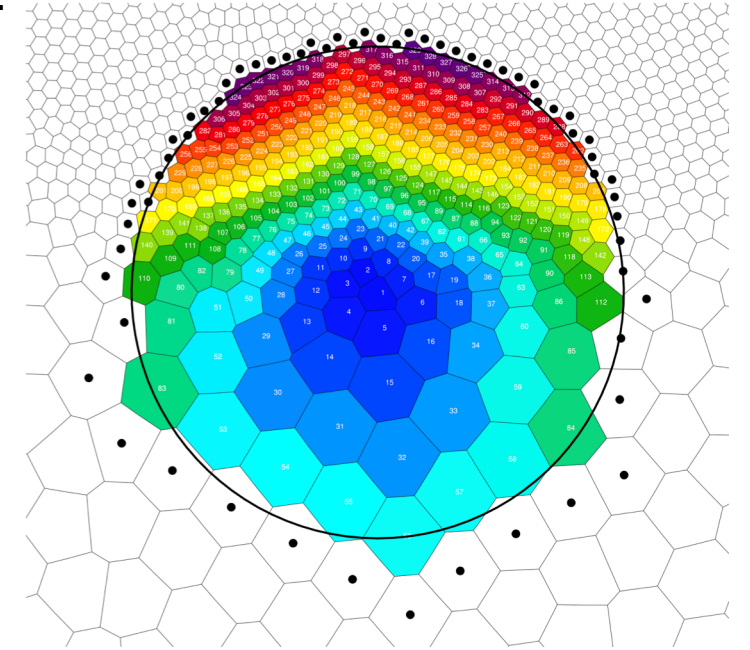

Above: Cells shaded according to the order in which they were visited by a 750-km radius search; dots indicate cells that were considered but found to be at a radius >750 km.

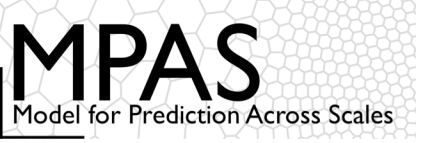

Important considerations for post-processing on variableresolution meshes

Consider the computation of the daily precipitation rate on a variable-resolution MPAS mesh:

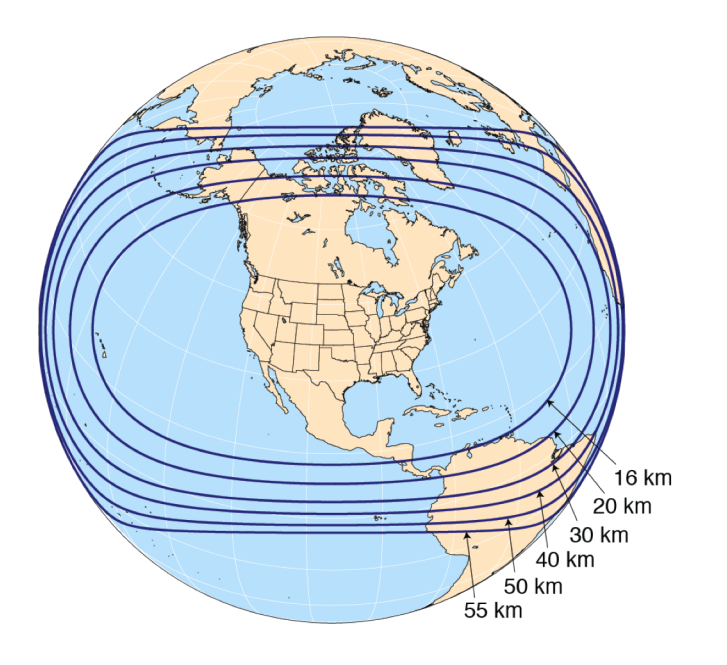

Above: An MPAS 60-15 km variable-resolution mesh with refinement over North America

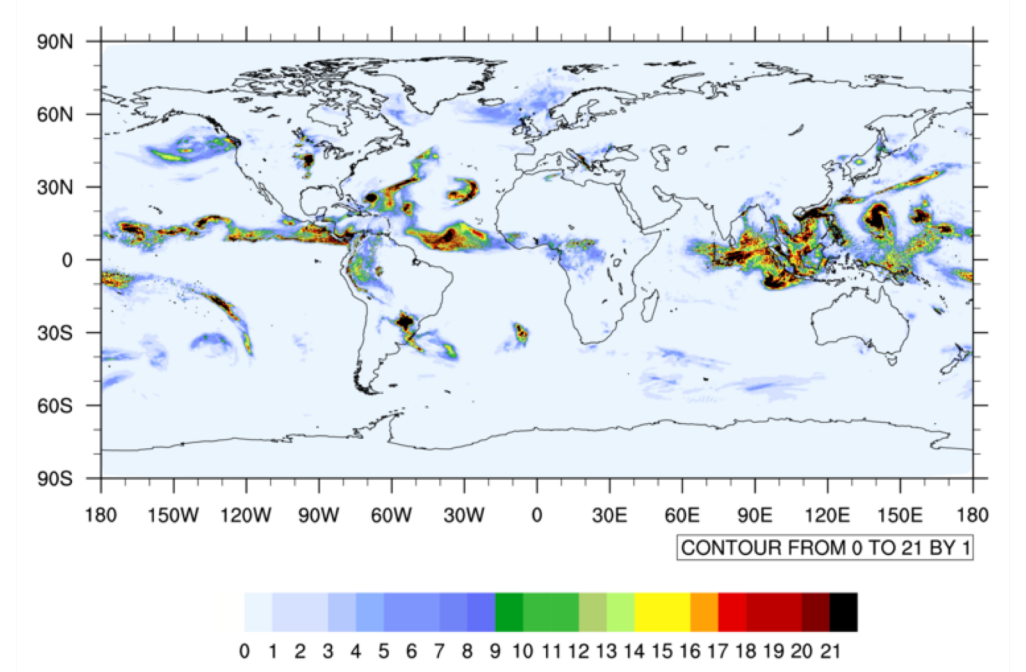

101

Above: The accumulated total precipitation between 2016-10-14 00 UTC and 2016-10-15 00 UTC on from MPAS with the 'mesoscale\_reference' physics suite.

How much can the way in which we compute the daily precipitation rate affect our results?

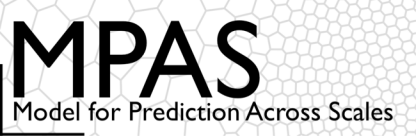

Taking a simple average of the precipitation rate in all cells gives 3.43 mm/day

```
f1 = addfile("diag.2016-10-14_00.00.00.nc","r")
f2 = addfile("diag.2016-10-15_00.00.00.nc","r")
f1d = (f2->rainc(0,:) + f2->rainnc(0,:)) -
        (f1->rainc(0,:) + f1->rainnc(0,:))
fg = addfile("init.nc","r")
print(sum(fld * fg->areaCell(:)) / sum(fg->areaCell(:)))
```

Weighting the precipitation rate by cell area gives 2.93 mm/day

In a "typical" WRF simulation with map scale factors between 0.9 and 1.1, the cell area ratio between the largest cell and the smallest is about **<u>1.49</u>**.

In an MPAS simulation with a variable-resolution mesh with a refinement factor of four (e.g., 60-15 km grid distance), the cell area ratio between the largest and smallest cells in the mesh is <u>16</u>!

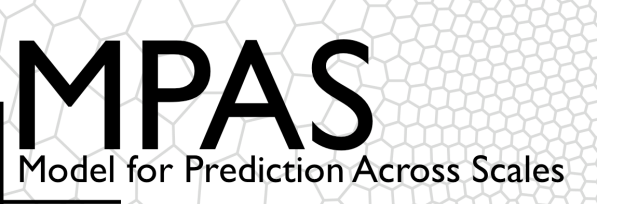

## **Tutorial Outline**

### Introduction

The MPAS mesh representation

Obtaining, compiling, and running MPAS

Physics and dynamics configuration

Post-processing and visualization

Driving WRF from MPAS output

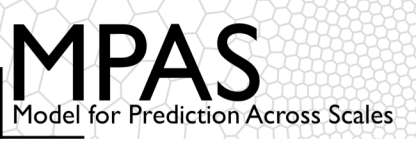

104

Basic requirements:

- 1. WPS v3.9
- 2. MPAS v5.x
  - Some older MPAS versions may also work, but are untested

What is normally done to initialize WRF with GRIB data:

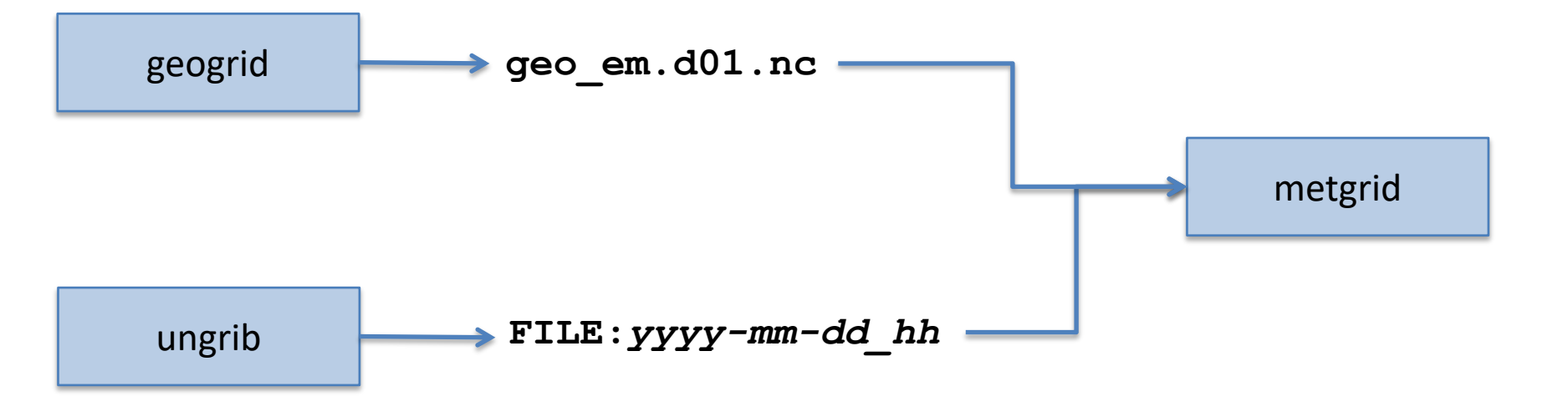

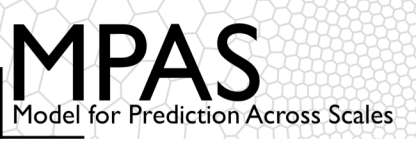

Basic requirements:

- 1. WPS v3.9
- 2. MPAS v5.x
  - Some older MPAS versions may also work, but are untested

What is done to use MPAS output to initialize WRF:

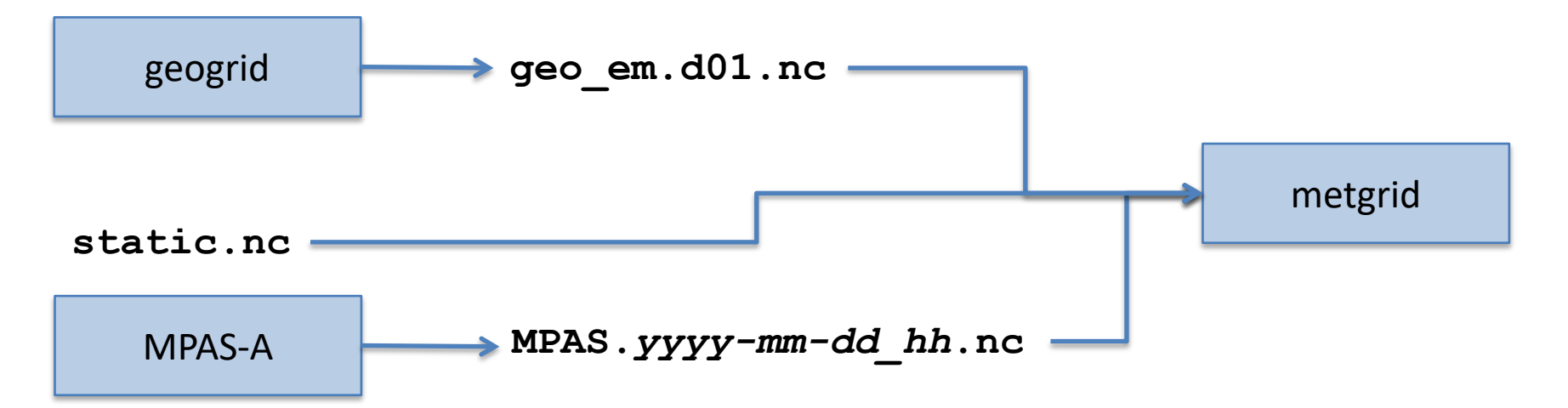

The WPS v3.9 metgrid program can directly read and interpolate native MPAS netCDF files!

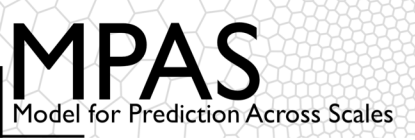

106

# When running MPAS, write a new output stream to be used by the WPS metgrid program:

| <stream< th=""><th>name="wrf_ic_bc"</th><th></th></stream<> | name="wrf_ic_bc"                              |                               |  |  |
|-------------------------------------------------------------|-----------------------------------------------|-------------------------------|--|--|
|                                                             | type="output"                                 |                               |  |  |
|                                                             | filename template="MPAS.\$Y-\$M-\$D \$h.nc" 🚄 |                               |  |  |
|                                                             | <pre>output_interval="3:00:00" &gt;</pre>     |                               |  |  |
|                                                             | <var name="xtime"></var>                      | The filename template must    |  |  |
|                                                             | <var array="" name="scalars"></var>           | end with "\$Y_\$M_\$D \$h.nc" |  |  |
|                                                             | <var name="pressure"></var>                   | · · · <u>-</u> ·              |  |  |
|                                                             | <var name="zgrid"></var>                      |                               |  |  |
|                                                             | <var name="theta"></var>                      |                               |  |  |
|                                                             | <var name="uReconstructZonal"></var>          |                               |  |  |
|                                                             | <var name="uReconstructMeridional"></var>     | The output interval of this   |  |  |
|                                                             | <var name="u10"></var>                        | stream is typically the LBC   |  |  |
|                                                             | <var name="v10"></var>                        | undate interval to be         |  |  |
|                                                             | <var name="q2"></var>                         |                               |  |  |
|                                                             | <var name="t2m"></var>                        | used in WRF                   |  |  |
|                                                             | <var name="skintemp"></var>                   |                               |  |  |
|                                                             | <var name="surface pressure"></var>           |                               |  |  |
|                                                             | <var name="mslp"></var>                       |                               |  |  |
|                                                             | <var name="tslb"></var>                       |                               |  |  |
|                                                             | <var name="smois"></var>                      |                               |  |  |

</stream>

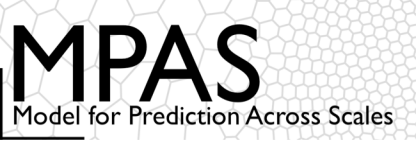

107

Running MPAS after adding the "wrf\_ic\_bc" stream to the streams.atmosphere results in files like:

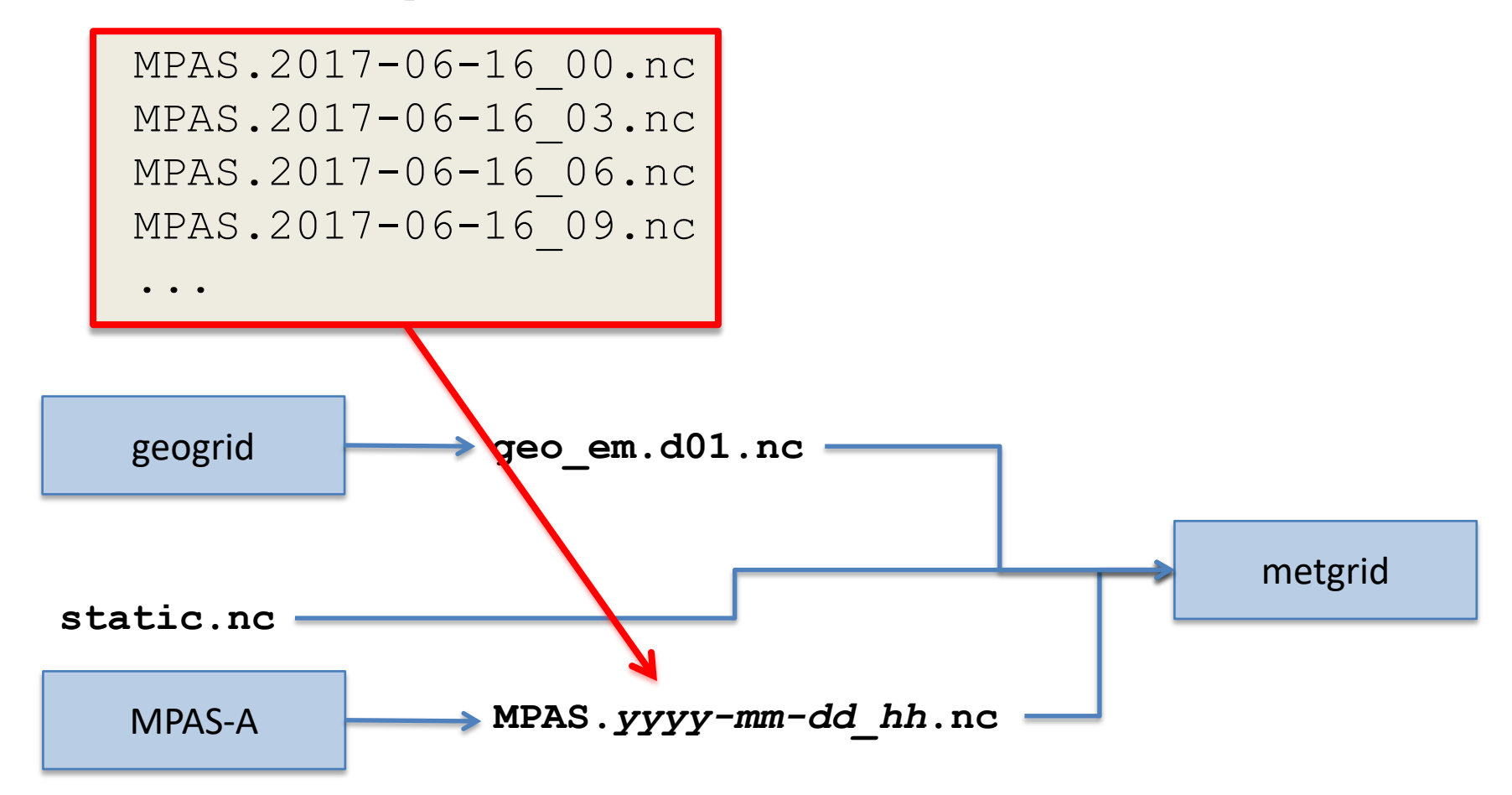

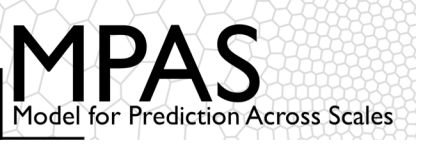

The MPAS.yyyy-mm-dd\_hh.nc files generated by the MPAS simulation have atmosphere and land-surface fields, but they don't contain any information about the MPAS horizontal mesh, terrain height, or land-sea mask

Metgrid must also be provided with the matching MPAS "static" file

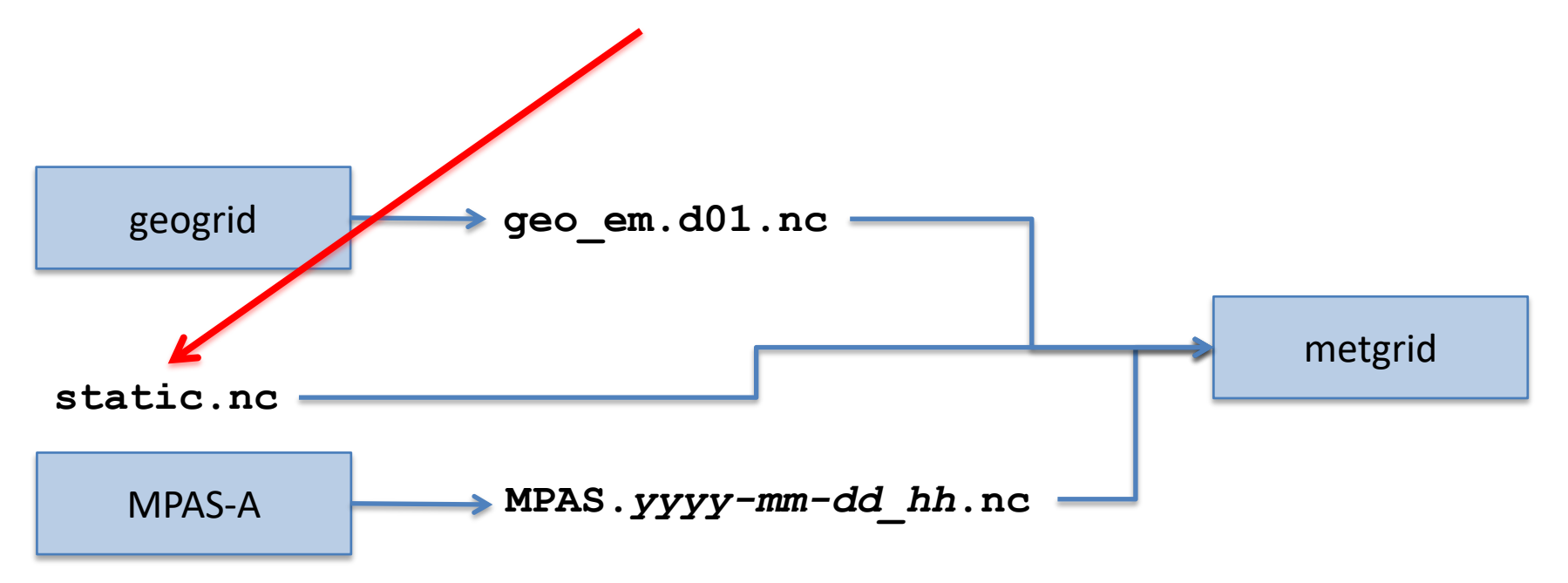
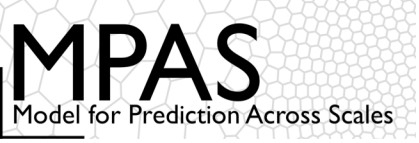

When running metgrid, MPAS netCDF files are handled in much the same way in the <code>&metgrid namelist variables constants\_name and fg\_name</code>

• The key difference is that MPAS netCDF filenames are prefixed with 'mpas:'

```
&metgrid
  constants_name = `mpas:static.nc'
  fg_name = `mpas:MPAS'
/
```

This is the prefix of the MPAS.yyyy-mm-dd\_hh.nc output files; any prefix can be chosen when running MPAS... This is the full name of the MPAS mesh file; as of WPS v3.9, other MPAS files (e.g., the init.nc file) should not be used...

109

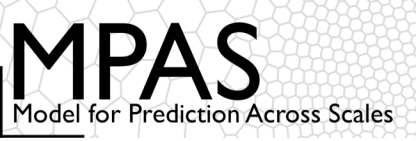

110

How are MPAS field names matched up to names in the "met\_em" files?

A new keyword, mpas\_name, appears in the entries of the METGRID.TBL.ARW file:

```
name=UU
mpas_name=uReconstructZonal
    mandatory=yes
    interp_option=sixteen_pt+four_pt+average_4pt
    is_u_field=yes
    output_stagger=U
    fill_missing=0.
    fill_lev=200100:const(-1.E30)
```

The interpolation options specified for a field in the METGRID.TBL.ARW file are ignored when interpolating from MPAS output

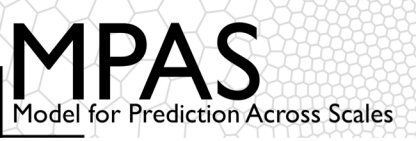

111

Optimizing for storage space:

 Because the 'zgrid' field from MPAS doesn't change in time, we can place this field in its own netCDF file and use it metgrid with the constants name namelist option

```
&metgrid
  constants_name = `mpas:static.nc', `mpas:zgrid.nc'
  fg_name = `mpas:MPAS',
/
```

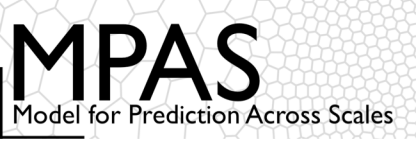

112

A few lines of python can extract the zgrid field from an MPAS initial conditions file for this purpose:

```
from netCDF4 import Dataset
fin = Dataset('init.nc')
fout = Dataset('zgrid.nc','w',format='NETCDF3 64BIT')
nCells = fin.dimensions['nCells'].size
nVertLevelsP1 = fin.dimensions['nVertLevelsP1'].size
fout.createDimension(dimname='Time', size=None)
fout.createDimension(dimname='nCells', size=nCells)
fout.createDimension(dimname='nVertLevelsP1', size=nVertLevels
P1)
fout.createVariable(varname='zgrid', datatype='f', dimensions=(
'nCells', 'nVertLevelsP1'))
fout.variables['zgrid'][:] = fin.variables['zgrid'][:]
fout.close()
fin.close()
```

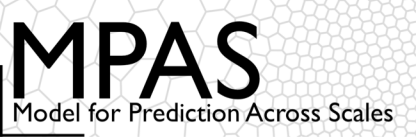

Other points worth noting:

- Processing multiple domains with the WPS works the same with MPAS output as with GRIB/intermediate data
- Metgrid can combine fields from MPAS with fields from intermediate files
  - Though this is probably only useful for obtaining SST, sea-ice, or landsurface fields from another GRIB source, since 3-d atmospheric fields would need to have the same vertical levels in both the MPAS and intermediate files

```
&metgrid
  constants_name = `mpas:static.nc'
  fg_name = `mpas:MPAS', `ERAI_SOIL'
/
```

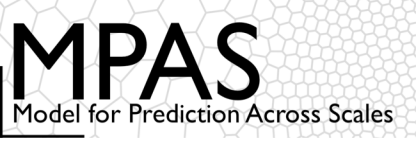

Other points worth noting (continued):

- When starting a WRF simulation from the beginning of an MPAS simulation, the previously-outlined approach may not be optimal
  - ICs are first interpolated to MPAS grid, then a second time from MPAS grid to WRF grid
  - Using da\_update\_bc.exe may help?